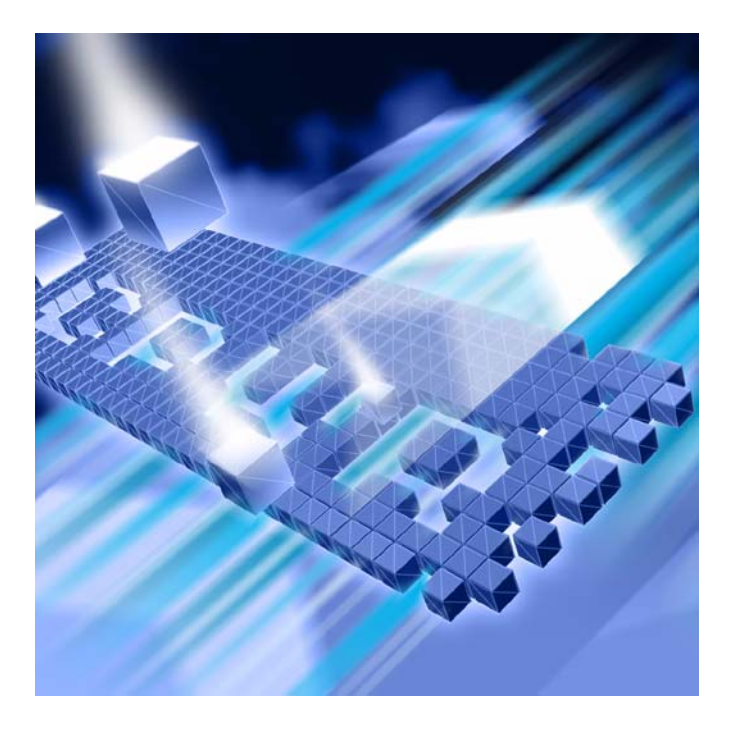

# DevPartner® エラー 検出ガイド

リリース 8.2.1

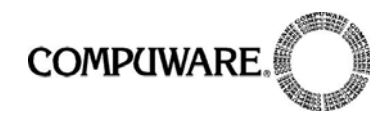

#### call.center.japan@compuware.com

このドキュメント、およびドキュメントに記載されている製品には、以下が適用され ます。

アクセスは、許可されたユーザーに制限されています。この製品の使用には、ユーザーと Compuware Corporationの間で交わされたライセンス契約の条項が適用されます。

© 2007 Compuware Corporation. All rights reserved.

この未公表著作物は、アメリカ合衆国著作権法により保護されています。

アメリカ合衆国政府の権利

アメリカ合衆国政府による使用、複製、または開示に関しては、Compuware Corporation のライセンス契約に定められた制約、およびDFARS 227.7202-1(a) および 227.7202-3(a) (1995)、DFARS 252.227-7013(c)(1)(ii)(OCT 1988)、FAR 12.212(a) (1995)、FAR 52.227-19、または FAR 52.227-14 (ALT III)に規定された制約が、適宜、 適用されます。

Compuware Corporation.

この製品には、Compuware Corporationの秘密情報および企業秘密が含まれていま す。Compuware Corporationの書面による事前の許可なく、使用、開示、複製するこ とはできません。

DevPartner Studio<sup>®</sup>、BoundsChecker、FinalCheck、およびActiveCheckは、 Compuware Corporationの商標または登録商標です。

Acrobat<sup>®</sup> Reader copyright © 1987-2007 Adobe Systems Incorporated. All rights reserved. Adobe、Acrobat、およびAcrobat Reader は、Adobe Systems Incorporatedの商標です。

その他の会社名、製品名は、関連する各社の商標または登録商標です。

米国特許番号: 5,987,249、6,332,213、6,186,677、6,314,558、6,016,466

発行日:2007年10月1日

目次

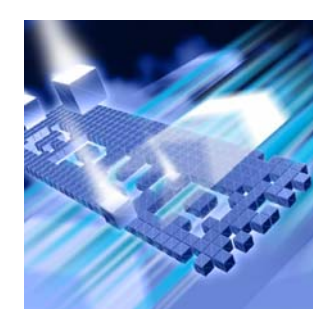

# はじめに

| 対象読者               | . vii |
|--------------------|-------|
| このマニュアルの内容         | viii  |
| €記方法               | . ix  |
| マニュアルの記載内容に関する注意事項 | . ix  |
| +ポートのご案内           | . ix  |
| テクニカル サポート         | . ix  |

# 第1章

# ワークフローと構成ファイルの設定

| DevPartner エラー検出のワークフロー1             |
|--------------------------------------|
| DevPartner エラー検出ワークフローの特長 2          |
| エラー検出構成ファイルの保存2                      |
| コマンド ラインからのエラー検出の使用 3                |
| nmvcbuildを使用したネイティブ C/C++ のインストゥルメント |
| DevPartner エラー検出設定のカスタマイズ 6          |
| 全般                                   |
| データ収集                                |
| API コール レポーティング                      |
| コール バリデーション                          |
| COM コール レポーティング8                     |
| COM オブジェクトの追跡                        |
| デッドロック分析                             |
| メモリの追跡                               |
| .NET コール レポーティング10                   |
| .NET 分析                              |
| リソースの追跡                              |
| モジュールとファイル                           |
| フォントと色12                             |
| 構成ファイル管理                             |

# 第2章

# プログラムのチェックと分析

| エラー検出タスク                    | 15 |
|-----------------------------|----|
| リークの検出                      | 15 |
| ポインタ エラーとメモリ エラーの検出         | 16 |
| メモリ破壊の検出                    | 16 |
| .NETアプリケーションでの従来のコードへの移行の分析 | 16 |
| Win32 API コールの妥当性検証         | 18 |
| アプリケーション デッドロックの検出          | 18 |
| DevPartner エラー検出の拡張機能       | 18 |
| 複雑なアプリケーションの理解              | 18 |
| リバース エンジニアリング               | 21 |
| ストレステスト                     | 24 |

# 第3章

# 複雑なアプリケーションの分析

| 複雑なアプリケーションについて                       | 27 |
|---------------------------------------|----|
| プロセスを待機                               | 29 |
| プログラムの特定部分の分析                         | 30 |
| [モジュールとファイル]の設定の使用                    | 32 |
| 監視対象の決定                               | 34 |
| アプリケーションの起動方法                         | 35 |
| サービスの分析                               | 35 |
| 要件とガイドライン                             | 36 |
| サービスの分析                               | 36 |
| タイミングの問題と dwWait                      | 36 |
| 代替メソッド : ワーカー スレッドからのコントロール ロジックの分離   | 36 |
| DevPartnerエラー検出をログオンまたはログオフするカスタム コード | 37 |
| サービス関連の一般的な問題                         | 37 |
| テスト コンテナを使用した ActiveX コントロールの分析       | 38 |
| テスト コンテナの一般的な問題                       | 39 |
| COM を使用するアプリケーションの分析                  | 40 |
| COM の一般的な問題                           | 41 |
| IIS 5.0 での ISAPI フィルタの分析              | 42 |
| ISAPI フィルタの一般的な問題                     | 43 |
| IIS 6.0 での ISAPI フィルタの分析              | 44 |
| IIS 5.0 Isolation Mode                | 44 |
| IIS 6.0デフォルト設定                        | 45 |
| IIS 6.0 ISAPI フィルタの一般的な問題             | 46 |
| よく寄せられる質問 (FAQ)                       | 47 |

# 第4章

# ユーザーが作成したアロケータの使用

| 概要                                          | 49 |
|---------------------------------------------|----|
| 必要な情報の収集                                    | 50 |
| ユーザーが作成したアロケータの名前の検出                        | 50 |
| ユーザーが作成したアロケータによるメモリに関する特別な前提条件             | 52 |
| UserAllocators.datのエントリの作成                  | 53 |
| モジュール                                       | 53 |
| アロケータ レコード                                  | 55 |
| デアロケータ レコード                                 | 59 |
| クエリサイズ レコード                                 | 62 |
| リアロケータ レコード                                 | 64 |
| 無視レコード                                      | 67 |
| UserAllocator フック要求のコーディング                  | 69 |
| UserAllocatorのコード要件                         | 69 |
| アロケータ関数のフック                                 | 69 |
| デアロケータ関数のフック                                | 70 |
| リアロケータ関数のフック                                | 71 |
| UserAllocator フックのデバッグ                      | 72 |
| NoDisplay                                   | 72 |
| Debug                                       | 72 |
| UserAllocators.dat でのエラーの診断方法               | 73 |
| トークン解析エラー                                   | 73 |
| 意味的エラー                                      | 74 |
| UserAllocators.datを変更したあと、アプリケーションが不安定になる場合 | 74 |

# 第5章

# デッドロック分析

| 背景:シングルスレッドアプリケーションとマルチスレッドアプリケーション7 | <b>5</b> |
|--------------------------------------|----------|
| スレッド                                 | <b>5</b> |
| クリティカル セクション                         | 6        |
| デッドロック - 基本定義                        | 7        |
| デッドロックを回避するためのテクニック7                 | 8        |
| 潜在的なデッドロック7                          | 9        |
| 食事をする哲学者                             | 9        |
| 同期オブジェクトの監視                          | 0        |
| その他の同期オブジェクト                         | 1        |
| 追加情報                                 | 3        |
| MSDN の参照情報                           | 3        |
| その他の参照情報                             | 3        |

# 付録A

# エラー検出のトラブルシューティング

# 付録B

# 重要なエラー検出ファイル

索引

# はじめに

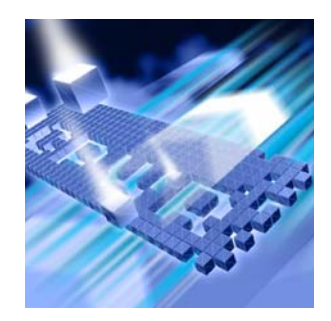

#### ◆ 対象読者

- ◆ このマニュアルの内容
- ◆ 表記方法
- ◆ マニュアルの記載内容に関する注意事項
- ◆ サポートのご案内

このマニュアルでは、Compuware<sup>®</sup> DevPartner エラー検出ソフトウェアの使用方法を 理解していただくため、そのコンセプトと手順について説明します。

### 対象読者

このマニュアルは、DevPartner エラー検出の新規ユーザーのほか、DevPartner エ ラー検出の前バージョンをご利用で、新しい機能やインターフェイスなどを知りたい 方を対象に作成されています。

新規ユーザーの方は、まず、『DevPartner Studioユーザー ガイド』のエラー検出の 章を読んでDevPartnerエラー検出のコンセプトの概要を理解してから、このマニュ アルでDevPartnerエラー検出の最も効果的な使い方を習得してください。

前バージョンからの DevPartner studio ユーザーの場合は、リリース ノートを読ん で、前バージョンで使用されていたエラー検出ツールである BoundsChecker と DevPartner エラー検出の相違点を把握してください。

このマニュアルでは、Windowsのインターフェイスとソフトウェア開発のコンセプ トを理解していることを前提としています。

### このマニュアルの内容

このマニュアルは以下の章と付録で構成されています。

- ◆ 第1章「ワークフローと構成ファイルの設定」では、単純なAPIコールバリデーションから複雑なCOMアプリケーションで発生する問題など、さまざまな問題を 解決するためにDevPartnerエラー検出を設定する方法について説明します。
- ◆ 第2章「プログラムのチェックと分析」では、DevPartnerエラー検出で実行可能なエラー検出タスクやその他のタスクについて説明します。
- ◆ 第3章「複雑なアプリケーションの分析」では、複雑なアプリケーションを検証 する場合に、DevPartnerエラー検出をより効率的に使用するためのヒントを提 供します。
- ◆ 第4章「ユーザーが作成したアロケータの使用」では、メモリアロケータを解 析できるようにUserAllocators.datファイルをカスタマイズする方法につい て説明します。
- ◆ 第5章「デッドロック分析」では、デッドロック、潜在的なデッドロック、および同期オブジェクトについて説明します。また、これらのトピックの参照Web アドレスと書籍の一覧も掲載されています。
- ◆ 付録A「エラー検出のトラブルシューティング」では、「問題/対処法」の形式 で最も一般的な問題(一部)の解決方法を紹介します。
- ◆ 付録B「重要なエラー検出ファイル」では、DevPartnerエラー検出に関連する 重要なファイルのリストを示し、各ファイルの用途について説明します。

このマニュアルの最後には、索引が付いています。

メモ: このマニュアルに記載されている情報は、DevPartner Studio がサポートするすべての Visual Studio バージョンに適用されます。Visual Studio の特定のバージョンでしか利用できない機能には、注意書きが付いています。

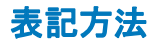

このマニュアルの表記方法は以下のとおりです。

◆ スクリーン コマンドとメニューの名前は[]で示します。たとえば、以下のよう に示します。

[ツール]メニューから [ItemBrowser] を選択します。

◆ コンピュータのコマンドとファイル名は等幅フォントで示します。たとえば、 以下のように示します。

『DevPartnerエラー検出ガイド』(bc\_vc.pdf) で説明します。

◆ コンピュータのコマンドとファイル名内の変数(ユーザーがインストール時に 適切な値を指定するもの)は、イタリックの等幅フォントで示します。たとえば、 以下のように示します。

[移動先]フィールドに「http://servername/cgi-win/itemview.dll」と入力 します。

### マニュアルの記載内容に関する注意事項

このマニュアルは、英語版のマニュアルを基に翻訳され、作成されています。そのため、日本では販売されていない製品やサポートされていない機能についての記述が含まれることがあります。

## サポートのご案内

ここでは、テクニカル サポートおよびそれ以外の問題に関するサポートへのお問い合わせ方法について説明します。

#### テクニカル サポート

日本コンピュウェアでは、製品のインストール方法からトラブルシューティングま で、お客様自身で解決できないような問題をサポートする「テクニカル サポート サー ビス」を提供しています。なお、このサービスを受けるためには事前にユーザー登録 が必要です。

#### ユーザー登録の方法

ユーザー登録は、ライセンスファイルの申請と同時に行うことができます。以下の 「ユーザー登録およびライセンスファイル発行の申請」を選択し、必要項目を入力し ていただくことで登録できます。

### オンライン登録のURL:

 $http://www.compuware.co.jp/products/devpartner_fm/dps\_support.html$ 

## ユーザー登録に関するお問い合わせ

日本コンピュウェア株式会社 DevPartner 担当セールス

Tel: 0120-079009 (03-5473-4527)

\*土日・祝日を除く

### テクニカル サポート サービスへのお問い合わせ方法

電子メールでのお問い合わせ:

call.center.japan @compuware.com

Webからのお問い合わせ:

http://www.compuware.co.jp/products/form/problem.asp

注意:お電話によるお問い合わせは受け付けておりません。ご了承願います。 お問い合わせの際には、以下の情報をお知らせください。

- ◆ 製品名とそのバージョン
- ◆ 製品のシリアル番号
- ◆ システム構成(CPU、RAM、OS、コンパイラ、IDEなど)
- ◆ 問題の詳細 再現性がある場合はその状況

第1章

# ワークフローと構成ファイルの設定

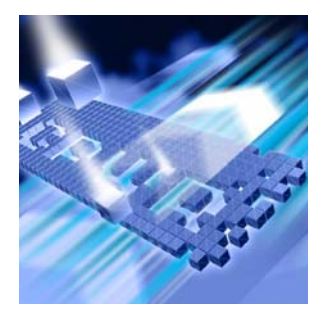

#### ◆ DevPartner エラー検出のワークフロー

#### ◆ DevPartner エラー検出設定のカスタマイズ

DevPartner エラー検出では、さまざまな種類の問題を識別できます。DevPartner エ ラー検出のデフォルト設定を使用すると、パフォーマンスにあまり影響を与えない一 般的なエラーが検出されます。

この設定を変更して DevPartner エラー検出を微調整すると、特定の種類の問題を検索できます。エラー検出設定を理解すると、DevPartner エラー検出の機能をフルに活用できます。

この章では、単純なAPIコールバリデーションから複雑なCOMアプリケーションで 発生した問題まで、さまざまな問題を解消するためのDevPartnerエラー検出の設定 方法について説明します。

メモ: エラー検出により、ターゲット アプリケーションごとにデータ ファイルが 作成されます。エラー検出を開始する前に、ターゲットの実行可能ファイル を含むディレクトリへの書き込みアクセス権があることを確認する必要が あります。

### DevPartner エラー検出のワークフロー

DevPartner エラー検出のプログラム ワークフローは、以前の DevPartner エラー検 出バージョンのワークフローをさらに拡張したものとなっています。このメカニズム によって、収集およびレポートされるデータ量を制御できます。 DevPartner エラー検出ワークフローには以下の4つの手順があります。

- 1 対象データを収集するようにDevPartnerエラー検出を設定します。
  - a 収集するデータのタイプを選択します。
  - b 監視するアプリケーションの部分を定義します。
  - **c** 適用する[抑制]と**[フィルタ]**を選択します。
- **2** アプリケーションを実行します。
  - a プログラムを実行しながら、【検出されたプログラム エラー】ダイアログ ボックスに表示されたエラーをレビューします。
  - b 無効なエラーを抑制します。
  - c 必要に応じて、ログを表示し、フィルタを作成します。
  - d メモリとリソースの使用状況を参照します。
- 3 プログラムが終了したら、データを表示します。
  - **a** ログに表示しないイベントをフィルタします。
  - **b** アプリケーションを将来実行するときに適用する新しい抑制を作成します。
- 4 必要に応じて、再利用する設定、抑制、およびフィルタを保存します。

#### DevPartner エラー検出ワークフローの特長

DevPartner エラー検出のワークフローによって、以下のことが可能になります。

- ◆ 収集するデータの量とタイプを選択する。
- ◆ アプリケーションの監視対象部分を選択する。
- ◆ 判明している問題としてレポートされるエラー、条件コードによって処理される エラー、またはサードパーティコードで生成されたエラーを抑制する。
- ◆ ログ内の不要な情報を非表示にするフィルタを作成する。
- ◆ 設定、抑制、およびフィルタを再利用できるように、異なる構成ファイルを保存 する。

DevPartner エラー検出には、ワークフロー プロセスの各ステップにデフォルト設定 があります。つまり、デフォルト設定でDevPartner エラー検出を使用することも、設 定を変更してDevPartner エラー検出がアプリケーションを分析する方法をカスタマ イズすることもできます。

#### エラー検出構成ファイルの保存

設定 (Visual C++ およびスタンドアロン バージョン) またはオプション (Visual Studio) の固有の組み合わせによるエラー検出構成ファイルを保存しておき、あとで 使用することが可能です。

たとえば、メモリ リークとリソース リーク用の構成や、詳細なlintタイプ分析のためのCOMリークとサードパーティ用の構成を作成できます。あとで設定を変更して、

大規模なアプリケーションの特定の部分だけを対象にする構成を定義することもで きます。

### コマンド ラインからのエラー検出の使用

コマンド プロンプトから BC.exe (実行可能ファイル)を実行してプログラムを チェックするには、以下のコマンド構文を使用します。角かっこ[]は、コマンドが任 意選択であることを示します。

BC.exe [/?]

BC.exe sessionlog.DPbcl

BC [/B sessionlog.DPbcl] [/C configfule.DPbcc] [/M] [/NOLOGO]
[/X[S|D] xmlfile.xml] [/OUT errorfile.txt] [/S] [/W workingdir]
target.exe [target args]

| 表 1-1. コマン | ドライ | `ン オプショ | ン |
|------------|-----|---------|---|
|------------|-----|---------|---|

| オプション               | 説明                                                                                                    |
|---------------------|----------------------------------------------------------------------------------------------------|
| /?                  | 使用法情報を表示します。                                                                                                    |
| sessionlog.DPbcl    | 既存のセッション ログを開きます。                                                                                                    |
| /B sessionlog.DPbcl | バッチ モードで実行し、セッション ログをログ ファ<br>イル sessionlog.DPbclに保存します。                                                                                                    |
| /C configfile.DPbcc | configfile.DPbcc <b>オプションを使用します</b> 。                                                                                                    |
| /м                  | <i>BC.exe</i> を起動し、実行中は最小化します。                                                                                                    |
| /NOLOGO             | <i>BC.exe</i> のロード中にスプラッシュ画面を表示しない<br>ようにします。                                                                                                    |
| /X xmlfile.xml      | <ul> <li>XML出力を生成し、指定したファイルに保存します。</li> <li>実行可能ファイルを指定すると、エラー検出により、<br/>その実行可能ファイルでセッションが実行され、その<br/>結果から XML出力が生成されます。</li> <li>セッション ログ ファイル (sessionlog.DPbcl)<br/>だけを指定すると、エラー検出により、指定したセッ<br/>ション ログが XMLに変換され、その出力が保存され<br/>ます。</li> <li>メモ:実行可能ファイルを指定する場合には、/Bス<br/>イッチを使用して、それに対応するセッション ログ<br/>ファイルも指定する必要があります。</li> </ul> |
| /XS xmlfile.xml     | エラー検出で /X フラグと S 修飾子を一緒に使用すると、<br>サマリ データのみが XML ファイルに保存されます。つ<br>まり、エラー検出セッション(セッション データ)の<br>実行に関する情報が常にエクスポートされます。                                                                                                    |
| /XD xmlfile.xml     | エラー検出で /Xフラグと D修飾子を一緒に使用する<br>と、詳細データのみが XML ファイルに保存されます。<br>つまり、エラー検出セッション(セッション データ)<br>の実行に関する情報が常にエクスポートされます。                                                                                                    |

| オプション                    | 説明                                                                                                    |
|--------------------------|----------------------------------------------------------------------------------------------------|
| /OUT errorfile.txt       | エラー メッセージがある場合、そのメッセージを<br>errorfile.txtという名前のテキスト ファイルに<br>出力します。このテキスト ファイルには、エラー検出<br>によって発見されたエラーとリークのリストではなく、<br>エラー検出を実行しようとしたときに生成されたエ<br>ラー メッセージだけが入ります。 |
| /s                       | サイレント モードで実行します。エラーが発生しても<br>[検出されたプログラム エラー]ダイアログ ボックスは<br>開きません。                                                                                                |
| /W workingdirectory      | ターゲットの作業ディレクトリを設定します。                                                                                                    |
| target.exe [target args] | 起動する実行可能ファイルとその引数です。                                                                                                    |

#### 表 1-1. コマンド ライン オプション (続き)

メモ: 使用する実行可能プログラムが現在のパスにない場合は、ディレクトリの フルパスを指定する必要があります(実行可能ファイルを探すときにシス テムが検索するディレクトリを一覧にする環境変数)。

1つのプログラムに複数のコマンドオプションを指定できます。以下に例を示します。 BC.exe /B test.dpbcl /S /M c:¥testdir¥test.exe

#### nmvcbuildを使用したネイティブC/C++のインストゥルメント

コマンドラインからのプロジェクトの作成を計画し、そのプロジェクトをエラー検出用 にインストゥルメントする場合には、Microsoft vcbuild.exe コンパイラではなく、 nmvcbuild.exeを使用する必要があります。vcbuildコンパイラでは、デフォルト のコンパイラとリンカを置換する方法が提供されないため、DevPartnerネイティブ C/C++インストゥルメンテーションを実行する方法がありません。nmvcbuild.exe はDevPartner用に特別に設計されたコマンドラインユーティリティであり、これを 使用すると、vcbuildに対してネイティブ C/C++インストゥルメンテーションを実 行することができます。このユーティリティは、開始されているcl.exeとlink.exe を監視する vcbuildのラッパーとして機能し、それらの実行可能ファイルをそれぞ れ nmcl.exe と nmlink.exe に置き換えます。

メモ: nmvcbuildユーティリティは Visual Studio .NET 2003 と Visual Studio 2005 に有効です。それ以前のバージョンの Visual Studio を使用している場合には、 オンライン ヘルプのトピック「コマンド ラインから FinalCheck を実行する」 で説明されているように、メイクファイルを使用する必要があります。

nmvcbuildユーティリティでは、vcbuildおよびnmclと同じコマンドラインパラ メータを使用できます。コマンドラインにvcbuild ?とnmcl ?を入力すると、 vcbuildとnmclのコマンドラインパラメータを表示できます。また、環境変数nmcl に必須パラメータを埋め込むこともできます。埋め込み後は、nmvcbuildの呼び出 し時にvcbuildパラメータを渡すだけです。たとえば、以下のエントリによって、環 境変数にnmc1パラメータが設定されます。

set nmcl=/NMignore:StdAfx.cpp

詳細については、オンライン ヘルプの「NMCLオプション」を参照してください。

メモ: vcbuild ユーティリティは Visual Studio 2005 に含まれていますが、Visual Studio .NET 2003 には含まれていません。Microsoft のサイトから Visual Studio .NET 2003 に対応するバージョンの vcbuild ユーティリティをダウン ロードする必要があります。

### 前提条件

nmvcbuild.exeを実行するには、以下の前提条件を満たしておく必要があります。

- ◆ DevPartner Studio がシステムにインストールされていること。
- ◆ システム環境がVisual Studioのツールを実行できるように設定されていること。
- ◆ パス設定にvcbuild.exeとnmvcbuild.exeがあること。デフォルトでは、 nmvcbuild.exeは以下の場所にインストールされます。
   ¥program files¥common files¥compuware¥nmshared

#### 例

エラー検出インストゥルメンテーションを含むサンプル プロジェクトのデバッグ構 成を構築するには、以下のように入力します。

nmvcbuild /nmbcon sample.vcproj debug

# DevPartner エラー検出設定のカスタマイズ

DevPartner エラー検出の設定では、以下のカスタマイズが可能です。

- ◆ 収集する情報のタイプを制限する(例:メモリリーク、リソースリーク)。
- ◆ 分析の主なカテゴリごとに収集する情報のタイプを詳細に区別する(例:グラフ のコールによって生成されるリソースリークだけを対象にする)。
- ◆ イベントまたはエラーと共に記録するコール スタック、パラメータ データ、戻り 値などの追加情報を決める。
- ◆ DevPartnerエラー検出ユーザーインターフェイスの外観と使いやすさを制御する。 これには、フォントの変更、色の変更、強調、または【検出されたプログラム エラー】ダイアログボックスの表示/非表示などがあります。
- ◆ 以前に作成した DevPartner エラー検出の設定を保存して復元する。

DevPartner エラー検出設定をカスタマイズすることで、データの収集量やアプリケーションのどの部分を監視するかを制御できます。

DevPartner エラー検出の設定は以下のグループに分けられます。

- ◆ 全般
- ◆ データ収集
- ◆ API コール レポーティング
- ◆ コール バリデーション
- ◆ COM コール レポーティング
- ◆ COM オブジェクトの追跡
- ◆ デッドロック分析
- ◆ メモリの追跡
- ◆ .NET分析
- ◆ .NET コール レポーティング
- ◆ リソースの追跡
- ◆ モジュールとファイル
- ◆ フォントと色
- ◆ 構成ファイル管理

[全般]のチェックボックスを使用して、以下を制御できます。

◆ イベントログ

- メモ: イベント ログをオフにすると、「サイレント モード」でエラー検出が実行 されます。イベント ログを再び有効にするまで、エラー検出では何もレ ポートされません。
- ◆ 【検出されたプログラム エラー】ダイアログ ボックスをエラーが発生するたびに 表示するかどうか
- ◆ エラー検出または起動中のその他のセッションを終了するときに、プログラムの結果を保存するように指示するプロンプトを表示するかどうか
- ◆ ターゲットアプリケーション終了時に[メモリ リソース ビューア]ダイアログ ボックスを表示するかどうか
- ◆ ソースファイルとシンボルファイルを検索するディレクトリ
- ◆ 作業ディレクトリ(DevPartnerエラー検出をスタンドアロンモードで使用する ときにだけ使用可能)
- ◆ コマンド ラインの引数を指定する(DevPartnerエラー検出をスタンドアロン モードで使用するときにだけ使用可能)

#### データ収集

[データ収集]の設定で、以下を制御できます。

- ◆ さまざまなコール スタックの深さ
- ◆ 構造体、クラス、ポインタなどの非スカラー パラメータに保存するデータの 量と戻り値

メモリが制限されたコンピュータや複雑で大規模なアプリケーションを分析する場合は、[メモリ割り当ての最大コールスタック数]のサイズを制限して必要なメモリ 容量を下げることができます。

#### API コール レポーティング

**[API コール レポーティングを有効にする]**をオンにした場合にログに記録される Windows API コールのタイプを制御するには、[API コール レポーティング]の設定を 使用します。Windows メッセージのログも制御できます。

ログファイルのサイズを小さくするには、特定のWindowsモジュールのAPIコール を有効にします(例:グラフのコールをログに記録する場合は、GDI32を選択します)。

#### コール バリデーション

[コールバリデーション]の設定を使用して、DevPartnerエラー検出でWindows API パラメータおよび戻り値を検証するかどうかを制御します。デフォルトでは、パラ メータは検証されません。 メモリ使用状況を追跡する場合は、【メモリ ブロック チェックを有効にする】をオンに します。このオプションをオンにすると、メモリ追跡システムから収集された情報を 使用して、より詳細なパラメータ分析が実行されます。この機能を有効にすると、より 多くのエラーが検出されますが、パフォーマンスは低下します。

DevPartner エラー検出には、Windows API で実行されるバリデーションのタイプを 制限する設定があります。これらの設定によって、疑似エラーを生成するエラーカテ ゴリの選択を解除できます。たとえば、フラグ チェック、範囲チェック、列挙引数 チェックなどがあります。これらのオプションは、ハンドルやポインタを詳細に分析 する場合に選択できますが、他のタイプのバリデーションには必要ありません。

DevPartner エラー検出では、チェック対象のWindows APIを選択できます。デフォ ルトでは、すべてのWindows API がチェックされます。一部のAPI コールだけを チェックの対象にするには、それらのモジュールだけを選択します。これによって、 検出されるエラーの数が減少し、パフォーマンスが向上します。

#### COM コール レポーティング

[COM コール レポーティング]の設定を使って、[選択したモジュールに実装された オブジェクト上でのCOMメソッド コールのレポートを有効にする] が選択されてい る場合にログに記録する COM インターフェイスを制御します。

[選択したモジュールに実装されたオブジェクト上でのCOMメソッドコールのレ ポートを有効にする] が選択されている場合、デフォルトで、すべての既知のCOMイ ンターフェイスについてレポートされます。パフォーマンスを向上させるには、 チェックが必要なCOMインターフェイスだけを選択します。[COMコールレポート]に 表示されるツリービューを使用します。チェックするCOMインターフェイスの数を 減らすと、ログファイルのサイズも小さくなり、パフォーマンスが向上します。

[リストされていないモジュールに実装されたCOMメソッドコールをレポートする]を 選択することもできます。

#### COMオブジェクトの追跡

DevPartnerエラー検出によって、アプリケーション内でCOM使用状況が監視され、 インターフェイスがリークしているコードについてレポートされます。インターフェ イスのリークが検出されると、アプリケーション内のAddRefとReleaseのペアを 示すCOM使用回数グラフが表示されます。このグラフを使用すると、アプリケーショ ンの知識を基にAddRefまたはReleaseコールが不足しているかどうかをすばやく 確認できます。

デフォルトでは、COMオブジェクト追跡は無効になっています。この機能をアクティ ブにするには、[COMオブジェクトの追跡を有効にする]を選択します。COMオブ ジェクト追跡がアクティブな場合は、[すべてのCOMクラス]を選択するか、または 表示されたリストからクラスを個別に選択できます。

### デッドロック分析

[デッドロック分析]を使用すると、マルチスレッドアプリケーションのデッドロックを監視できます。これには以下のような分析が含まれます。

- ◆ アプリケーション内で発生するデッドロックを監視し、レポートする
- ◆ アプリケーション内での同期オブジェクトの使用パターンを監視し、潜在的な デッドロックを検出する
- ◆ アプリケーションの同期オブジェクトエラーを監視する

#### メモリの追跡

[メモリ追跡]の設定を使用して、このアプリケーションで実行されるメモリ リーク 検出のタイプを制御します。[メモリ追跡]はデフォルトで有効になっています。メモ リ リーク検出を実行しない場合は、[メモリの追跡を有効にする]をオフにします。

[メモリ追跡]は、ほとんどのアプリケーションで有効な結果が生成されるように設定 されています。[FinalCheckを有効にする]、[保護バイト]、[確保時にフィルする]、 [解放時に無効データでフィルする]の各設定には注意が必要です。

#### FinalCheck を有効にする

アプリケーションが FinalCheck でインストゥルメントされていなければ、 [FinalCheck を有効にする] をオンにしても効果はありません。エラー検出用にイン ストゥルメントするオプションを選択した場合、デフォルトでは、FinalCheck はオン

です。FinalCheckを実行せずにインストゥルメントを有効にするには、[エラー検出 設定]の[メモリの追跡]ペインでFinalCheckを無効にします。

[FinalCheckを有効にする]は常にオンにしておき、すでにインストゥルメントされて いるアプリケーションに、ActiveCheck分析を大まかに実行するときにだけオフにす ることをお勧めします。

### 保護バイト

保護バイトは、ActiveCheck分析でメモリ オーバーランを検出する際に使用します。 ヒープ破壊が発生し、問題が検出されない場合は、[カウント]設定の値を大きくする 必要があります。これらの設定を使用して検出が困難なヒープ エラーを探し出す方 法のヒントについては、オンライン ヘルプを参照してください。

#### 「確保時にフィルする」と「解放時に無効データでフィルする」

[確保時にフィルする]は、メモリ確保時にメモリを既知の状態に設定します。[解放時 に無効データでフィルする]は、メモリの解放時にメモリを既知の状態に設定します。

使用するバイト パターンを選択する際は、パターンがプログラムの実行中に誤って使用された場合にアプリケーションでエラーが生成されるようなパターンを選択してください。これらの設定の詳細については、オンライン ヘルプを参照してください。

#### UserAllocators.dat

独自のメモリ割り当てロジックを作成するか、またはグローバルなoperator new を上書きする場合は、第4章「ユーザーが作成したアロケータの使用」または以下の ファイル内のマニュアル (コメント形式)を参照してください。

C:¥Program Files¥Compuware¥DevPartner Studio¥BoundsChecker ¥Data¥UserAllocators.dat

#### .NET コール レポーティング

[.NET コール レポーティング] 設定を使用して、[.NET メソッドコール レポーティン グを有効にする] をオンにしている場合にログに記録される.NET アセンブリを制御 します。

.NET と COM コール レポートを組み合わせることによって、COM 相互運用性の両面 を監視できます。

.NET ユーザー アセンブリと .NET システム アセンブリは、同じツリー ビュー コン トロールの異なる分岐に表示されます。

パフォーマンスに
 ハET コール レポートーティングにより大量のデータが生成され、システム速度が低
 関するヒント:
 下することがあります。フレームワークをデバッグして調べる必要がある場合に限
 り、.NET コール レポーティングを有効にします。有効にした場合でも、チェックが
 必要なアセンブリのみを選択してください。[すべてのタイプ]ツリー ビューで選択す
 るアセンブリ数を制限すると、ログファイルのサイズが小さくなり、パフォーマンス
 が向上します。

**DevPartner** エラー検出では、ネイティブ アプリケーションとマネージ アプリケー ションを一緒に使用できます。このような環境の場合は、[.NET ランタイム分析を有 効にする]を選択できます。**DevPartner** エラー検出では、以下のタイプの.NET分析 がサポートされています。

- ◆ ネイティブ コードからマネージ コードに渡される、ハンドルされていない例外の監視
- ◆ .NETファイナライザの分析
- ◆ マネージ コードとネイティブ コード間の相互運用性
- ◆ ガベージ コレクション イベントの監視

#### .NET 相互運用性

.NET相互運用性機能によって、アプリケーションがマネージコードからネイティブ コードに移行した回数が監視されます。この情報を使用して、マネージコードで書き 直すことによって改善される使用パターンおよびターゲットネイティブコードを分 析します。最良の結果を得るには、相互運用性レポートのしきい値パラメータと共に この機能を使用して、許容範囲内で独自の下限値を指定します。

#### リソースの追跡

[リソースの追跡]の設定を使用して、アプリケーションで実行されるリソース リーク 検出のタイプを制御します。[リソースの追跡]はデフォルトで有効になっています。 リソース リーク検出を実行しない場合は、[リソースの追跡を有効にする]チェック ボックスをオフにします。

リソース追跡を有効にした場合は、すべてのリソース リークを検索したり、Windows APIの特定のライブラリに関連付けられている特定のリソースに検索を限定したり できます。

リソースはライブラリごとにグループ化されており、ライブラリはリソースの解放に 使用されるAPIコールごとにグループ化されています。たとえば、最近、レジストリを 操作するためのコードを大量に追加した場合は、ADVAPI32を除くすべてのライブラ リの選択を解除し、RegCloseKeyだけを選択できます。

### モジュールとファイル

[モジュールとファイル]の設定を使用すると、以下のことが可能です。

- ◆ 監視または無視される、アプリケーション内の実行可能ファイルおよびライブ ラリを識別する。
- ◆ シンボルが有効な場合に、ソースファイルレベルまで監視または無視する実行可能ファイルとライブラリのリストを更新する。
- ◆ DevPartnerエラー検出アナライザによって無視される、[システムディレクトリ]の リストを識別する。

**[モジュールとファイル]**の設定を使用して、DevPartnerエラー検出で監視するアプ リケーションの部分を制御します。たとえば、大規模なアプリケーションやISAPI フィルタなどのアプリケーションを作成する場合は、**[モジュールとファイル]**の設定を 使用します。

メモ: [モジュールとファイル]の設定ですべてのモジュールを無効にしても、一部のエラータイプがレポートされます。エラー検出では常に、あらゆるモジュール内のメモリオーバーランと、MFCxxxx.dllライブラリから発生するその他のタイプのイベントがレポートされます。

詳細については、「[モジュールとファイル]の設定の使用」(32ページ)を参照して ください。

#### フォントと色

[フォントと色] 設定を使用すると、DevPartner エラー検出ユーザーインターフェイスの各アイテムのフォント、色、および強調表示を変更できます。

### 構成ファイル管理

【構成ファイル管理】を使用して、各プロジェクトに複数の構成ファイルを作成できます。 図1-1 (13ページ)は、構成ファイル管理で使用できるオプションを示しています。 ソフトウェア開発工程でこれらの構成ファイルを使用すると、さまざまなタイプの分 析を実行できます。たとえば以下のように、構成ファイルを作成できます。

- ◆ [コール バリデーション]と[モジュールとファイル]を使用して、独自のコンポー ネントだけを選択できます。これらの設定は、アプリケーションに新しいコー ドを追加するときに使用します。
- ◆ 新しいコンポーネントが完成するか、または既存のコンポーネントに複雑な変 更を加える場合は、【メモリ追跡】と【リソースの追跡】の設定を使用します。

- ◆ 週末にかけてバッチモードで使用する構成ファイルを作成して、重要なイベントの結果を分析できます。FinalCheckでビルドをインストゥルメントすると、レポートの分析時に最も詳細な情報を取得できます。
- ◆ 選択したさまざまなモジュールのセットで構成ファイルを作成できますが、すべての分析機能が無効になります。この構成ファイルをロードすると、対話セッション中に必要なオプションを選択できます。これは、複雑なモジュールとファイル設定を管理する必要がある場合に非常に役立ちます。

| オプション                                                                                                    |                                                                                                    | ? 🛛                                                                                                    |
|----------------------------------------------------------------------------------------------------|----------------------------------------------------------------------------------------------------|----------------------------------------------------------------------------------------------------|
| DevPartner     分析     ゴラー検出     ーー般     ーー・     ーー・     ボーン・     レポーティング     ーール レポーティング     ーロール レポーティング     ーロール レポーティング     ーOOMコール レポーティング     OOMコール レポーティング     OMコール レポーティング     ーのが     ・NET3中ル レポーティング     リソースの追跡     ー・NET3中ル     レポーティング     リソースの追跡     ーモジュールとアイル     フォントと色     「     研成ファイル管理     ヨード レビュー     HTML デザイナ | 構成ファイル<br>構成ファイル名<br>本成ファイルのクリーンなコピーを再ロードします。<br>特定の構成またはユーザーデフォルトをロードします。<br>変更を加えた場合に、構成ファイルを保存します。<br>現行の設定をカスタム構成ファイルに名前を付けて保存します。<br>出荷時設定に戻します。<br>ユーザーデフォルト設定<br>現行の設定をユーザーデフォルトとして保存します。すべての新しいプロジェク<br>トで、これらの設定が使用されます。<br>ユーザーデフォルト構成設定を削除します。すべての新しいプロジェク<br>トで、出荷時設定が使用されます。 | 再ロード( <u>R</u> )<br>ロード( <u>L</u> )<br>(保存( <u>S</u> )<br>名前を付けて(保存( <u>A</u> )<br>リセット( <u>T</u> )<br>デフォルトの(保存 |
|                                                                                                    |                                                                                                    | OK キャンセル                                                                                                    |

#### 図 1-1. 構成ファイル管理の設定

#### 構成ファイルの機能

構成ファイル管理ページでは、以下の機能を使用できます。

- ◆ 【構成ファイル名】:構成ファイルのフル パスと名前
- ◆ **[再ロード]**:現在の構成ファイルを再ロードし、変更内容を破棄します。これに より、現在の構成ファイルの前回保存されたバージョンに戻ります。
- ◆ [ロード]: [ロード元]ダイアログボックスが開きます。[内部ユーザーデフォルト]を 選択して、ユーザーデフォルト設定をロードします。[構成ファイル]を選択した 場合、[構成ファイルのロード]ダイアログが開きます。このダイアログを使用して、 ロードする別の構成ファイルを選択します。
- ◆ 【保存】:現在ロードされている構成ファイルにアクティブなすべての変更内容を 保存します。
- ◆ 【名前を付けて保存】: 【構成ファイルの保存】 ダイアログ ボックスが開きます。 このダイアログ ボックスを使用して、現在の構成設定を別のファイル名で保存 します。

- ◆ 【リセット】: すべてのプログラム プロパティ設定を工場出荷時のデフォルト 設定にリセットします。
- ◆ [デフォルトの保存]:現在の設定をユーザーデフォルトとして保存します。 すべての新規プロジェクトでデフォルト設定が使用されるようになります。
- ◆ [デフォルトの削除]: ユーザー デフォルト構成設定を削除し、工場出荷時の 設定に戻します。すべての新規プロジェクトで工場出荷時の設定が使用されるようになります。

# 第2章

# プログラムのチェックと分析

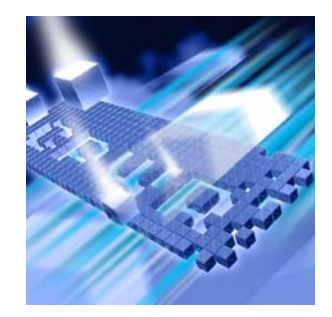

### ◆ エラー検出タスク

#### ◆ DevPartner エラー検出の拡張機能

この章では、DevPartnerエラー検出で実行できるエラー検出タスクについて説明し ます。また、DevPartnerエラー検出で実行できるその他のタスクについても説明し ます。

## エラー検出タスク

DevPartner エラー検出には通常、以下のタスクがあります。

- ◆ メモリ リーク、リソース リーク、およびインターフェイス リークの検出
- ◆ ポインタ エラーとメモリ エラーの検索
- ◆ メモリ破壊の検索
- ◆ .NETアプリケーションでの従来のコードの使用状況の分析
- ◆ Win32 API コールの検証
- ◆ アプリケーション デッドロックの検出

#### リークの検出

DevPartner エラー検出には、メモリ リーク、リソース リーク、およびインターフェ イス リークを検出するための優れた機能があります。デフォルトでは、メモリ リー クとリソース リークが検出されますが、インターフェイス リークは検出されません。 インターフェイス リークを検出するには、[COM オブジェクトの追跡]の設定の [COM オブジェクトの追跡を有効にする]をオンにします。 DevPartner エラー検出でメモリ リークを検出するには、ActiveCheckを使用する方 法と FinalCheckを使用する方法があります。ActiveCheckを使用すると、Windows アプリケーションのメモリ リークが検出されます。リークはアプリケーションの終了 時にレポートされます。FinalCheckを使用すると、アプリケーションでメモリ リー クが発生した場合、全体のメモリ リークが実行時にレポートされます。たとえば、 ローカル変数が範囲外になったときや、メモリのブロックへの最後のポインタが再び 割り当てられたときです。また、ダングリング ポインタ使用や、その他の検出困難な エラーが発見されたときも同様です。

#### ポインタ エラーとメモリ エラーの検出

DevPartner エラー検出では、ActiveCheck と FinalCheck の両方のテクノロジを使用 してポインタ エラーとメモリ エラーを検索できます。ActiveCheck モードでは、 Windows コールに渡されるポインタのエラーが監視されます。DevPartner エラー検出 で行われるチェックの量を設定するには、[コール バリデーション]と[メモリ追跡] の設定を変更します。

FinalCheckを使用してプログラムを再コンパイルする場合は、プログラム内のすべ てのポインタ参照が正しく使用されているかどうかがチェックされます。 FinalCheckではプログラムを詳細に分析し、未初期化変数、ダングリングポインタ、 非関連ポインタ比較、配列のインデックスエラーなどの検出困難な問題を検出します。

#### メモリ破壊の検出

DevPartner エラー検出によって、以下のような問題によって発生するメモリ破壊問 題を検出できます。

- ◆ 割り当てられたバッファのオーバーラン
- ◆ メモリの解放後も継続して行われるメモリへのアクセス
- ◆ 複数回のリソース解放(例:二重削除)

DevPartner エラー検出では、ActiveCheck モードでこれらの多くのエラーを検出で きますが、FinalCheck を使用するとより詳細に分析できます。

メモリ オーバーラン エラーが発生し、ActiveCheck だけを使用するように制限され ている場合は、**[メモリの追跡]**の設定の**[実行時のヒープ ブロック チェック]**につい て、オンライン ヘルプを参照してください。

#### .NET アプリケーションでの従来のコードへの移行の分析

DevPartner エラー検出には、ネイティブ アプリケーションからマネージ アプリケー ション プログラミングへの移行を支援する、以下のような分析があります。

- ◆ Windowsアプリケーションのネイティブ部分の包括的な分析
- ◆ 混合コードを使用するアプリケーションのネイティブ セクションとマネージ セ クション間の移行層の分析
- ◆ マネージアプリケーションでのファイナライザの分析

これらの分析によって以下の項目を監視できます。

- ◆ ネイティブ アプリケーションからスローされマネージ コードに渡される、 ハンドルされていない例外
- ◆ パフォーマンス上の問題につながる可能性のあるガベージ コレクタ
- ◆ マネージ コードとネイティブ コード間の COM 相互運用性
- ◆ マネージ コードから Windows のネイティブ ライブラリに対して行われる P/Invoke
- ◆ マネージとネイティブの境界を越えたコールの回数

この情報は、アプリケーションの移行プロセスの計画と監視に使用できます。

#### ネイティブ コードから混合コードまたはマネージ コードへの移行

移行プロセスの手順は以下のとおりです。

- ネイティブ アプリケーションの COM 使用状況を分析して、どのオブジェクトが 使用されているかを調べます。
- P/InvokeとCOMを使用してマネージコード内のアプリケーションのセクションを 修正し、アプリケーションのネイティブ部分を呼び出します。
- 3 [.NET 分析] で[.NET 分析を有効にする] と [PInvoke 相互運用性の監視] を選択 し、新たに作成したコードと既存のネイティブ コード間の移行を分析します。
- 4 必要に応じて変更します。
- 5 [.NET 分析] で [COM 相互運用性の監視] と [PInvoke 相互運用性の監視] を選択 し、マネージ コードとネイティブ コード間で行われるコール回数を監視します。 このパフォーマンス データは、以下の変更が必要かどうかを判断するときに役立 ちます。
  - **a** どの追加 COM オブジェクトをマネージ コードに移植するかを決めます。
  - b 新しいメソッドを追加してマネージ コードとネイティブ コードの間のコー ル回数を減らす必要があるかどうかを判断します。たとえば、1回に1項目 ではなく、1回に10~20項目のデータ レコードを要求するメソッドを追加 する場合があります。
  - **c** Windows APIなどのネイティブ APIへのコールが効率的に行われているか どうかを調べます。

また、ネイティブとマネージ間でスローされる、ハンドルされていない例外もチェック できます。このチェックを実行するには、[.NET分析]で[例外の監視]を選択します。 ネイティブ コードで作成されたアプリケーションでは、コールやメソッドの失敗を呼 び出し元に通知するときに例外が使用されます。アプリケーションのセクションをマ ネージ コードで作成し直すときは、それらのセクションをマネージ コードへ移行す る前に、例外の使用を監視して例外をキャッチします。

#### Win32 API コールの妥当性検証

DevPartnerエラー検出では多数のWindowsコールを識別します。この機能によって、 DevPartnerエラー検出でポインタ、フラグ、列挙、ハンドル、およびリターンコー ドの妥当性を検証できます。アプリケーションでWindowsコールが正しく使用され ているかどうかを確認するには、[コール バリデーションを有効にする]をオンにし ます。

構成可能なコール バリデーション機能は以下のとおりです。

- ◆ 監視する Windows コールのタイプを選択する
- ◆ フラグ、範囲、列挙チェックなどの、さまざまなタイプの妥当性検証を選択して 無効にする

これらの機能を使用すると、ハンドルやポインタなどの重要なパラメータの妥当性 検証をし、当面の作業に関係のないエラーのレポート数を少なくするように DevPartner エラー検出を設定できます。

#### アプリケーション デッドロックの検出

DevPartner エラー検出は、アプリケーション内のデッドロックを引き起こすコードを 特定できます。[デッドロック分析を有効にする]を選択して、デッドロックを見つけ ます。デッドロック分析を微調整するコントロールもあります。

### DevPartner エラー検出の拡張機能

DevPartner エラー検出にはエラー検出の他に、以下の機能もあります。

- ◆ 複雑なアプリケーションを理解するための支援
- ♦ リバース エンジニアリング ツール
- ◆ アプリケーションのストレス テスト ツール

#### 複雑なアプリケーションの理解

DevPartner エラー検出には、大規模で複雑なプログラムの理解力を高めるのに役立 つツールがあります。以下に状況の例を挙げます。

- ◆ 既存のチームに加わった新しい開発者は、さまざまなDLLがどのように相互作 用しているかを理解する必要があります。
- ◆ クラッシュやメモリ リークなどの問題を解決するためにプロジェクトにコンサ ルタントを参加させ、エンジニアリングのハードなスケジュールを検討してどこ にリソースを集中させればいいのかを理解する必要があります。

◆ 開発者は、サードパーティ製ライブラリの使用を開始したあと、そのライブラリ がなぜ Windows リソースをリークしているかを理解しなければならないことが あります。多くの場合、問題はライブラリではなくライブラリの使用方法にあり ます。

DevPartner エラー検出の以下の機能を使用すると、これらのシナリオに対処できます。

#### COMオブジェクトの追跡

多くのアプリケーションでは、社内の開発者、サードパーティベンダ、または Microsoftによって提供された COM オブジェクトを使用します。これらの COM オブ ジェクトを正しく使用しないと、インターフェイス リークが発生します。インター フェイス リークが発生すると、結果としてメモリ リークとリソース リークが発生し ます。つまり、ヒープから割り当てられたオブジェクトが適切に解放されず、した がって、それらのオブジェクトによって割り当てられたメモリも適切に解放されなく なります。

[COM オブジェクトの追跡] を使用すると、リークした COM オブジェクトを表示で きます。アプリケーション内のどの場所に、AddRef に対応する Release コールがな いのかを調べるのに役立ちます。

#### デッドロック アナライザ

デュアル プロセッサが一般的に使用されるようになる前に記述された従来のアプリ ケーションの多くは、新型の高性能なコンピュータ システムで実行すると予期できな い動作を引き起こすことがあります。たとえば、同期オブジェクトの使用方法を誤る とデッドロックが発生します。

DevPartner エラー検出によるデッドロック分析では、デッドロックを引き起こす可能性があるコードを特定できます。この分析では、「潜在的」なデッドロックを特定することもできます。潜在的なデッドロックとは、アプリケーションの実行中に、ある好ましくない状態に陥った場合に発生するデッドロックです。DevPartner エラー検出では、実稼働環境で実際にデッドロックが発生する前に潜在的なデッドロックを特定できます。

#### モジュールとファイル

複雑なアプリケーションは複数の組織間で開発されるため、外部のベンダから購入し たライブラリが含まれている場合があります。デフォルトでは、システム以外のDLL のエラーはレポートされません。エラー レポートとコール レポートをアプリケー ションの特定のセクションに限定するには、[モジュールとファイル]の設定を使用し ます。これにより、複雑な問題の解決に使用できる、重要なエラー レポートが作成さ れます。

メモ: [モジュールとファイル]の設定ですべてのモジュールを無効にしても、一部のエラータイプがレポートされます。エラー検出では常に、あらゆるモジュール内のメモリオーバーランと、MFCxxxx.dllライブラリから発生するその他のタイプのイベントがレポートされます。

### [モジュール]タブ

DevPartner エラー検出の[モジュール]タブ(図 2-1 (20ページ)を参照)と関連する詳細ペインには、プログラムのビューがあります。このビューには、プログラム実行時にどのDLLがロードされているかが表示されます。このレポートを十分に検討すれば、以下の質問に答えることができ、トレードオフが必要な場合に十分な情報に基づいて判断できます。

- ◆ このモジュールをインストゥルメントするか、また、どのようにインストゥル メントするか。
- ◆ 特定のDLLが本当に必要か。
- ◆ DLLのメソッドを1つだけ呼び出すことが、そのプロセスにロードされるその他 の「n」個のDLLを犠牲にするだけの価値があるか。
- ◆ なぜ対象外のロード アドレスに DLL がロードされているか。
- ◆ なぜ同じDLLの複数のバージョンがメモリにロードされているか。

| DevPartnerIj     | -検ch.exe ).DPbcl |                   |                                          |            | <b>→</b> ×                                               |
|------------------|------------------|-------------------|------------------------------------------|------------|----------------------------------------------------------|
| モジュール名           | 優先ロード アドレス       | 実際のロード アドレス       | ファイルのバージョン                               | フルパス 🔥     | 😑 ホストでモジュール ロード / BugBench.exe::                         |
| Mr Bug Bench.exe | 00400000         | 00400000          | 7,1,0,0                                  | c:¥Documen |                                                          |
| 😚 kernel32.dll   | 7C800000         | 70800000          | 5.1.2600.2180<br>sp sp2 rtm.040803-21    | C:¥WINDOW  |                                                          |
| 📽 ntdil.dli      | 7C940000         | 7C940000          | 5.1.2600.2180<br>sp sp2 rtm.040803-21    | C:¥WINDOW  |                                                          |
| 😤 VERSION.dll    | 77BB0000         | 77BB0000          | 5.1.2600.2180<br>sp sp2 rtm.040803-21    | C:¥WINDOW  | 変更日:2007年11月19日 8:22:23<br>アクセス日:2007年11月22日 6:35:45     |
| 🔧 msvert.dll     | 77BC0000         | 77BC0000          | 7.0.2600.2180<br>sp sp2 rtm.040803-21    | C:¥WINDOW  | - インストゥルメンテーション・エラー検出                                    |
| MSVCR80D.dll     | 10200000         | 10200000          | 8.00.50727.762                           | C:¥WINDOW  | FDD/アイルの場所にもDocuments。<br>またわっかり、DDD大体田                  |
| 😚 USER32.dll     | 77CF0000         | 77CF0000          | 5.1.2600.2180<br>sp sp2 rtm.040803-21    | C:¥WINDOW  | ローバージョン情報                                                |
| 😚 IMM32.DLL      | 762E0000         | 762E0000          | 5.1.2600.2180<br>sp sp2 rtm.040803-21    | C:¥WINDOW  | - ファイルのハーション: /,1,0,0<br>- 説明: Bug Bench: Compuware Bour |
| 😤 USP10.dll      | 73F80000         | 73F80000          | 1.0420.2600.2180<br>sp sp2 rtm.040803-21 | C:¥WINDOW  |                                                          |
| 😤 LPK.DLL        | 60740000         | 60740000          | 5.1.2600.2180<br>sp sp2 rtm.040803-21    | C:¥WINDOW  | 会社名:Companyate Corporatic                                |
| 😚 GDI32.dll      | 77ED0000         | 77ED0000          | 5.1.2600.2180<br>sp sp2 rtm.040803-21    | C:¥WINDOW  | ·····言語: Japanese                                        |
| CRPCRT4.dll      | 77E30000         | 77E30000          | 5.1.2600.2180<br>sp sp2 rtm.040803-21    | C:¥WINDOW  |                                                          |
| 😚 ADVAPI32.dli   | 77D80000         | 77D80000          | 5.1.2600.2180<br>sp sp2 rtm.040803-21    | C:¥WINDOW  | 製品バージョン: 7,1,0,0                                         |
| 😤 SHLWAPIdii     | 77F20000         | 77F20000          | 6.00.2900.2180<br>sp. sp2 rtm040803-21   | C:¥WINDOW  | 三部 ロードアドレス:0x00400000                                    |
| <                |                  |                   |                                          | >          | 優光ロード アドレス: UxUU4UUUUU                                   |
| 📕 🌢 メモリ リーク 🌢    | 🔥 その他のリーク 🛛 🗶 コ  | Eラー 🛛 🕰 .NETパフォーマ | アンス 🔩 モジュール 📢                            | • 通知情: < > |                                                          |

図 2-1. [モジュール]タブと詳細ペイン

#### 検証結果ペインでの表示と並べ替え

DevPartner エラー検出では、アプリケーションで収集したデータをさまざまな方法 で表示できます。検証結果ペインには、最初に、高レベルのレポートである[サマリ] タブが表示されます。[サマリ]タブをレビューし、エントリをダブルクリックすると 詳細な情報が表示されます。

複数の層の情報を参照するこの機能には、以下のようなさまざまなデータ ビューがあ ります。

- ◆ 技術リーダーは、ある期間のメモリ リークが多いか少ないかなどの傾向を検索 するデータをレビューできます。
- ◆ 開発者は、メモリ オーバーラン エラーやダングリング ポインタなどを修正する 場合があります。

この多階層ビューを使用すると、最も関連性の高いデータを特定し、検証結果ペイン にある[メモリリーク]タブ、[その他のリーク]タブ、[エラー]タブ、[.NETパフォー マンス]タブ、または[モジュール]タブでさらに詳細なビューを参照できます。これ らのタブに表示されているデータは、カラム見出しをクリックして、サイズ、発生回 数、場所などを基準に並べ替えることができます。

#### リバース エンジニアリング

DevPartner エラー検出を使用して Windows アプリケーションを分析できます。以下 のような設定で構成を作成した場合に DevPartner エラー検出を使用すると、 Windows アプリケーションで実行されているオペレーションを監視してレポートで きます。

#### データ収集

より詳細なAPIパラメータ情報を生成するには、[コールパラメータのデータ表示の 深さ]パラメータの値を大きくします。データ表示の深さの値を大きくすると、処理 が遅くなり、ログファイルのサイズが大きくなります。

#### API コール レポーティング

API コールと戻り値をログに記録するには、[API コール レポーティングを有効にする]をオンにします。DevPartner エラー検出によってパラメータと、パラメータとして渡されたクラスで収集される詳細な情報の量は、[データ収集]の設定の[コールパ ラメータのデータ表示の深さ]の値によって決まります。

アプリケーションに送信されるすべてのウィンドウ メッセージを記録するには、 [ウィンドウ メッセージを収集する]をオンにします。このオプションをオンにする と、マウス クリックや修復イベントなどのさまざまなウィンドウ イベントに、アプ リケーションがどのように応答するのかを表示できます。

#### メモ: これらのオプションのいずれかをオンにすると、ログファイルのサイズが 大きくなり、DevPartner エラー検出のパフォーマンスが低下します。

API コール レポーティングのオーバーヘッドを最小にするには、現在のタスクに最も 関連しているシステム DLLだけを選択してください。

#### COM コール レポーティング

[選択したモジュールに実装されたCOMメソッドコールのレポートを有効にする]を 選択して、COMメソッドコールを収集できるようにします。

COM コール レポーティングの情報を管理しやすくするには、最も関連性の高いイン ターフェイスだけを選択し、**[すべてのコンポーネント]**チェック ボックスをオフに します。

#### .NET コール レポーティング

[.NET メソッドコール レポーティングを有効にする]を選択して、.NET メソッド コールを収集できるようにします。.NET コール レポーティングの情報を管理しやす くするには、.NET ユーザー アセンブリ(デフォルト設定)のみを選択します。

#### .NET分析

ネイティブ コードとマネージ コードが混在したアプリケーションを作成するとき は、[.NET分析] 機能を使用して、以下の操作を行います。

- ◆ ネイティブ コードからマネージ コードにスローされる、ハンドルされていない 例外を監視する。
- ◆ マネージ コードからネイティブ コードに行われるコール (P/Invokeまたは COMメソッド コール)を監視する。
- ◆ [例外の監視]を選択して例外を監視する。

マネージ コードからネイティブ コードへのコールを監視するには、[COM 相互運用 性の監視]または[PInvoke 相互運用性の監視]を選択してから、[相互運用性レポート しきい値]で適切な値を選択します。マネージ コードからネイティブ コードへのコー ルを監視するときは、レポートしきい値の値を十分に高く設定し、[モジュールとファ イル]の設定を使用して不要な情報を減らしてください。

#### リバース エンジニアリング中に無効にする機能グループ

DevPartner エラー検出には、Windows アプリケーションでのさまざまなリークとエ ラーを監視するツールがあります。ただし、リバース エンジニアリングのセッション 中は、DevPartner エラー検出のエラーおよびリーク検出ロジックを無効にすることを お勧めします。DevPartner エラー検出スタンドアロンと Visual C++ 6 IDE の場合は [プログラム設定]ダイアログ ボックスで、Visual Studio IDE の場合は[オプション] ダイアログ ボックスで、以下の操作を行ってこれらの機能を無効にします。

**ヒント**: これらの機能は、 リバースエンジニアリング セッションの終了後に選択 してください。

- 1 [コールバリデーション]の[コールバリデーションを有効にする]をオフにします。
- 2 [COMオブジェクトの追跡]の[COMオブジェクトの追跡を有効にする]をオフに します。
- 3 [メモリの追跡]の[メモリの追跡を有効にする]をオフにします。
- 4 [リソースの追跡]の[リソースの追跡を有効にする]をオフにします。
- **5** [デッドロック分析]の[デッドロック分析を有効にする]をオフにします。

これらの機能は、検証しているコードでバグを識別するためのものです。これらの機能を無効にすると、コンポーネントやAPI内のコードがどのように動作しているかを 理解するのに役立つ情報だけを取得できます。

#### モジュールとファイル

デフォルトでは、[システムディレクトリ]除外リストにリストされている部分を除 いて、アプリケーションのすべての部分についてレポートされます。

リバース エンジニアリングを行うときは、通常除外されるいくつかのDLLを監視す ることがあります。あるDLLを監視すると、そのDLLを追跡してその動作を確認で きます。

たとえば、特定の共通コントロールでWIN32 API コールがどのように使用されてい るかを理解するには、COMCTL32.DLLを明示的に含めたあと、[API コール レポー ティング]をオンにします。

システム DLL を明示的に監視するには、**[モジュールの追加]**をクリックし、必要な DLL を追加します。

#### 構成ファイル管理

[構成ファイル管理]を使用すると、開発サイクルの特殊なタスク用に設計された設定 を作成して保存できます。

以下に例を示します。

- ◆ メモリ リーク、リソース リーク、および COM リークの検出
- ◆ メモリと妥当性検証のみ
- ♦ リバース エンジニアリング
- ◆ カスタムの[モジュールとファイル]の設定で限定されたDLLのセットを除く、上 記のいずれか

業務に不可欠なアプリケーション部分(パスワード チェックなど)を DevPartner エ ラー検出で監視しないようにするには、実行時に DevPartner エラー検出呼び出し可 能インターフェイスを呼び出して、選択した DevPartner エラー検出ログ記録を無効 にすることができます。詳細については、以下のファイルのイベント レポートに記載 されているコメントを参照してください。

#### C:¥Program Files¥Compuware¥DevPartner Studio¥BoundsChecker ¥ErptApi¥NmApiLib.h

### ストレス テスト

DevPartner エラー検出の実行に伴う副作用として、過負荷の状態でのみ発生する多くの予期しない状態が、アプリケーション側で強制的に処理させられることがあります。

#### ゼロ以外の未初期化データの処理

多くのアプリケーションは、動的なメモリ割り当てルーチンから返されるローカル変数 とメモリは、何らかの値に初期化されているという誤った前提で作成されています。 未初期化データアクセスを検索するためにメモリを割り当てると、DevPartnerエラー 検出によってさまざまなタイプのメモリ上に既知の埋め込みパターンが書き込まれ ます。たとえば、ローカル変数や、new、malloc、HeapAlloc、またはLocalAlloc によって割り当てられるメモリがあります。

未初期化メモリがゼロになるという前提でアプリケーションを作成すると、 DevPartner エラー検出で実行したときにクラッシュしたり、予測しない動作が発生 することがあります。このような場合は、FinalCheck でアプリケーションをインス トゥルメントし、再度 DevPartner エラー検出でアプリケーションをチェックしてエ ラーを検索してください。

メモ: これらのルールに従わない独自のメモリ割り当てルーチンを記述した場合、 UserAllocators.dat ファイルにそのルーチンのエントリを追加してください。 詳細については、第4章「ユーザーが作成したアロケータの使用」を参照し てください。

#### 解放時の無効データによるプールのフィル

動的に割り当てられたメモリが解放されたあと、DevPartner エラー検出によって、 そのメモリに既知のパターンが書き込まれます。これによって、解放された構造を参 照しようとしたアプリケーションでエラーが発生します。多くの場合、ダングリング ポインタ エラーの診断と修正は非常に困難です。FinalCheckでアプリケーションを インストゥルメントし、再度 DevPartner エラー検出でアプリケーションをチェック してエラーを検索してください。

メモ: これらのルールに従わない独自のメモリ割り当てルーチンを記述した場合、 UserAllocators.datファイルにそのルーチンのエントリを追加してください。詳細については、第4章「ユーザーが作成したアロケータの使用」を 参照してください。

#### CPU負荷が大きい環境での作業

多くの開発者は、非常に高速で負荷の小さいシステムでアプリケーションを作成します。 このため、アプリケーションを運用環境に移行したときに、プログラムに不規則な障 害が発生します。タイミングとパフォーマンス関連の問題の追跡は困難で、時間がか かる場合があります。

DevPartner エラー検出ではあらゆる面からプログラム フローを監視し、CPUとメモリ の作業負荷が大きい状態にアプリケーションを置きます。同時に、Windows 関数へ のコールでエラーの兆候を監視します。エラーは、【検出されたプログラム エラー】 ダイアログ ボックスにレポートされます。

#### マルチスレッド コードでの問題の検出

多くのアプリケーションは、マルチプロセッサ アプリケーション サーバーを使用す るように作成されています。マルチスレッド アプリケーションは注意深く設計しない と、プログラムがストレス状態に置かれたときに、デッドロックやリソース不足の問 題が発生する可能性があります。

DevPartner エラー検出でマルチスッレッドアプリケーションを実行すると、さまざ まなスレッドのパフォーマンスが低下し、プログラムでタイミング関連の問題が発生 する場合があります。そのような多くの問題は通常、運用環境でプログラムがストレ ス状態に置かれたときに発生します。DevPartner エラー検出を使用すると、開発プ ロセスで問題を検出し、製品化される前に修正できます。

デッドロック分析を有効にして DevPartner エラー検出でアプリケーションを実行す ると、デッドロック、潜在的なデッドロック、その他の同期バグを検出できます。

#### メモリおよびポインタの再利用エラーの検出

アプリケーションがより複雑になってきたため、アプリケーションで使用されるメモ リの量とポインタの数が大幅に増大しました。この問題に対処するために、ソフト ウェア開発者はDevPartnerエラー検出などのツールを使用してメモリ リークとリ ソース リークを検索します。ただし、リークの検出とプラグはタスクの一部にすぎま せん。メモリが解放されたら、ブロックへのすべての未解決のポインタを「ダングリン グ」として宣言する必要があります。ダングリング ポインタを参照しようとすると、 エラーが生成されます。DevPartnerエラー検出の FinalCheck機能は、ダングリング ポインタを検出してレポートするように設計されています。

未検出のダングリング ポインタを使用すると、プログラムから、システムの他の部分 によって解放されたブロック、または解放されて再利用されたブロックをプログラム から参照できます。単純なデバッグ環境でプログラムを実行しても、エラーの兆候が 現れない場合があります。ところが、このプログラムを運用環境に移行すると、不規 則にクラッシュしたり、データが破壊されたり、予期しない結果が生成されたりする おそれがあります。
# 第3章

# 複雑なアプリケーションの分析

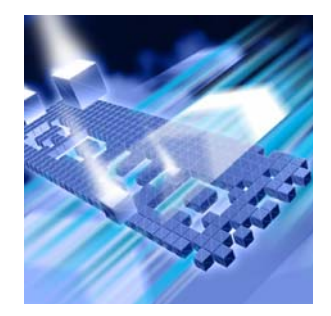

- ◆ 複雑なアプリケーションについて
- ◆ プロセスを待機
- ◆ プログラムの特定部分の分析
- ◆ 監視対象の決定
- ◆ サービスの分析
- ◆ テスト コンテナを使用した ActiveX コントロールの分析
- ◆ COMを使用するアプリケーションの分析
- ◆ IIS 5.0 での ISAPI フィルタの分析
- ◆ IIS 6.0 での ISAPI フィルタの分析
- ◆ よく寄せられる質問(FAQ)

この章では、複雑なアプリケーションを検証する場合に、DevPartnerエラー検出を より効率的に使用するために役立つ情報を提供します。

# 複雑なアプリケーションについて

デフォルトのDevPartnerエラー検出の設定を使用してWindowsアプリケーションを デバッグすると、一般的なプログラミング問題の解決に役立つデータを収集できます。

複雑なアプリケーションをデバッグするときは、エラー検出の設定をカスタマイズす ると便利です。 複雑なアプリケーションは以下の2つのグループに分けられます。

- ◆ 多くの複雑なコンポーネントが含まれている大規模なアプリケーション
- ◆ Windows NT サービス、ActiveX コンポーネント、MTS または COM コンポー ネント、ISAPI フィルタなどの従来とは異なるアプリケーション

#### 大規模なアプリケーション

大規模なWindowsアプリケーションは、大規模であるために監視が難しいという理 由だけで特殊です。DevPartnerエラー検出を使用すると、アプリケーション全体を 一度に分析するのではなく、論理的かつ管理可能なセクションごとに分析できます。 たとえば、大規模なアプリケーション用に1つのDLLを記述する場合は、以下の操作 を行います。

- ◆ アプリケーションのセクションを分析から除外します。
- ◆ アプリケーションの特定のセクションを監視します。
- アプリケーション内の特定のトランザクションだけを監視します。

#### 従来と異なるアプリケーション

従来と異なるアプリケーションは、スタートアップまたは構成が複雑なので、別のエ ラー検出対策が必要な場合があります。このようなタイプのアプリケーションの監視に 必要な特別なデバッグまたは分析の操作を実行するようにDevPartnerエラー検出を 設定できます。

#### DevPartner エラー検出の機能と複雑なアプリケーション

エラー検出の以下の機能は、複雑なアプリケーションの分析に役立ちます。

- ◆ プロセスを待機する機能
- ◆ アプリケーションで監視するモジュールとファイルを制限する機能
- ◆ 実行時にエラー検出のログを有効または無効にする機能

# プロセスを待機

エラー検出を指定してプログラムを実行する代わりに、エラー検出自体をアプリケー ション用に初期化して、その処理が完了するまで待機する方法を使用できます。初期 化が終了したら、手動でアプリケーションを起動します。または、サービス コント ロール マネージャなどの手段を使用することもできます。このオプションを使用する と、IIS などのサービスをデバッグできます。

- メモ: [プロセスを待機]を使用するときには、起動するアプリケーションのフル パス名とエラー検出によって検索されるアプリケーションのフルパス名が 完全に一致している必要があります。
- メモ: このオプションは、BoundsChecker および DevPartner エラー検出の以前の リリースにあった Image File Execution Optionsの代わりに導入された機能 です。

このオプションは、DevPartnerエラー検出のアプリケーション(BC.EXE)を 使用している場合にだけ有効です。Visual Studioに統合されているエラー 検出を使用している場合は、利用できません。

「初期化して待機」する方法でエラー検出を使用してアプリケーションやサービスを デバッグするには、以下の手順を実行します。

- 1 エラー検出アプリケーション (BC.EXE) でテストするイメージを開きます。
- 2 エラー検出を設定し、関心のあるエラーを監視します。
- 3 [プログラム]メニューから[プロセスを待機]を選択します。 エラー検出自体が初期化され、セッションをキャンセルするかどうかを確認する ダイアログボックスが表示されます。

| DevPartnerエラー検出                                                 |
|-----------------------------------------------------------------|
| DevPartnerエラー検出はユーザーからの開始指示を待機しています:<br>C¥WINDOWS¥NOTEPAD.EXE。  |
| プログラムが開始されると、このウィンドウは閉じます。このセッションを終了する<br>には「キャンセル」をクリックしてください。 |
| 「キャンセル                                                          |

- 図 3-1. プロセスを待機するダイアログ ボックス
- 4 通常どおり、アプリケーションを開始します。 通常はサービス コントロール マネージャを使用してアプリケーションを開始している場合は、そのように操作します。アプリケーションを起動すると、エラー検出のダイアログ ボックスは閉じます。
- 5 アプリケーションを実行し、終了します。

# プログラムの特定部分の分析

大規模なアプリケーションまたは複雑なアプリケーションの問題となる特定の領域を DevPartner エラー検出に指示して、アプリケーションのその他の部分を無視するこ とができます。DevPartner エラー検出には、プログラムの特定部分を分析するとき に役立つ4つのメカニズムがあります。

- ◆ 【モジュールとファイル】を使用してプログラムのセクションを分析から除外します。
- ◆ 【抑制】と【フィルタ】を使用して、不要な情報がログに記録されたり表示されたりしないようにします。
- ◆ [プログラム]>[イベントをログに記録]メニュー項目または[イベントをログに 記録]ツールバーボタンを使用して、エラー検出のログ記録を切り替えます。
- ◆ アプリケーションにStartEvtReportingとStopEvtReportingを呼び出す条件コードを追加します。
- メモ: StartEvtReportingとStopEvtReportingは、アプリケーション内から 呼び出してDevPartnerエラー検出ログへのデータの書き込みを制御できる DevPartnerエラー検出関数です。DevPartnerのエラー検出がアクティブで ないと、これらの呼び出しはすぐに戻ります。

## モジュールとファイル

大規模なアプリケーションで作業する場合は、**[モジュールとファイル]**の設定を使用 してアプリケーションのセクションを分析しないようにできます。これにより、分析 時間が短縮され、不要なエラーメッセージが削減されます。除外できるセクションは 以下のとおりです。

- ◆ サードパーティ製DLLなどの不要なDLL
- ◆ DLLまたはEXEからの個々のソースファイル
- ◆ DLLディレクトリ ツリー全体
- ◆ ソース コードがない場合のエラーは除外する
- メモ: [モジュールとファイル]の設定ですべてのモジュールを無効にすると、一部の エラー タイプがレポートされてしまいます。エラー検出では、常にあらゆる モジュール内、MFCxxxx.dl1ライブラリから発生するその他のイベント内 でのメモリ オーバーランをレポートします。

[[モジュールとファイル]の設定の使用」(32ページ)を参照してください。

### 抑制とフィルタ

DevPartner エラー検出がレポートするエラーとイベントを非表示にするには、以下の2つの方法があります。

- ◆ 抑制は、特定のタイプのエラーまたはイベントがエラー検出ログに記録されないようにします。抑制されたエラーを表示するには、抑制の指定を解除し、 DevPartnerエラー検出でアプリケーションを再実行します。
- **フィルタ**は、すでにログに記録されているエラーまたはイベントを表示しない ようにします。フィルタされたエラーを非表示にしたり表示したりできます。

#### 特定のイベント ログ

大規模なアプリケーションの中の小さなセクションを監視するには、【イベントをログ に記録】メニューまたはツールバーボタンを使用して、エラー検出ログのオン/オフ を切り替えます。この方法は、以下の設定を選択するときに特に役に立ちます。

- ◆ API コールまたは COM コールのログ
- ◆ コール バリデーション

特定のイベントログを、メモリ追跡、リソース追跡、COMインターフェイス追跡な どのリーク検出機能に使用する場合、ほとんどのリークがプログラムの最後で検出さ れることに注意してください。プログラム終了時にログがオフの場合、検出しようと しているリークの多くはレポートされません。

リーク検出時には、[モジュールとファイル]または[抑制]を使用して不要な情報を 除外します。

#### 条件コード

DevPartner エラー検出のデータ収集エンジンへのコールを作成するようにプログラ ムを変更して、エラー検出ログを有効または無効にすることができます。以下のサン プルコードは、不要な領域のエラー検出ログを無効にする方法を示しています。

// Requires library [installation directory]
¥ERptApi¥NMApiLib.lib

// Include file is located in [installation
directory]¥ErptApi

```
#include "nmapilib.h"
```

... [Code that can be monitored]

StopEvtReporting()

... [Code that should not be monitored]
StartEvtReporting()

... [Code that can be monitored]

**StartEvtReporting**または**StopEvtReporting**APIコールを使用して、

DevPartner エラー検出で業務に不可欠なアプリケーションのセクションを記録しな いようにすることもできます。たとえば、パスワードの検証、暗号化ルーチンなど です。DevPartnerのエラー検出がアクティブでないと、APIコールはすぐに戻ります。

#### [モジュールとファイル]の設定の使用

アプリケーションのどの部分を除外するかを指定するには、以下の操作を行います。

- 1 DevPartner エラー検出で実行可能ファイルを開きます。
- 2 すべてのデータ収集を無効にします。
  - ◇ Visual C++ 6.0 の場合

[DevPartner]>[エラー検出設定] を選択します。

◇ DevPartner エラー検出スタンドアロンの場合

[プログラム]>[設定]>[エラー検出]を選択します。

◇ Visual Studioの場合

[DevPartner]>[オプション]を選択します。

[オプション]または[設定]ダイアログボックスで、[API コール レポーティング]、 [コール バリデーション]、[COM コール レポーティング]、[COM オブジェクトの 追跡]、[デッドロック分析]、[メモリの追跡]、および[リソースの追跡]の設定を オフにします。

DevPartnerエラー検出でプログラムを実行します。
 エラー検出によってアプリケーションで使用されるすべてのDLLが記録されます。

そのDLLがすべてロードされるような方法でプログラムを実行し、アプリケー ションを終了します。

- 4 DevPartnerエラー検出の[設定]または[オプション]ダイアログボックスを 開き、データ収集の設定を選択します。
- 5 [設定]または[オプション]ダイアログボックスの[モジュールとファイル]を 選択します。DevPartnerエラー検出によって、システムディレクトリに保存 されているファイル以外の、アプリケーションが使用するすべての実行可能 ファイルとDLLが自動的にリストされます。
- 6 モジュールとファイルのリストを調べます。当面の作業に関係のないDLLを オフにします。少なくなったDLLのリストから、各DLLを展開し、監視する ソースファイルを選択します。

7 特定のディレクトリ内の DLLをすべて除外するには、[システム ディレクトリ]を クリックし、除外するディレクトリのリストにそのディレクトリを追加します。 特定のファイルをシステム ディレクトリに含める場合は、[モジュールの追加] をクリックして、監視する DLLのリストにそのファイルを追加します。フォル ダ アイコンをクリックすると、単一フォルダ アイコンと複数フォルダ アイコン が切り替わります。表 3-1に、アイコンの意味を示します。

表 3-1. このダイアログ ボックスでのフォルダ アイコンの意味

| アイコン | 説明                                                                |
|------|-------------------------------------------------------------------|
|      | 選択したディレクトリはテストから除外されます(特定のdllが[モジュール]<br>ダイアログにもリストされている場合は除きます)。 |
| j.   | 選択したディレクトリとすべてのサブディレクトリはテストから除外されます。                              |

- 8 ソース コードのないプログラム部分のリークやエラーを除外するには、[ソース コードがある場合のみリークとエラーを表示する]を選択します。
- 9 アプリケーションの論理サブセットの作成後、【構成ファイル管理】を使用して 設定を保存します。

[モジュールとファイル]の設定方法について、表 3-2 にリストを示します。

| デバッグの対象                 | 除外対象                                                                  |
|-------------------------|-----------------------------------------------------------------------|
| ActiveXコントロール           | ActiveX テスト コンテナ実行可能ファイルなどの ActiveX<br>コントロールが含まれている DLL 以外のすべてのモジュール |
| Windows NT サービス         | デバッグしているサービスのセクションに直接関連付けされ<br>ていないモジュール                              |
| ISAPI フィルタ              | 該当する ISAPI フィルタ以外の IIS または W3WP 内のすべて<br>の実行可能ファイルと DLL               |
| 複雑なアプリケーション             | 解決しようとしている問題とは無関係のアプリケーションの<br>セクション                                  |
| アウトオブプロセス COM<br>オブジェクト | DLLHOST.exe やMTX.exe など、DLLに直接関連付けされて<br>いないモジュール                     |

表 3-2. [モジュールとファイル]の設定方法

メモ: コード以外のすべてを除外する場合は、アプリケーションのセクションに よって間接的に発生するメモリ リークまたはリソース リークをチェックで きません。

**ヒント**: 複数の構成ファイ ルを作成する場合は、いず れかの構成ファイルに Base Configuration という 名前を付けます。このBase Configuration 設定を基にし て、他の構成ファイルを作 成できます。

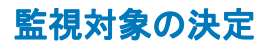

複雑なアプリケーションを処理する場合は、アプリケーションのどのセクションを監 視対象にするかが重要です。どこを監視対象セクションにするかで、リークとエラー を正常に追跡できるかどうかが決まります。

監視対象セクションを決定するには、アプリケーションに関する以下の項目を検討し ます。

- ◆ アプリケーションはどのような方法で起動しますか。
  - ◇ 直接起動しますか。
  - ◇ 他のプログラムを実行して起動しますか。
  - ◇ コントロール パネルから起動しますか。
  - ◇ 間接的に起動しますか。
- ◆ アプリケーションには何個のモジュールとファイルがありますか。
  - ◇ システムモジュール以外の、アプリケーションのすべてのモジュールを 所有していますか。
  - ◇ すべてのモジュールのソースを持っていますか。
- ◆ 監視対象はアプリケーション全体ですか、または特定の部分ですか。
  - ◇ 管理外のモジュールのエラーを考慮しますか。
  - ◇ アプリケーションはトランザクションですか。その場合、アプリケーション 全体を監視しますか、または特定のトランザクションを監視しますか。
  - ◇ アプリケーションで、管理外のコードから渡されたリソースが使用されますか。

これらの質問について検討してから、DevPartner エラー検出でのアプリケーションの監視を設定します。

監視対象を決定するときは、プログラムのその他の部分がアプリケーションにリソー スを提供する可能性があることも考慮します。監視対象を狭めると、選択した分析サ ブセットとその他のアプリケーションの間で渡されるリソースを見逃す可能性があ ることに注意してください。

たとえば、ActiveXコントロールを作成し、それをテストコンテナで実行する場合は、 DLLで何が起きるかを把握しておく必要があります。ただし、オブジェクトを誤って 呼び出すと、リソースリークとインターフェイスリークが発生することがあります。 コントロールだけを監視する場合は、エラーを検出できますが、コントロールの誤使 用によって発生するエラーは検出できません。

### アプリケーションの起動方法

コンソールまたはWindowsアプリケーションで作業する場合は、【ファイル]>[開く]を 選択してアプリケーションを監視するようにエラー検出を設定できます。 DevPartnerエラー検出でアプリケーションが開き、直接リンクされているDLLが分 析されます。

従来とは異なるアプリケーションを使用している場合は、以下のいずれかに該当します。

- ◆ 制御プログラムから直接起動される。
- ◆ システムの動作に基づいて、間接的に起動される。

最初のタイプのアプリケーションは、一部のテストアプリケーションによって起動されるActiveXコントロールやDLLなどです。たとえば、ActiveXコントロールを作成した場合は、Visual Studioのテストコンテナアプリケーション(TSTCON32.EXE)を使用して分析できます。

アプリケーションがシステムの動作によって間接的に起動される場合は、エラー検出 の[プロセスを待機]オプションを使用して、アプリケーションの開始を待機します (「プロセスを待機」(29ページ)を参照してください)。この例は以下のとおりです。

- ◆ Windows NT サービス
- ◆ アウトオブプロセス COM サーバー

サービスやCOMサーバーなどの多くの特殊なアプリケーションはスピードが重視されます。スピード重視のアプリケーションで最良の結果を得るには、DevPartnerエラー検出を使用するときにタイムアウトロジックを無効にします。

# サービスの分析

DevPartner エラー検出ではWindows NT サービスを監視できます。サービスの監視時は、以下の項目を検討します。

- ◆ そのサービスは起動時に開始しますか、要求時に開始しますか。
- ◆ そのサービスには特定のセキュリティ コンテキストが必要ですか。
- ◆ そのサービスは、インタラクティブに実行されますか。
- ◆ そのサービスはサービスとしてでなくても実行できますか。
- ◆ そのサービスにはタイミングの問題がありますか。

DevPartner エラー検出では、システムを起動し実行したあとに開始するサービスを 分析できます。最良の結果を得るには、デバッグプロセス時に、サービスを手動で開 始または停止できるようにする必要があります。

## 要件とガイドライン

サービスを監視するには、DevPartnerエラー検出の実行時に使用するアカウントは、 管理者権限である必要があります。また、アプリケーションのタイミング要件が厳し い場合は、他の問題が生じる可能性があることに注意してください。

#### サービスの分析

DevPartner エラー検出でサービスを分析するには、以下の操作を行います。

- 1 サービスを停止します。
- サービスのデバッグ構成を、シンボルを使用し最適化しないで(オプションで FinalCheckを使用)ビルドします。
- 3 エラー検出を使用してサービスのイメージを開き、セッションに合わせて設定を 更新します。
- 4 [プログラム]メニューから[プロセスを待機]を選択します。 エラー検出自体が初期化され、セッションをキャンセルするかどうかを確認する ダイアログボックスが表示されます。
- 5 通常どおり、サービスを開始します。 通常はサービスコントロールマネージャを使用してサービスを開始している場合は、そのように操作します。アプリケーションを起動すると、エラー検出の ダイアログボックスは閉じます。

#### タイミングの問題と dwWait

サービスが起動しない場合、または起動してもすぐに終了してしまう場合は、 SetServiceStatusに渡すServiceStatusブロックのdwWaitパラメータを変更 する必要があります。サービスに指定されている値が小さすぎると、Windows NTの サービスコントロールマネージャによってサービスが中止されます。DevPartnerエ ラー検出を使用するときは、dwWaitを400万程度の大きな値に設定します。

メモ: dwWaitの値は、DevPartnerエラー検出の使用後に通常の値に戻してくだ さい。

#### 代替メソッド:ワーカー スレッドからのコントロール ロジックの分離

サービスがモジュール方式で作成されている場合は、ワーカー スレッドからサービス のコントロール ロジックを分離できます。これには、単純なコンソール アプリケー ションでワーカー スレッド ロジックをラッピングする方法があります。これにより、 DevPartner エラー検出を使用して、Windows のコンソール プログラムであるかのよ うにサービスのワーカー スレッドをチェックできます。

### DevPartner エラー検出をログオンまたはログオフするカスタム コード

インタラクティブでないサービスを処理するときは、サービスの実行中に DevPartnerエラー検出をログオンまたはログオフするカスタム コードを作成でき ます。dwControlパラメータからControlServiceに渡す制御コードに応答する カスタム コードを作成します。

サービスのコントロールロジックで、開始および停止イベントをレポートするAPIを 呼び出すことができます。「条件コード」(31ページ)を参照してください。

#### サービス関連の一般的な問題

サービスが起動するとすぐにハングする:

管理者権限でサービスを実行します。管理者権限を取得できない場合は、前述の代替 メソッドを使用します。

サービスが起動するとすぐに終了する:

一般的に考えられる原因は、Windows NTのサービス コントロール マネージャによるサービスの中止です。サービスの初期化ロジックのdwWaitの値を大きくしてサービスを再実行します。

また、有効な作業ディレクトリが DevPartner エラー検出にあることも確認します。 [プログラム]メニューの[設定]にある[全般]の設定を使用して、作業ディレクトリを 指定します。

問題が解決しない場合は、前述の代替メソッドを使用してサービスを変更することを 検討してください。

#### サービスが実行してしばらく経つと、突然終了する:

サービス状態を要求するコントロールメッセージへのサービスの応答が遅すぎる可能 性があります。サービス状態の要求に応答する場合は、dwWaitのタイムアウト値を 大きくします。

また、DevPartner エラー検出によってアプリケーションのメモリが解放時に無効 データによってフィルされ、クラッシュすることもあります。エラー検出の設定の [メモリ追跡] 機能を無効にします。これでクラッシュが解消したら、FinalCheck で サービスをインストゥルメントし、アプリケーションを再実行して、初期化されてい ないメモリ リファレンス、バッファ オーバーラン、およびダングリング ポインタを 探します。

問題が解決しない場合は、前述の代替メソッドを使用してサービスを変更することを 検討してください。

#### サービスは正常に実行されるが、シャットダウン時に突然終了する:

サービス コントロール マネージャからシャット ダウン要求を受け取ったときのサー ビスの応答時間が制限されています。アプリケーションの終了時は、DevPartner エ ラー検出によって、メモリ リーク、リソース リーク、およびインターフェイス リー クの検出や、割り当て済みのメモリ ブロックを再チェックしメモリ オーバーランが 発生していないかどうかの確認が行われます。シャット ダウン要求に応答するために 指定されている dwWait 値が小さすぎると、サービス コントロール マネージャによっ てサービスが中止されます。この場合は、dwWait 値を大きくします。

問題が解決しない場合は、前述の代替メソッドを使用してサービスを変更することを 検討してください。

### テスト コンテナを使用した ActiveX コントロールの分析

Visual Studioのテスト コンテナ ユーティリティと共に DevPartner エラー検出を使 用して、テスト コンテナと併用できる ActiveX コントロールとその他の COM オブ ジェクトを監視します。

DevPartner エラー検出をテスト コンテナと併用するには、以下の操作を行います。

- **1** DevPartner エラー検出を実行します。
- 2 [ファイル]>[開く]を選択し、テストコンテナを選択します。

Visual Studioを標準のディレクトリにインストールした場合、テスト コンテナ は以下のいずれかの場所にあります。

C:¥Program Files¥Microsoft Visual Studio¥Common¥Toolsl¥ TestCon32.exe

C:¥Program Files¥Microsoft Visual Studio .NET¥Common7¥ Tools¥TestCon32.exe

C:¥Program Files¥Microsoft Visual Studio .NET 2003¥Common7¥ Tools¥TestCon32.exe

C:¥Program Files¥Microsoft Visual Studio 8¥Common7¥Tools¥ TestCon32.exe

- 3 [モジュールとファイル]の設定を表示します。
- 4 TestCon32.exeの選択を解除します。
- 5 [モジュールの追加]をクリックします。
- 6 ActiveXまたはCOMコントロールが含まれているDLLをモジュールとファイル のリストに追加します。
- 7 コントロールに必要な他のDLLを追加します。
- 8 アプリケーションを実行します。

テストコンテナのアプリケーションを起動するには、以下の操作を行います。

- 1 ツールバーの**[新規コントロール]**をクリックします。
- 2 表示されているリストからコントロールを追加します(たとえば、Calendar Control 8.0)。
- 3 ツールバーの[メソッドの起動]と[プロパティ]ボタンを使用してコントロール を操作します。
- 4 コントロールの操作が終了したら、テストコンテナを終了します。

実行時、エラーが検出されると DevPartner エラー検出からレポートされます。 テスト コンテナを終了するときは、実行時にレポートされなかったメモリ リーク、 リソース リーク、およびインターフェイス リークがレポートされます。

#### テスト コンテナの一般的な問題

なぜ DevPartner エラー検出から TestCon32.exe のエラーがレポートされるのか:

デフォルトでは、**[モジュールとファイル]**または**[システム ディレクトリ]**でDLLと EXEが明示的に除外されていない場合は、プロセスに関連付けられている実行可能 ファイルとすべてのDLLのエラーがレポートされます。DevPartnerエラー検出で TestCon32.exeのエラーがレポートされないようにするには、チェックするモ ジュールのリストから該当する実行可能ファイルを除外します。

なぜ DevPartner エラー検出 COM コール レポーティングではオブジェクト へのコールがログに記録されないのか :

DevPartner エラー検出は、認識するように指示されている COM インターフェイス のみのメソッドを記録します。DevPartner エラー検出に ActiveX コントロールにつ いて通知するには、[COM コール レポーティング]の設定の[選択したモジュールに 実装された COM メソッド コールのレポートを有効にする]を選択して、メソッドの ログを記録します。

なぜ DevPartner エラー検出からオブジェクトの COM インターフェイス リークがレポートされないのか:

COM インターフェイス リーク情報を収集するには、[COM オブジェクトの追跡]の 設定の[COM オブジェクトの追跡を有効にする]をオンにして、監視する COM クラ スを選択します。

独自のオブジェクトを追跡するには、[COMオブジェクトの追跡]の設定のCOMクラス のリストから、該当するクラスだけを選択します。選択するクラスがわからない場合は、 [すべてのCOMクラス]を選択します。

# COM を使用するアプリケーションの分析

DevPartner エラー検出では COM コンポーネントを分析できます。DevPartner エ ラー検出で COM コンポーネントを分析するには、[コンポーネント サービス]の COM の設定を編集し、DevPartner エラー検出を COM コンポーネントのデバッガとして 設定します。

DevPartner エラー検出を COM コンポーネントのデバッガとして設定するには、以下の操作を行います。

- 1 [スタート]>[設定]>[コントロールパネル]>[管理ツール] >[コンポーネントサービス]を選択します。
- [コンポーネントサービス]ウィンドウのツリー コントロールを使用して、
   [COM+アプリケーション]を開きます。
- 3 ツリー コントロールからコンポーネントを選択します。
- 4 コンポーネントを右クリックして、[プロパティ]を選択します。
- 5 コンポーネントのプロパティ シートで、[詳細設定] タブをクリックします。
- 6 [詳細設定]タブで、[デバッガ内で実行する]を選択します。
- 7 [デバッガパス]を変更してbc.exeを指定します。フルパスを入力します。 DevPartnerエラー検出をインストールしたときのデフォルトパスを選択した 場合、このパスは以下のようになります。

C:¥Program Files¥Compuware¥DevPartner Studio ¥BoundsChecker¥bc.exe

- **注意**: デバッガ パスの最後から dllhost.exe /ProcessID: {…} を削除しない でください。
- 8 [OK]をクリックして、変更内容を保存します。

DevPartner エラー検出をコンポーネントのデバッガとして設定したら、以下の操作 を行います。

- 1 以下のいずれかのメソッドを使用して、コンポーネントを開始します。
  - ◇ コンポーネントを使用するアプリケーションを実行します。
  - ◇ [コンポーネント サービス]を使用してアプリケーションを開始します。
    - ツリーコントロールからコンポーネントを選択します。
    - コンポーネントを右クリックして、[開始]を選択します。
- DevPartner エラー検出の起動時に、使用する設定を選択し、エラー検出を 開始します。
- メモ: COMコンポーネントだけのエラーとイベントを監視するには、DevPartner エラー検出の[モジュールとファイル]設定のモジュールのリストから dllhost.exeと他のDLLを削除します。

**ヒント**: dllhost.exe を誤って削除しないように するため、[参照]を使用し ないで、パスを切り取って 貼り付けるか、または入力 します。

- 3 コンポーネントの実行が終了したら、コンポーネントをシャットダウンします。 以下の操作を行います。
  - a [コンポーネントサービス]ウィンドウで、ツリー コントロールからコン ポーネントを選択します。
  - **b** コンポーネントを右クリックして、[シャットダウン]を選択します。
- 4 DevPartner エラー検出によって、通常のプロセス終了時のエラーおよびリーク 検出が実行されます。
- 5 デバッグが終了したら、[デバッガ内で実行する] チェック ボックスをオフにします。
  - a 【コンポーネントサービス】ウィンドウのツリービューで、コンポーネントを 選択します。
  - **b** コンポーネントを右クリックして、**[プロパティ]**を選択します。
  - c プロパティシートの[詳細設定]タブをクリックして、[デバッガ内で実行 する]をオフにします。
  - d [OK]をクリックします。

#### COMの一般的な問題

なぜ DevPartner エラー検出から dllhost.exe のエラーがレポートされるのか:

デフォルトでは、**[モジュールとファイル]**または**[システム ディレクトリ]**でDLLと EXEが明示的に除外されていない場合、DevPartnerエラー検出によって、プロセスに 関連付けられている実行可能ファイルとすべてのDLLのエラーがレポートされます。 DevPartnerエラー検出でdllhost.exeのエラーがレポートされないようにするに は、チェックするモジュールのリストから該当する実行可能ファイルを除外します。

なぜ DevPartner エラー検出 COM コール レポーティングではコンポーネント へのコールがログに記録されないのか:

DevPartner エラー検出では認識できるインターフェイスの COM メソッド コールだ けがログに記録されます。メソッドのログをアクティブにするには、[COM コール レポーティング]の設定の[選択したモジュールに実装された COM メソッド コールの レポートを有効にする]を選択します。

なぜ DevPartner エラー検出ではコンポーネントの COM インターフェイス リークがレポートされないのか :

DevPartner エラー検出では、**[COM オブジェクトの追跡]** 設定の**[COM オブジェクト** の追跡を有効にする] がオンになっている場合だけ、COM インターフェイス リーク 情報がレポートされます。監視する COM クラスを指定することも必要です。

独自のインターフェイスだけを追跡するには、[COMオブジェクトの追跡] 設定の COM クラスのリストから、該当するクラスだけを選択します。選択するクラスがわ からない場合は、[すべての COM クラス]を選択します。

#### コンポーネントの実行を停止すると、DevPartner エラー検出がハングした かのように長時間応答しない:

DevPartner エラー検出はdllhost.exe がタイム アウトし、プロセスを終了するま で待機します。dllhost.exe が終了すると、メモリ リーク、リソース リーク、およ びインターフェイス リークの最終的な検出が行われます。

タイム アウトする前にdllhost.exe を終了するには、[コンポーネント サービス] ウィンドウからコンポーネントを探し、該当するコンポーネントを右クリックし、 [シャット ダウン]を選択します。

[プロセスを待機]を使用して dllhost.exe をデバッグする方法はあるのか:

[プロセスを待機]を使用してdllhost.exeをデバッグすることは絶対に避けてくだ さい。Windows 2000やWindows XPシステムで作成されるコンポーネント数を考慮 すると、コンポーネントサービスのデバッグオプションを使用して、COMでサポー トされているメカニズムを使用する方が安全です。

サポートされているデバッグメカニズムを使用できない場合は、他の COM コンポー ネントが要求されたときに、異常なシステム障害が発生することがあります。 dllhost.exeのすべてのインスタンスが DevPartner エラー検出に関連付けられて いるため、コンポーネントは正常に起動できません。

## IIS 5.0 での ISAPI フィルタの分析

DevPartner エラー検出を使用して IIS プロセス内の ISAPI フィルタを分析できます。 DevPartner エラー検出で ISAPI フィルタを分析するには、以下の操作を行います。

- デバッグ構成を持つISAPIフィルタを、シンボルを使用し最適化しないで (オプションで FinalCheck を使用)ビルドします。
- 2 Internet Information Server (IIS) サービスを停止します。
- **3** inetinfo.exe 用にエラー検出を構成します。
  - a エラー検出アプリケーション (BC.EXE) でinetinfo.exeを開きます。
     inetinfo.exeは、以下の場所にあります。
     %WINDIR%System32¥Inetsrv¥inetinfo.exe
  - **b** [オプション]または[設定]で[モジュールとファイル]を開き、すべての EXEとDLLをオフにします。
  - c [モジュールの追加]をクリックし、モジュールのリストにISAPIフィルタを 追加します。
  - d ISAPIフィルタに合わせて残りの設定を更新します。

- チスト対象の ISAPI 拡張機能が入っている仮想ディレクトリの保護レベルを高く設定([XXXApplication Protection]で[XXXHigh (Isolated)]を選択)します。
  - a [インターネットインフォメーション サービス マネージャ]を開きます。
  - **b** その仮想ディレクトリを参照します。
  - c 右クリックして、[プロパティ]を選択します。
  - d このダイアログボックスの[仮想ディレクトリ]タブで[XXXApplication
     Protection]を[XXXHigh (Isolated)]に設定します。
- [プログラム]メニューから[プロセスを待機]を選択します。
   エラー検出自体がIIS用に初期化されます。IISは開始を待機します。
- 6 [サービス] コントロール パネルから IIS Admin Service を起動します。
- 7 IISサーバーへの一連のHTTPリクエストを生成し、ISAPIフィルタを実行します。
- 8 ISAPIフィルタの実行が終了したら、[サービス]コントロールパネルを使用してIISサービスを停止します。
- 9 エラー検出によって、プロセス終了時のエラーおよびリーク検出が実行されます。

#### ISAPI フィルタの一般的な問題

ISAPIフィルタのデバッグに関連付けられている一般的な問題の多くについては、 「サービス関連の一般的な問題」で説明しました。

IISとISAPIフィルタのデバッグに特有の問題を以下に示します。

なぜ IIS は起動してすぐハングするのか:

DevPartner エラー検出でサービスをデバッグするには管理者権限が必要です。管理 者権限のないアカウントを使用すると、IIS はハングするか、エラーの発生と同時に 終了します。

なぜ DevPartner エラー検出のログには不要な情報が多く含まれているのか:

[モジュールとファイル] 設定で、inetinfo.exeや、ISAPIフィルタ以外のすべてのDLLを除外できます。

**inetinfo.exe**をはじめて実行したときは、DevPartnerエラー検出によって、プロ セスに動的にロードされたDLLがモジュールとファイルのリストに自動的に追加さ れます。[モジュールとファイル]設定ダイアログを使用して、不要なDLLをオフに します。リストからは削除しないでください。そうすれば、次に実行するときに、リ ストに追加して有効にすることができます。

サービスと ISAPI フィルタのデバッグについて、その他の参考資料があるのか:

- ◆ IISとISAPIフィルタのデバッグ方法については、多くの優れた記事がMSDNに 掲載されています。
- ◆ コンピュウェアの Web サイトには、多くのナレッジ ベース情報があります。

#### DevPartner エラー検出を使用してインタラクティブに IIS をデバッグする ためのヒントは何か :

- ◆ 管理者権限を持つアカウントでログインする必要があります。
- ◆ これらの点に注意しても問題が解消されない場合は、以下の Microsoft MSDN Library 「ISAPIアプリケーションのデバッグ」をお読みください。 http://msdn.microsoft.com/library/ja/default.asp?url=/ library/ja/vsdebug/html/vxoriDebuggingISAPIApplication.asp

# IIS 6.0 での ISAPI フィルタの分析

以下のいずれかの方法でIIS 6.0を設定した場合、DevPartner エラー検出を使って ISAPIフィルタを分析できます。

- IIS 5.0 Isolation Mode
- ◆ IIS 6.0 デフォルト設定

DevPartner エラー検出でISAPIフィルタを分析するには、まず、デバッグ構成を 持つISAPIフィルタを、最適化しないでビルドします(オプションで FinalCheck を 使用)。その後、使用する IIS 構成の指示に従ってください。

#### **IIS 5.0 Isolation Mode**

IIS 5.0 Isolation Mode で IIS 6.0 を実行すると場合、inetinfo.exe 実行可能ファイルに対して DevPartner エラー検出を実行します。

ISAPIフィルタを分析するには、以下の操作を行います。

- **1** inetinfo.exe 用にエラー検出を構成します。
  - a エラー検出アプリケーション (BC.EXE) でinetinfo.exeを開きます。
     inetinfo.exeは、以下の場所にあります。
     %WINDIR%System32¥Inetsrv¥inetinfo.exe
  - **b** [オプション]または[設定]で[モジュールとファイル]を開き、すべての EXEとDLLをオフにします。
  - c [モジュールの追加]をクリックし、モジュールのリストにISAPIフィルタを 追加します。
  - d ISAPIフィルタに合わせて残りの設定を更新します。
- テスト対象の ISAPI 拡張機能が入っている仮想ディレクトリの保護レベルを高く設定([XXXApplication Protection]で[XXXHigh (Isolated)]を選択)します。
  - a IIS Adminユーティリティを開きます。
  - **b** その仮想ディレクトリを参照します。
  - c 右クリックして、[プロパティ]を選択します。
  - d このダイアログボックスの[仮想ディレクトリ]タブで[XXXApplication Protection]を[XXXHigh (Isolated)]に設定します。

- 3 [コントロールパネル]で[サービス]ダイアログボックスを開きます。
- 4 [プログラム]メニューから[プロセスを待機]を選択します。 エラー検出自体が IIS 用に初期化されます。IIS は開始を待機します。
- 5 IIS Admin と World Wide Web Publishing Service を開始します。
   DevPartner エラー検出が自動的に起動され、inetinfo.exe プロセスと ISAPIフィルタを監視します。
- Web サーバーへの一連の HTTP リクエストを生成し、ISAPI フィルタを実行し ます。
- 7 ISAPIフィルタの使用を終了したあと、IISマネージャでIISを停止します。 [シャットダウン中]ダイアログボックスが開いたら、[今すぐ終了]をクリック します。これによって、inetinfo.exeプロセスが終了します。
- メモ: DevPartnerエラー検出で[停止]をクリックすると、DevPartnerエラー検出 とinetinfo.exeプロセスが両方とも停止されるので、収集したデータが 失われます。
- 8 エラー検出によって、プロセス終了時のエラーおよびリーク検出が実行されます。

### IIS 6.0 デフォルト設定

デフォルト構成モードでIIS 6.0を実行するときは、W3WP.exe実行可能ファイルに対してDevPartnerエラー検出を実行します。

ISAPIフィルタを分析するには、以下の操作を行います。

- 1 W3WP.exe用にエラー検出を設定します。
  - a エラー検出アプリケーション(BC.EXE)でW3WP.exeを開きます。
     W3WP.exeは、以下の場所にあります。
     %WINDIR%Svstem32¥Inetsrv¥W3WP.exe
  - **b** [オプション]または[設定]で[モジュールとファイル]を開き、すべての EXEとDLLをオフにします。
  - **c** [モジュールの追加]をクリックし、モジュールのリストにISAPIフィルタを 追加します。
  - d ISAPIフィルタに合わせて残りの設定を更新します。
- テスト対象のISAPI拡張機能を含む仮想ディレクトリに対し、 MSSharePointAppPoolを使用するように設定します。
  - a [インターネットインフォメーション サービス (IIS) マネージャ]を開きます。
  - **b** その仮想ディレクトリを参照します。
  - c 右クリックして、[プロパティ]を選択します。
  - d [仮想ディレクトリ]タブの[アプリケーションプール]を MSSharePointAppPoolに設定します。

- [プログラム]メニューから[プロセスを待機]を選択します。
   エラー検出自体がIIS用に初期化されます。IISは開始を待機します。
- 4 IIS Admin と World Wide Web Publishing Service を開始します。 エラー検出が自動的に起動され、W3WP.exe プロセスと ISAPI フィルタを監視 します。
- 5 IISサーバーへの一連のHTTPリクエストを生成し、ISAPIフィルタを実行します。
- 6 ISAPIフィルタの使用を終了したあと、IISマネージャでIISを停止します。 [シャットダウン中]ダイアログボックスが開いたら、[今すぐ終了]をクリック します。これによって、W3WP.exe プロセスが終了します。
- メモ: DevPartnerエラー検出で[停止]をクリックすると、エラー検出と W3WP.exe プロセスが両方とも停止されるので、収集したデータが失われ ます。
- 7 エラー検出によって、プロセス終了時のエラーおよびリーク検出が実行されます。

#### IIS 6.0 ISAPI フィルタの一般的な問題

IIS 5.0のISAPIフィルタの一般的な問題がすべて含まれます。場合によっては、 W3WP.exeをinetinfo.exeに代用する必要があります。

「ISAPIフィルタの一般的な問題」(43ページ)を参照してください。

IIS 6.0に関する以下の問題点が新たに確認されました。

- ◆ MicrosoftはIIS 6.0のデフォルト設定を再設計し、セキュリティを強化しました。 この変更の一部として、ISAPI拡張機能がデフォルトで無効に設定されるように なりました。ISAPI拡張機能をデバッグするには、IIS管理ツールの[Webサービ ス拡張]タブを開いて、不明なISAPI拡張機能を有効にするようにIISを変更し てください。
- ◆ IISマネージャ ツールを使用して、IISを起動、停止、再起動できます。これらの 操作を行うには、ツリーで<コンピュータ名>ノードを右クリックし、[すべての タスク]>[IISの再起動]を右クリックします。これによって、IISの起動や停止が 可能なコントロールを含むダイアログ ボックスが開きます。
- ◆ 最良の結果を得るために、IISの監視を開始する前にAPI コール ログなどのログ 機能をオフにしてください。ログ機能がオンになっていると、DevPartner エ ラー検出によって非常にサイズの大きいログ ファイル (.DPBcl) が作成されるの で、IIS サーバーのパフォーマンスに影響します。
- メモ: 全般的な設定を行うダイアログで[イベントをログに記録]を無効にしない でください。[イベントをログに記録]が無効になっていると、エラー検出 では何もレポートされません。この機能は、メニュー バー ボタンを使用し てイベント ログを有効にするまですべてのレポートを抑制したいときにだ け、使用してください。

# よく寄せられる質問(FAQ)

DevPartner エラー検出 ActiveCheck と FinalCheck の違い(テクノロジの 違い)は何ですか:

DevPartner エラー検出には以下の2つの動作モードがあります。

- ◆ ActiveCheck -このモードでは、DevPartner エラー検出は任意の32ビット Windows プログラム上で動作し、オペレーティング システムおよびCランタイム ライブラリへのすべてのコールをインターセプトし、有効でない(または割り当て解除された)機能に渡されたメモリ リーク、リソース リーク、およびポインタの使用状況を監視します。
- ◆ FinalCheck −このモードでは、DevPartner エラー検出 FinalCheck インストゥル メンテーション ロジックを使って C や C++ プログラムを再コンパイルする必要 があります。FinalCheck を使用してビルドするには、以下の手順を実行します。
  - ◇ Visual C++ 6.0の場合、[DevPartner] > [<build preference>]> [エラー検出]を 選択します。

◇ Visual Studio 2003 と Visual Studio 2005の場合は、[DevPartner] > [ネイティブC/C++インストゥルメンテーションマネージャ]を選択します。

FinalCheck インストゥルメンテーションを使用すると、DevPartner エラー検 出で、ターゲットモジュール内で行われるすべてのポインタの fetch、store、 indirect を監視できます。さらに、変数の有効範囲内外の移動も監視できます。

注意: 評価順序を明確にしないでコードをインストゥルメントすると、エラー データ、ハング、さらにはクラッシュなどの予期しない結果が生じる可能 性があります。

「CとC++では基本的に、変数への書き込みもしている1つの式の中で変数を2回読んだ結果は未定義です」 – Bjarne Stroustrup

C/C++標準では、オブジェクトに値を保存するなどの「副次的な影響」が ある場合、評価順序は明確に定義されません。たとえば、i = ++i + 2; のステートメントは評価順序が明確に定義されていません。

値が変数「i」に保存され、言語によって値の発生順序が定義されていない 場合、このステートメントには2つの意味が存在します。このようにコー ドをインストゥルメントすると、評価順序が変わり、異なる結果が生じる 場合があります。

FinalCheck モードで実行するとき、拡張 FinalCheck 分析と同時に、すべての ActiveCheck分析も実行されます。

メモ: build preferenceは、[ビルド]、[すべてリビルド]、[バッチ ビルド] のうち、利用できるオプションを示します。

FinalCheckは、ダングリングポインタ、二重解放、ポインタオーバーラン、未初期 化メモリエラー、未割り当てメモリの読み取り/書き込みの検出専用です。

コールバリデーションを有効にするのはどのような場合ですか:

コール バリデーションを有効にすると、プログラム内でより多くのメモリおよびポイン タエラーを検出できるようになります。検出するイベント量が多くなるので、この機 能はデフォルトでオフになっています。

[コール バリデーション]で[メモリ ブロック チェックを有効にする]機能 を選択すると、DevPartner エラー検出はどのように動作しますか:

[メモリブロックチェックを有効にする](デフォルトでオフ)を選択すると、 DevPartner エラー検出でより詳細な ActiveCheck 分析が行われます。ただし、 DevPartner エラー検出の実行速度が20%まで低下する可能性があります。

メモリ追跡実行時、DevPartner エラー検出の[保護バイト]の設定はどのように使用しますか:

[メモリの追跡]設定で保護バイトの設定を変更するには、まず[保護バイトを有効に する]がオンになっていることを確認してください。

[カウント]を4より大きくして、8または16にします。

保護バイトを増やすと、ヒープブロック間の間隔が増え、DevPartner エラー検出で オーバーランを監視するブロック間の間隔が増えます。

[実行時のヒープ ブロック チェック]の設定を[適応分析の使用]、または[すべての メモリ API コール時]に変更します。

このオプションは、DevPartnerエラー検出に、メモリ関数を呼び出すたびに各ヒー プブロックを検証するように指示します。これによって、プログラムの実行速度は大 幅に低下しますが、ヒープ破壊をプログラム内の限定された領域に切り分けるので、 追跡が簡単になります。

# 第4章

# ユーザーが作成したアロケータの使用

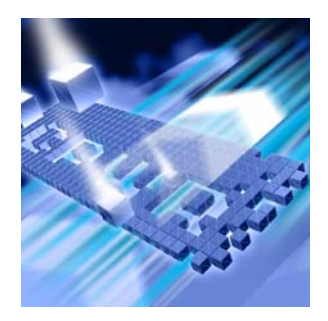

#### ◆ 概要

- ◆ 必要な情報の収集
- ◆ UserAllocators.datのエントリの作成
- ◆ UserAllocator フック要求のコーディング
- ◆ UserAllocator フックのデバッグ
- ◆ UserAllocators.dat でのエラーの診断方法

この章では、ユーザーが作成したメモリアロケータを実装する際に役立つ情報を提供します。

# 概要

DevPartner エラー検出では、ユーザーが作成したメモリ アロケータのメモリ分析を 実行できます。これには、メモリ アロケータの記述を UserAllocators.dat という テキスト ファイルに追加します。このファイルは DevPartner エラー検出がインス トールされているディレクトリの Data サブディレクトリにあります。ユーザーが作 成したアロケータをこのファイルに追加すると、DevPartner エラー検出はこれらの アロケータを、オペレーティング システムで提供されているメモリ割り当てルーチン と同様に処理します。UserAllocators.datに記述されている、ユーザーが作成し たアロケータによって発生したリークが検出されると、ユーザーが作成したアロケー タの下位レベル アロケータではなく、ユーザーが作成したアロケータが [検出された プログラム エラー]ダイアログ ボックスに表示されます。

# 必要な情報の収集

ユーザーが作成したアロケータをUserAllocators.datに追加する前に、以下の情報を収集する必要があります。

- ユーザーが作成したアロケータの割り当て、解放、再割り当て、およびサイズ 変更関数の正確な名前を指定します。
- ユーザーが作成したメモリアロケータが静的にアプリケーションにリンクされているか、別のモジュール(DLL)に提供されているかを調べます。
- ユーザーが作成したアロケータを含んでいるモジュール (DLL) の名前を指定 します。
- 4 ルーチンのパラメータを調べて、メモリ ブロックに関連付けられているブロック サイズとポインタがどのようにして渡されるか、または呼び出し側に返されるかを 判断します。
- 5 アロケータによる特別な前提条件を調べます。これには、割り当て時にメモリ をゼロにするなどの条件があります。ユーザーが作成したアロケータの場合は、 解放されたブロックにデータを保存することなどです。

#### ユーザーが作成したアロケータの名前の検出

UserAllocators.datにレコードを追加するには、割り当て、解放、再割り当て、 およびサイズ関数の正確な名前を指定する必要があります。

以下の手順で、ルーチン名を検出します。

- 1 以下の関数の名前を確認します。
  - ◇ 割り当て関数(malloc、calloc、newなど)
  - ◇ 解放関数 (freeまたはdelete)
  - ◇ 再割り当て関数(reallocまたはrecalloc)
  - ◇ メモリブロックサイズ関数 (\_msizeなど)
- 2 以下のどちらかを確認します。
  - ◇ 定義する関数を含むモジュールにシンボル(PDBファイル)がある場合。 PDBファイルを使用できる場合、内部シンボルを使用できます。関数の短縮名または拡張名を検索するには、モジュールのコンパイル時にリンカ/ デバッガのオプションを使用してマップファイルを作成します。その後、 マップファイルのPublics by Value セクションを調べ、その関数の名前を判断します。このメソッドでは、常に userAllocator 関数定義において Static キーワードが必要です。

◇ シンボルがない、またはシンボルが無効である場合。 PDBファイルを使用できない場合、Visual Studioコマンドプロンプトで dumpbin /exports yourlibrary.dllと入力します。出力に表示された 関数名を使用します。

割り当て関数名は、使用する呼び出しルールと言語によって、短縮されているものと 短縮されていないものがあります。C++を使用する場合、通常、名前は短縮されてい ます。以下の小さいC++プログラムを見ていきましょう。

```
#include <malloc.h>
#include <memory.h>
class SampleClass
{
public:
   SampleClass() {}
   void *operator new( size_t stAllocateBlock );
   void operator delete( void * pBlock);
};
void *SampleClass::operator new( size_t stAllocateBlock )
{
   void *pvTemp = malloc( stAllocateBlock );
   if ( pvTemp != 0 )
      memset( pvTemp, 0, stAllocateBlock );
   return pvTemp;
}
void SampleClass::operator delete(void * pBlock)
{
   free(pBlock);
   return;
}
int main(int argc, char * argv[])
{
   SampleClass *pClass = new SampleClass;
   return 0;
}
アプリケーションを作成する前に、Visual Studioのプロジェクトの設定で[マップ
ファイルの生成]を選択します。アプリケーションの作成後、マップファイルを開い
て、operator new と operator delete メソッドを検索します。これらは以下のように
なります。
グローバル演算子 new:
                 ??2SampleClass@@SAPAXI@Z
グローバル演算子 delete: ??3SampleClass@@SAXPAX@Z
```

これらの演算子は、以下のようにUserAllocators.datに記述することができます。

Allocator Module=myModule Function=??2SampleClass@@SAPAXI@Z MemoryType=MEM\_CUSTOM1 NumParams=1 Size=1 NoFill Static Debug Deallocator Module=myModule Function=??3SampleClass@@SAXPAX@Z MemoryType=MEM\_CUSTOM1 NumParams=1 Address=1 Static Debug

#### ユーザーが作成したアロケータによるメモリに関する特別な前提条件

DevPartner エラー検出では、通常、ポインタをユーザー プログラムに返す前に割り 当てられたメモリ ブロックに充てん文字をフィルし、解放されたあとにそのメモリ ブロックに無効データをフィルします。

メモリアロケータがブロックを特殊データで初期化する場合、ブロックの上書きと特殊データの消失が発生しないようにNOFILLフラグを使用する必要があります。

ブロックが解放されたあと、そのブロックから読み込むことがメモリアロケータの前 提条件となっている場合、NOPOISONフラグを使用する必要があります。無効デー タをフィルしないことが必要なのは、以下のような場合です。

- ◆ メモリアロケータが、割り当てステータスを追跡するために解放されたブロッ クにデータを保存し、解放された他のブロックにリンクする場合。
- ブロックが再割り当てされるまで、解放されたブロックを参照できることがア プリケーションの前提条件となっている場合。解放されたブロックを継続して 参照しようとすることは危険ですが、多数のアプリケーションでまだ使用され ています。

# UserAllocators.datのエントリの作成

「必要な情報の収集」(50ページ)で説明されている情報を収集したら、 UserAllocators.datにアロケータを記述することができます。

関数を記述するには、1つの関数につき1つのレコードをこのファイルに作成します。 各レコードの構文は以下のとおりです。

Record\_Type Parameter\_1 Parameter\_2 Etc...

*Record\_Type*では、作成する関数の種類を指定します。続くパラメータでは、アロケータ関数に関する追加情報を指定します。

レコードを作成するとき、各フィールドを1つまたは複数の空白文字またはタブで区 切ります。レコードには、複数の行を指定できます。

表4-1に現在定義されているレコードタイプを示します。

表 4-1. レコードタイプ

| レコードタイプ     | 説明                                                         |
|-------------|------------------------------------------------------------|
| Allocator   | メモリを割り当てる関数。                                               |
| Deallocator | メモリを解放する関数。                                                |
| QuerySize   | 」<br>以前にアロケータ関数によって割り当てられていたメモリ<br>ブロックのサイズを照会できる関数。       |
| Reallocator | <br>以前にアロケータ関数によって割り当てられていたメモリ<br>ブロックのサイズを調整できる関数。        |
|             | リアロケータ関数はいつも同じメモリ ブロックを返すとは<br>限りません。                      |
| Ignore      | <br>DevPartnerエラー検出に無視させる(メモリを追跡させない)<br>アロケータまたはデアロケータ関数。 |

### モジュール

各 UserAllocator のレコード タイプには、記述される関数を含むモジュールを指定す る必要があります。モジュールには3種類あります。

#### 表 4-2. モジュール タイプ

| モジュール タイプ | 説明                                                                                                  |
|-----------|----------------------------------------------------------------------------------------------------|
| 名前付きモジュール | ユーザー割り当て関数またはメソッドを含む、明示的な名前が<br>付けられているモジュール(DLL)(foo.dllなど)<br>メモ:モジュール名にワイルドカードを使用することはでき<br>ません。 |

| モジュール タイプ               | 説明                                                                                                    |
|-------------------------|----------------------------------------------------------------------------------------------------|
| 静的にリンクされた<br>ユーザー アロケータ | ユーザー割り当て関数またはメソッドを含む、明示的な名前<br>が付けられているモジュール(DLLまたは実行可能ファイル)。<br>ただし、この場合、関数またはメソッドは本来ライブラリ(.lib<br>file)の一部です。いったんモジュールにリンクすると、カスタ<br>マコードで関数またはメソッドを参照できますが、外部からは<br>アクセスできません。モジュールのデバッグシンボルを指定<br>し、オプションのSTATICキーワードを使用して、そのデバッ<br>グシンボル内で関数またはメソッドを検索するように、<br>DevPartnerエラー検出に警告します。<br>メモ: レコードのオプションパラメータにSTATICキーワー |
|                         | ドを含めないと、DevPartnerエラー検出はユーザーが作成し<br>た割り当て関数やメソッドを正しく監視できません。                                                                                                    |
| *CRT                    | 関数がアプリケーション内のどこにある場合でも、その関数を<br>参照できる特殊なモジュールです。                                                                                                    |
|                         | <b>メモ</b> :*CRTの*はワイルドカード文字ではありません。                                                                                                    |
|                         | *CRTは、以下の3つの場合に適用されます。                                                                                                    |
|                         | ・ Microsoft C ランタイム ライブラリ                                                                                                    |
|                         | <ul> <li>静的にリンクされているCランタイム ライブラリ</li> </ul>                                                                                                    |
|                         | <ul> <li>パッチ対象と同じ短縮名を持つユーザー関数(たとえば、<br/>global operator new)。</li> </ul>                                                                                                    |

#### 表 4-2. モジュール タイプ(続き)

### アロケータ レコード

メモリを割り当てる関数を記述するアロケータレコードを作成します。以下の形式で 指定します。

- Allocator Module=module\_name Function=func\_name MemoryType=mem\_type NumParams=param\_num Size=size\_value [Count=count\_num] [BufferLoc=buffer\_loc] [Optional Parameters]
- メモ: デフォルトでは、割り当てられたブロックのアドレスが指定した関数の戻り 値となります。この動作を上書きするには、割り当てられたブロックのアド レスがパラメータに返されることを示すBufferLocパラメータを指定します (UserAllocators.datファイルのMAPIAllocateBufferを参照)。

DevPartner エラー検出では、コール後に、割り当てられたブロックのアドレスがあると予期される場所がNULLの場合(戻り値、またはBufferLocで 指定されたパラメータの値)、割り当てが失敗したとみなされます。

| パラメータ       | 説明                                                                                                    |
|-------------|----------------------------------------------------------------------------------------------------|
| Allocator   | レコードの最初のパラメータはAllocatorにして、割り当て<br>ルーチンの記述であることを示す必要があります。                                                |
| module_name | ユーザーが作成したアロケータを含むモジュール(実行可能<br>ファイルやDLL)の名前。<br><b>メモ</b> :モジュール名にワイルドカードを使用することはでき<br>ません。               |
| func_name   | ユーザーが作成したアロケータにある、メモリ ブロックを割り<br>当てる関数名。C++を使用している場合、これはその関数の<br>「短縮」名となります。<br>このパラメータでは、大文字と小文字が区別されます。 |

表 4-3. アロケータ レコード パラメータ

| パラメータ      | 説明                                                                                                    |
|------------|----------------------------------------------------------------------------------------------------|
| mem_type   | このパラメータでは、割り当てるメモリの種類を記述します。<br>DevPartner エラー検出では、現在、以下の種類のメモリが定<br>義されています。 <ul> <li>MEM_MALLOC</li> <li>malloc、calloc、strdup などのルーチンから返されるメモリ<br/>ブロック。この種類のメモリは、Cランタイム ライブラリ<br/>解放ルーチンのようなルーチンを使用して解放されます。</li> </ul> <li>MEM_NEW <ul> <li>演算子 new によって返され、演算子 delete によって解放されるメモリ<br/>ブロック。</li> <li>MEM_CUSTOM1 ~ MEM_CUSTOM9</li> <li>特定のデアロケータと組み合わせる必要があるメモリ<br/>ブロック。この種類のメモリでは、開発者は、上記の標準<br/>メモリアロケータと相互に影響を及ぼさない独自のカスタム<br/>メモリ アロケータを宣言できます。</li> </ul> </li> <li>DevPartner エラー検出は、ある種類のメモリで割り当てられ<br/>たメモリ ブロックが同じ種類の関数で解放されることを確認し<br/>ます。メモリの種類が一致しない場合、実行時にメモリ不一<br/>致エラーが表示されます。</li> |
| param_num  | 関数に渡されるパラメータの数。この値は1~32でなければ<br>なりません。<br>ユーザーが作成したアロケータ関数の記述に使用するパラメー<br>タの数を指定します。正しい数値を指定しないと、予期しない<br>結果になる場合があります。                                                                                                    |
| size_value | 割り当てるブロックのサイズを含むパラメータの番号。最初の<br>パラメータ番号は1です。                                                                                                    |
| count_num  | このオプションパラメータは、sizeパラメータおよび count<br>パラメータを受け入れる calloc に類似した関数の記述に使用し<br>ます。このパラメータを指定する場合は、指定したサイズの<br>メモリ ブロックをいくつ割り当てるかを示します。このパラ<br>メータを指定しない場合、DevPartner エラー検出では、カウン<br>トは常に1 であるとみなされます。                                                                                                    |
| buffer_loc | 割り当てられたブロックのアドレスを持つアドレスを含むパラ<br>メータの番号。最初のパラメータ番号は1です。                                                                                                    |

#### 表 4-3. アロケータ レコード パラメータ (続き)

| パラメータ                 | 説明                                                                                                    |
|-----------------------|----------------------------------------------------------------------------------------------------|
| [Optional Parameters] | <ul> <li>レコードの終わりに以下のオプションパラメータを含めることができます。</li> <li>DEBUG このパラメータを指定すると、フックに関する追加情報が表示されます。出力ウィンドウ(またはdbgview)には、フックしようとしたときに発生したエラーに関する情報が表示されます。[通知情報]タブには、関数が正常にフックされたかどうかや、フックされた関数のコール回数など、フック別の統計が表示されます。</li> <li>NODISPLAY このパラメータを指定すると、要求された各フックに関する詳細情報が[通知情報]タブの上部に表示されません。</li> <li>NOFILL このパラメータを指定すると、返されるバッファが充てん文字でフィルされません。</li> <li>NOFILL このパラメータを指定すると、返されるバッファが充てん文字でフィルされません。</li> <li>メモ: callocと同様に、ユーザーが作成したアロケータがブロックをデータで初期化する場合は、NOFILLを指定して、そのデータが破壊されないようにします。</li> <li>NOGUARD このパラメータを指定すると、割り当て関数によって作成されたブロックの最後に保護バイトが追加されません。</li> <li>STATIC ユーザーが作成したアロケータが静的にパッチされます。 ユーザーが作成したアロケータがアプリケーションにリンクされており、エクスポートされたインターフェイスを含む別個のDLLに提供されていない場合は、STATICオプションを指定します。</li> </ul> |

#### アロケータ レコードの例

以下に、架空のアロケータ レコード関数の例を示します。

 例1
 この例では、関数mallocXXがMyAlloc.dllというライブラリにあります。この関数 はタイプmallocの演算子で、1つのパラメータを持ち、最初のパラメータでサイズを 渡します。DevPartnerエラー検出は、アプリケーションに返す前にメモリブロック をフィルできません。この関数によって割り当てられたブロックは、任意のタイプ MEM\_MALLOCの関数で解放できます。

> Allocator Module=MyAlloc.dll Funtion=mallocXX MemoryType=MEM\_MALLOC NumParams=1 Size=1 NOFILL

 例2
 この例は、Microsoft iostream コード内のカスタム グローバル演算子 new の追跡に 使用されているファイルから抽出したものです。この関数はCランタイム ライブラリ にあります。このレコードは、モジュール名として\*CRTを指定しているので、この 関数がMicrosoft CまたはC++ランタイム ライブラリの1つにあるものとみなされます。

> この関数は、4つのパラメータを持ち、最初のパラメータにサイズが保存されています。 DevPartnerエラー検出では、メモリを要求しているアプリケーションに返す前にそ のメモリブロックをフィルできます。

Allocator Module=\*CRT Function=??2@YAPAXIHPBDH@Z MemoryType=MEM\_NEW NumParams=4 Size=1

この例は、1 つのパラメータを持ち、最初のパラメータでサイズが渡される、 CustomAllocXXという関数です。

DevPartnerエラー検出は、アプリケーションに返す前にバッファをフィルできません。 このレコードでは、MemoryTypeとしてMEM\_CUSTOM1が指定されています。この関 数で割り当てられたメモリが、メモリタイプMEM\_CUSTOM1のルーチンによって解放 されることが確認されます。他の解放ルーチンを使用すると、メモリ解放後にメモリ 解放関数の不一致メッセージが表示されます。

Allocator Module=foo.dll Function=CustomAllocXX MemoryType=MEM\_CUSTOM1 NumParams=1 Size=1 NOFILL

この例では、MyAllocという関数が.LIBファイルとして作成され、DataStore.dllと いうデータ収集コンポーネントに静的にリンクされています。MyAllocでは4つのパ ラメータを指定できます。最初のパラメータはデータレコードのサイズで、2番めの パラメータは1つのブロックに割り当てられるレコードの数です。3番めのパラメー タには、割り当てられたブロックのアドレスがある場所のアドレスが含まれます。アプ リケーションから取得したメモリは事前に初期化されているので、DevPartner エ ラー検出はブロックをフィルできません。

Allocator Module=DataStore.dll Function=MyAlloc BufferLoc=3 MemoryType=MEM\_MALLOC NumParams=4 Size=1 Count=2 NOFILL STATIC

メモ: 関数名がDLLからエクスポートされない場合は、STATIC キーワードを指定 する必要があります。

例3

例4

# デアロケータ レコード

メモリを解放する関数を記述するデアロケータ レコードを作成します。以下の形式で 指定します。

Deallocator Module=module\_name Function=func\_name MemoryType=mem\_type NumParams=param\_num Address=address\_value [Optional Parameters]

| パラメータ       | 説明                                                                                                    |
|-------------|----------------------------------------------------------------------------------------------------|
| Deallocator | レコードの最初のパラメータはDeallocatorにして、割り当て<br>ルーチンの記述であることを示す必要があります。                                                                                                    |
| module_name | ユーザーが作成したアロケータを含むモジュール(実行可能<br>ファイルやDLL)の名前。<br>メモ:モジュール名にワイルドカードを使用することはできま                                                                                                    |
| func_name   | せん。<br>ユーザーが作成したアロケータにある、メモリ ブロックを解放<br>する関数名。C++を使用している場合、これはその関数の<br>「短縮」名となります。<br>このパラメータでは、大文字と小文字が区別されます。                                                                                                    |
| mem_type    | このパラメータでは、解放するメモリの種類を記述します。<br>DevPartner エラー検出では、現在、以下の種類のメモリが<br>定義されています。  • MEM_MALLOC<br>malloc、calloc、strdupなどのルーチンから返されるメモリブ<br>ロックを記述します。この種類のメモリは、Cランタイムラ<br>イブラリ解放ルーチンのようなルーチンを使用して解放さ<br>れます。  • MEM_NEW<br>演算子 newによって返され、演算子 deleteによって解放さ<br>れるメモリ ブロックを記述します。  • MEM_CUSTOM1 ~ MEM_CUSTOM9<br>特定のデアロケータと組み合わせる必要があるメモリ<br>ブロックを記述します。この種類のメモリでは、開発者は、<br>上記の標準メモリ アロケータと相互に影響を及ぼさない独自<br>のカスタム メモリ アロケータを宣言できます。 ある種類のメモリで割り当てられたメモリ ブロックが同じ種類<br>の関数で解放されることが確認されます。メモリの種類が一致<br>しない場合は、実行時にメモリ不一致エラーが表示されます。 |
| param_num   | 関数に渡されるパラメータの数。この値は1~32でなければ<br>なりません。<br>ユーザーが作成したアロケータ関数の記述に使用するパラメー<br>タの数を指定します。正しい数値を指定しないと、予期しない<br>結果になる場合があります。                                                                                                    |

#### 表 4-4. デアロケータ レコード パラメータ

| パラメータ                 | 説明                                                                                                    |
|-----------------------|----------------------------------------------------------------------------------------------------|
| address_value         | 解放するブロックへのポインタを含むパラメータの番号。最初<br>のパラメータ番号は1です。                                                                                                    |
| [Optional Parameters] | <ul> <li>以下のオプションパラメータをレコードの終わりに含めることができます。</li> <li>DEBUG<br/>このパラメータを指定すると、フックに関する追加情報が<br/>表示されます。出力ウィンドウ(または dbgview)には、<br/>フックしようとしたときに発生したエラーに関する情報が<br/>表示されます。[通知情報]タブには、関数が正常にフックさ<br/>れたかどうかや、フックされた関数のコール回数など、<br/>フック別の統計が表示されます。</li> <li>NODISPLAY<br/>このパラメータを指定すると、要求された各フックに関する<br/>詳細情報が[通知情報]タブの上部に表示されません。</li> <li>NOPOISON<br/>NOPOISON を指定すると、DevPartner エラー検出は解放さ<br/>れたメモリ ブロックに無効データをフィルしません。</li> <li>ユーザーが作成したアロケータがブロックの解放後そのブ<br/>ロックにデータを保存したり、アプリケーションが解放さ<br/>れたブロックのデータを使い続ける場合、NOPOISONを指<br/>定してデータが破壊されないようにします。</li> <li>STATIC<br/>ユーザーが作成したアロケータが静的にパッチされます。</li> <li>エイボーが作成したアロケータがアプリケーションにリンク<br/>されており、エクスポートされたインターフェイスを含む<br/>別個の DLLに提供されていない場合は、STATICオプションを<br/>指定します。</li> </ul> |

### 表 4-4. デアロケータ レコード パラメータ (続き)

DevPartner エラー検出は、メモリ解放関数からの戻り値をチェックしません。

#### デアロケータ レコードの例

例2

例3

以下に、架空のデアロケータ レコードの例を示します。

例1
 この例では、関数 freexxが MyAlloc.dll というライブラリにあります。この関数は、
 1つのパラメータを持ち、解放するブロックのポインタが最初のパラメータで渡されます。DevPartnerエラー検出は、アプリケーションに返す前に無効データをフィルできません。

Deallocator Module=MyAlloc.dll Function=freeXX MemoryType=MEM\_MALLOC NumParams=1 Address=1 NOPOISON

この例は、foo.dl1にあるMyFreeという関数です。この関数は、1つのパラメータを 持ち、解放するブロックのポインタが最初のパラメータで渡されます。DevPartner エラー検出は、アプリケーションに返す前にメモリに無効データをフィルします。ブ ロックが解放されると、ブロックがタイプMEM\_CUSTOM1のアロケータで割り当てら れたことが確認されます。ブロックがこのグループのものでない場合、エラーが発生 します。

> Deallocator Module=foo.dll Funtion=MyFree MemoryType=MEM\_CUSTOM1 NumParams=1 Address=1

この例では、MyFreeという関数が.LIBファイルとして作成され、DataStore.dllと いうデータ収集コンポーネントに静的にリンクされています。MyFreeでは3つのパ ラメータを指定できます。最初と最後のパラメータはDevPartnerエラー検出には関 係ありません。2番めのパラメータには解放するメモリブロックのアドレスを指定し ます。また、プライベートメモリ割り当てルーチンでは、メモリブロックが解放さ れたあと、その中の秘密情報は保持されます。

#### Deallocator Module=DataStore.dll Function=MyFree MemoryType=MEM\_MALLOC NumParams=3 Address=2 NOPOISON STATIC

メモ: 関数名が DLL からエクスポートされない場合は STATIC を指定します。

# クエリサイズ レコード

クエリサイズ レコードを作成し、割り当てられたメモリ ブロックのサイズを返す関 数を記述します。以下の形式で指定します。

- QuerySize Module=module\_name Function=func\_name MemoryType=mem\_type NumParams=param\_num Address=address\_value [Optional Parameters]
- メモ: ユーザーが作成したアロケータのクエリサイズ レコードを省略すると、 その関数に誤ったブロック サイズが返されます。

表 4-5. クエリサイズ レコード

| パラメータ       | 説明                                                                                                    |
|-------------|----------------------------------------------------------------------------------------------------|
| QuerySize   | レコードの最初のパラメータはQuerySizeにして、サイズ<br>ルーチンの記述であることを示す必要があります。                                                                                                    |
| module_name | ユーザーが作成したアロケータを含むモジュール(実行可能<br>ファイルやDLL)の名前。<br><b>メモ</b> :モジュール名にワイルドカードを使用することはでき                                                                                                    |
| func_name   | ません。<br>ユーザーが作成したアロケータにある、割り当てられたメモリ<br>ブロックのサイズを返す関数名。C++を使用している場合、<br>これはその関数の「短縮」名となります。<br>このパラメータでは、大文字と小文字が区別されます。                                                                                                    |
| mem_type    | このパラメータでは、照会するメモリの種類を記述します。<br>DevPartner エラー検出では、現在、以下の種類のメモリが<br>定義されています。 <ul> <li>MEM_MALLOC</li> <li>malloc、calloc、strdup などのルーチンから返されるメモリ<br/>ブロックを記述します。この種類のメモリは、Cランタイム<br/>ライブラリ解放ルーチンのようなルーチンを使用して解放<br/>されます。</li> <li>MEM_NEW</li> <li>演算子 new によって返され、演算子 delete によって解放されるメモリ ブロックを記述します。</li> </ul> <li>MEM_CUSTOM1 ~ MEM_CUSTOM9</li> <li>特定のデアロケータと組み合わせる必要があるメモリ<br/>ブロックを記述します。この種類のメモリでは、開発者は、<br/>上記の標準メモリアロケータと相互に影響を及ぼさない独自<br/>のカスタムメモリアロケータを宣言できます。</li> <li>ある種類のメモリで割り当てられたメモリブロックが同じ種類<br/>の関数で解放されることが確認されます。メモリの種類が一致<br/>しない場合は、実行時にメモリ不一致エラーが表示されます。</li> |
| パラメータ                 | 説明                                                                                                    |
|-----------------------|----------------------------------------------------------------------------------------------------|
| param_num             | 関数に渡されるパラメータの数。この値は1~32でなければ<br>なりません。<br>ユーザーが作成したアロケータ関数の記述に使用するパラ<br>メータの数を指定します。正しい数値を指定しないと、予期<br>しない結果になる場合があります。                                                                                                    |
| address_value         | 照会するブロックへのポインタを含むパラメータの番号。<br>最初のパラメータ番号は1です。                                                                                                    |
| [Optional Parameters] | <ul> <li>以下のオプションパラメータをレコードの終わりに含めることができます。</li> <li>DEBUG <ul> <li>このパラメータを指定すると、フックに関する追加情報が表示されます。出カウィンドウ(または dbgview)には、フックしようとしたときに発生したエラーに関する情報が表示されます。[通知情報]タブには、関数が正常にフックされたかどうかや、フックされた関数のコール回数など、フック別の統計が表示されます。</li> </ul> </li> <li>NODISPLAY <ul> <li>このパラメータを指定すると、要求された各フックに関する詳細情報が[通知情報]タブの上部に表示されません。</li> </ul> </li> <li>STATIC <ul> <li>コーザーが作成したアロケータが静的にパッチされます。</li> <li>ユーザーが作成したアロケータがアプリケーションにリンクされており、エクスポートされたインターフェイスを含む別個のDLLに提供されていない場合は、STATICオプションを指定します。</li> </ul> </li> </ul> |

表 4-5. クエリサイズ レコード (続き)

この関数からの戻り値は、ブロックサイズ size\_t であるとみなされます。

#### クエリサイズ レコードの例

以下に、架空のクエリサイズ レコードの例を示します。

この例では、関数MySizeがfoo.dllというライブラリにあります。この関数は1つ のパラメータを持ち、最初のパラメータで照会されるメモリブロックのポインタが指 定されます。

QuerySize Module=foo.dll Function=MySize MemoryType=Mem\_Custom1 NumParams=1 Address=1

例2
 この例では、関数 MySize は DataStore.dll というデータ収集コンポーネントに静的に
 リンクされています。関数 MySize は2つのパラメータを持ち、照会するアドレスが
 最初のパラメータで渡されます。

例1

QuerySize Module=DataStore.dll Function=MySize MemoryType=MEM\_NEW NumParams=2 Address=1 STATIC

メモ: 関数名が DLL からエクスポートされない場合は STATIC を指定します。

#### リアロケータ レコード

メモリを再割り当てする関数を記述するリアロケータ レコードを作成します。以下の 形式で指定します。

Reallocator Module=module\_name Function=func\_name MemoryType=mem\_type NumParams=param\_num Address=address\_value Size=size\_value [Count=count\_num] [BufferLoc=buffer\_loc] [Optional Parameters]

メモ: デフォルトでは、割り当てられたブロックのアドレスが指定した関数の戻り 値となります。この動作を上書きするには、割り当てられたブロックのアド レスがパラメータに返されることを示すBufferLocパラメータを指定します (UserAllocators.datファイルのMAPIAllocateBufferを参照)。

| パラメータ       | 説明                                                                             |  |
|-------------|--------------------------------------------------------------------------------|--|
| Reallocator | レコードの最初のパラメータはReallocatorにして、再割り当て<br>ルーチンの記述であることを示す必要があります。                  |  |
| module_name | ユーザーが作成したアロケータを含むモジュール(実行可能<br>ファイルやDLL)の名前。                                   |  |
|             | <b>メモ</b> :モジュール名にワイルドカードを使用することはでき<br>ません。                                    |  |
| func_name   | ユーザーが作成したアロケータにある、メモリ ブロックを再<br>割り当てする関数名。C++を使用している場合、これはその<br>関数の「短縮」名となります。 |  |
|             | このパラメータでは、大文字と小文字が区別されます。                                                      |  |

表 4-6. リアロケータ レコード パラメータ

| パラメータ         | 説明                                                                                                    |
|---------------|----------------------------------------------------------------------------------------------------|
| mem_type      | このパラメータでは、再割り当てするメモリの種類を記述し<br>ます。DevPartnerエラー検出では、現在、以下の種類のメモ<br>リが定義されています。 <ul> <li>MEM_MALLOC</li> <li>malloc、calloc、strdupなどのルーチンから返されるメモリ<br/>ブロックを記述します。この種類のメモリは、Cランタイム<br/>ライブラリ解放ルーチンのようなルーチンを使用して解放<br/>されます。</li> <li>MEM_NEW</li> <li>演算子 newによって返され、演算子 deleteによって解放されるメモリ ブロックを記述します。</li> </ul> <li>MEM_CUSTOM1 ~ MEM_CUSTOM9</li> <li>特定のデアロケータと組み合わせる必要があるメモリ<br/>ブロックを記述します。この種類のメモリでは、開発者は、<br/>上記の標準メモリアロケータと相互に影響を及ぼさない独自<br/>のカスタム メモリアロケータを宣言できます。</li> <li>ある種類のメモリで割り当てられたメモリ ブロックが同じ種類の関数で解放されることが確認されます。メモリの種類が一致</li> |
| param num     | しない場合は、実行時にメモリ不一致エラーが表示されます。<br>                                                                                                    |
|               | なりません。<br>ユーザーが作成したアロケータ関数の記述に使用するパラ<br>メータの数を指定します。正しい数値を指定しないと、予期<br>しない結果になる場合があります。                                                                                                    |
| address_value | 再割り当てするブロックへのポインタを含むパラメータの番号。<br>最初のパラメータ番号は1です。                                                                                                    |
| size_value    | 再割り当てするブロックのサイズを含むパラメータの番号。<br>最初のパラメータ番号は1です。                                                                                                    |
| count_num     | このオプションパラメータは、sizeパラメータおよび count<br>パラメータを受け入れる calloc に類似した関数の記述に使用し<br>ます。このパラメータを指定する場合は、指定したサイズの<br>メモリ ブロックをいくつ割り当てるかを示します。このパラ<br>メータを指定しない場合、DevPartner エラー検出では、カウン<br>トは常に1 であるとみなされます。                                                                                                    |
| buffer_loc    | 再度割り当てられたブロックのアドレスを持つアドレスを含む<br>パラメータの番号。最初のパラメータ番号は1です。                                                                                                    |

#### 表 4-6. リアロケータ レコード パラメータ (続き)

| パラメータ                 | 説明                                                                                                    |
|-----------------------|----------------------------------------------------------------------------------------------------|
| [Optional Parameters] | <ul> <li>以下のオプションパラメータをレコードの終わりに含めることができます。</li> <li>DEBUG         <ul> <li>このパラメータを指定すると、フックに関する追加情報が表示されます。出力ウィンドウ(または dbgview)には、フックしようとしたときに発生したエラーに関する情報が表示されます。[通知情報]タブには、関数が正常にフックされたかどうかや、フックされた関数のコール回数など、フック別の統計が表示されます。</li> <li>NODISPLAY             このパラメータを指定すると、要求された各フックに関する詳細情報が[通知情報]タブの上部に表示されません。</li> </ul> </li> <li>NOFILL         <ul> <li>このパラメータを指定すると、DevPartner エラー検出は以前に割り当てられたメモリブロックの最後に追加されたバイトに、充てん文字をフィルしません。</li> </ul></li></ul> |
|                       | <ul> <li>メモ: callocと同様に、ユーザーが作成したアロケータが<br/>ブロックをデータで初期化する場合は、NOFILLを指定して、<br/>そのデータが破壊されないようにします。</li> <li>NOGUARD<br/>このパラメータを指定すると、割り当て関数によって作成<br/>されたブロックの最後に保護バイトが追加されません。</li> <li>STATIC<br/>ユーザーが作成したアロケータが静的にパッチされます。<br/>ユーザーが作成したアロケータがアプリケーションにリンク<br/>されており、エクスポートされたインターフェイスを含む<br/>別個のDLLに提供されていない場合は、STATICオプションを<br/>指定します。</li> </ul>                                                                                                    |

#### 表 4-6. リアロケータ レコード パラメータ (続き)

DevPartner エラー検出は、再割り当て関数からの戻り値をチェックし、NULL値が 返された場合はエラーとみなします。NULLでないアドレスは、新しく割り当てられ たメモリ ブロックのアドレスとみなされます。

#### リアロケータ レコードの例

以下に、架空のリアロケータ レコードの例を示します。

foo.dl1というモジュールで宣言されたreallocXXという関数です。この関数では2 つのパラメータを指定できます。最初のパラメータは既存のメモリ ブロックのアドレ スで、2番めのパラメータは要求されたブロックのサイズです。オプション パラメー タが指定されていないので、DevPartner エラー検出は、アプリケーションに制御を

例1

戻す前に、新しいメモリブロックすべてに充てんパターンをフィルします(新しいメ モリブロックの方が大きいとします)。

Reallocator Module=foo.dll Function=reallocXX MemoryType=MEM\_MALLOC NumParams=2 Address=1 Size=2

foo.dllというモジュールで宣言された reallocClear という関数です。この関数 では3つのパラメータを指定できます。最初のパラメータは既存のメモリ ブロックの アドレスで、3番めのパラメータは要求されたブロックのサイズです。この再割り当 てルーチンは新しいメモリ ブロックに割り当てられた追加のメモリに対し独自の充 てんを行うので、DevPartnerエラー検出は新しいブロックに追加メモリをフィルで きません。

メモ: パラメータ2の内容はDevPartnerエラー検出に関係ないので、無視されます。

Reallocator Module=foo.dll Function=reallocClear MemoryType=MEM\_MALLOC NumParams=3 Address=1 Size=3 NOFILL

MyReallocという関数は.LIBファイル内で作成され、DataStore.dllというデー タ収集コンポーネントに静的にリンクされています。MyReallocでは、4つのパラ メータを使用できます。最初と4番めのパラメータはDevPartnerエラー検出には関 係ありません。2番めのパラメータには既存のブロックのアドレスが含まれ、3番め のパラメータにはブロックの新しいサイズが含まれます。データ収集ルーチンは、再 割り当て時、新しいデータをこのブロックに事前にロードします。

Reallocator Module=DataStore.dll Function=MyRealloc MemoryType=MEM\_ALLOC NumParams=4 Address=2 Size=3 NOFILL STATIC

メモ: 関数名が DLL からエクスポートされない場合は STATIC を指定します。

#### 無視レコード

無視レコードを作成し、DevPartnerエラー検出メモリ追跡システムが無視すべき関数を記述します。以下の形式で指定します。

Ignore Module=module\_name Function=func\_name [Optional Parameters]

無視レコードを使用して、DevPartner エラー検出にユーザーが作成したアロケータ を無視するか、ユーザーが作成したアロケータで使用される下位レベル アクセス ルーチンを無視するように指示します。無視レコードは、DevPartner エラー検出メ モリ追跡システムに、通常は監視される API を追跡しないように指示します。

注意: 無視レコードを作成すると、DevPartner エラー検出メモリ追跡システムは これらのAPIから割り当てられた、または解放されたメモリを追跡しません。 このため、DevPartner エラー検出はこのメモリを認識しなくなります。この ため、コール バリデーションおよび FinalCheck 分析モジュールは正しくな いか完全でないエラーメッセージを表示します。この機能の使用についての 質問がある場合は、テクニカル サポートまでお問い合わせください。

例3

例2

| パラメータ                 | 説明                                                                                                    |
|-----------------------|----------------------------------------------------------------------------------------------------|
| Ignore                | レコードの最初のパラメータはIgnoreにして、無視するAPI<br>を記述することを示す必要があります。                                                                                                    |
| module_name           | 無視する関数を含むモジュール(実行可能ファイルやDLL)の<br>名前。<br><b>メモ</b> :モジュール名にワイルドカードを使用することはでき<br>ません。                                                                                                    |
| func_name             | メモリ追跡システムで無視する関数名。C++を使用している<br>場合、これはその関数の「短縮」名となります。<br>このパラメータでは、大文字と小文字が区別されます。                                                                                                    |
| [Optional Parameters] | <ul> <li>DEBUG<br/>このパラメータを指定すると、フックに関する追加情報が<br/>表示されます。出力ウィンドウ(または dbgview)には、<br/>フックしようとしたときに発生したエラーに関する情報が<br/>表示されます。[通知情報]タブには、関数が正常にフック<br/>されたかどうかや、フックされた関数のコール回数など、<br/>フック別の統計が表示されます。</li> <li>NODISPLAY<br/>このパラメータを指定すると、要求された各フックに関する<br/>詳細情報が[通知情報]タブの上部に表示されません。</li> <li>STATIC<br/>ユーザーが作成したアロケータが静的にパッチされます。<br/>ユーザーが作成したアロケータがアプリケーションにリンク<br/>されており、エクスポートされたインターフェイスを含む<br/>別個のDLLに提供されていない場合は、STATICオプションを<br/>指定します。</li> </ul> |

表 4-7. 無視レコードのパラメータ

#### 無視レコードのサンプル

以下の例では、架空の無視レコードを示します。

例1

この例では、DevPartnerエラー検出にGlobalAllocによって割り当てられたメモリを 監視させるが、GlobalFreeを使用してオペレーティングシステムに返されたメモリを 解放する要求はチェックさせない無視レコードを作成します。

#### メモ: これによって、DevPartner エラー検出は多数のメモリ リークを誤検出して レポートします。

Ignore Module=Kernel32.dll Function=GlobalFree

#### 例2 この例では、DevPartnerエラー検出に、GlobalAllocファミリのコールによって操 作されるメモリを無視するように指示します。

#### メモ: これによって、DevPartner エラー検出は多数のコール バリデーションおよび FinalCheck エラーを誤検出してレポートするようになります。

Ignore Module=Kernel32.dll Function=GlobalAlloc Ignore Module=Kernel32.dll Function=GlobalReAlloc Ignore Module=Kernel32.dll Function=GlobalFree

メモ: これら3行をUserAllocators.datに追加することは推奨できません。

この例では、指定されたモジュール内で静的にリンクされている関数によって操作さ れているメモリを無視するように、DevPartnerエラー検出に指示します。独自の代 替メモリ割り当てライブラリを作成して標準Cランタイム ライブラリと同じ名前を 使用し、DevPartnerエラー検出にライブラリの使用状況を監視させない場合は、以 下のような行を追加する必要があります。 Ignore Module=MyDLL.dll Function=Malloc STATIC Ignore Module=MyDLL.dll Function=free STATIC Ignore Module=MyDLL.dll Function=realloc STATIC

> メモ: UserAllocators.dat ファイルにこのような行を追加する場合は、事前に テクニカル サポートにお問い合わせください。

### UserAllocator フック要求のコーディング

UserAllocator フック要求を作成する場合には、以下の重要事項に留意してください。

- ◆ MEM\_CUSTOM1 ~ MEM\_CUSTOM9を使用して、システムの割り当てから独 自のメモリ割り当てを分離します。
- ◆ アロケータ タイプごとに固有のカスタム アロケータ タイプを指定します。
- ◆ 常にアロケータに対応するアロケータ タイプを使用して、メモリを解放します。 たとえば、アロケータが MEM\_CUSTOM1 タイプでフックされた場合、同様に MEM\_CUSTOM1 タイプでフックされるデアロケータを使用してメモリを解放 する必要があります。デアロケータのタイプが異なると、割り当ての競合エ ラーがレポートされます。

#### UserAllocator のコード要件

UserAllocatorメモリ割り当てのフックを使用するには、メモリの割り当てと解放を制 御する関数をアプリケーション コードに含める必要があります。

アロケータ関数のフック

例3

- ◆ コールするアロケータ関数には、要求メモリのバイト数を指定するパラメータを 含める必要があります。
- ◆ アロケータ関数は、割り当てられたメモリの場所を返すか、または場所を示す アドレスの入ったパラメータを含む必要があります。
- ◆ アロケータ関数には、他のパラメータも含めることができます。

#### 例

```
void *GetMemory(int BytesRequested);
Allocator
    Module=bcheap.dll
    Function=GetMemory
    MemoryType=MEM_CUSTOM1
    NumParams=1
    Size=1
    Static
    Noguard
    NoFill
    Debug
または
```

void \*pVoid;

HRESULT GetMemoryAgain(int BytesRequested, &pVoid);

// in the above example, the memory allocator will place the location of the allocated memory in the pVoid pointer.

#### Allocator

```
Module=bcheap.dll
Function=GetMemoryAgain
MemoryType=MEM_CUSTOM1
NumParams=2
Size=1
BufferLoc=2
Static
Noguard
NoFill
Debug
```

#### デアロケータ関数のフック

- ◆ コールするデアロケータ関数には、解放メモリのアドレスを指定するパラメー タを含める必要があります。
- ◆ アロケータ関数には、他のパラメータも含めることができます。

#### 例

; static void \*mark\_free(void \*p, int nLen, void \*pExclude, int nExcludeLen)

Deallocator

Module=bcheap.dll Function=mark\_free MemoryType=MEM\_CUSTOM1 NumParams=4 Address=1 Static NoPoison Debug

#### リアロケータ関数のフック

- ◆ コールするリアロケータ関数には、要求メモリのバイト数を指定するパラメー タを含める必要があります。
- ◆ リアロケータ関数には、再割り当てする「旧」メモリのアドレスを指定する パラメータを含める必要があります。
- ◆ リアロケータ関数は、割り当てられた「新しい」メモリの場所を返すか、または 場所を示すアドレスを含む必要があります。
- ◆ リアロケータ関数には、他のパラメータを含めることもできます。

#### 例

```
; void *DoMyRealloc(MyHeap *me, void *p, uint32 uSize)
ReAllocator
Module=bcheap.dll
Function=DoMyRealloc
MemoryType=MEM_CUSTOM1
```

NumParams=3

Address=2

Size=3 NoFill

NoGuard

NOGUALA

Static

Debug

### UserAllocator フックのデバッグ

エラー検出では、UserAllocatorフックに関する情報表示の変更に使用できる2つの キーワードが提供されます。これにより、UserAllocatorフックのデバッグが容易に なります。

#### **NoDisplay**

デフォルトでは、ファイル要求から解釈されたフックの詳細が[通知情報]タブの上部 に表示されます。

例:

Allocator Module=bcheap.dll Function=MarkNodeAllocated MemoryType=MEM\_CUSTOM1 NumParams=3 Size=1 BufferLoc=3 NoFill NoGuard Static Debug

フックの詳細情報を[通知情報]タブの上部に表示しない場合、NoDisplayキーワードをフック要求に追加します。

#### Debug

エラー検出では、Debugキーワードも提供されます。このキーワードをフック要求に 追加すると、詳細が表示されます。

#### [通知情報]タブ

フック要求にDebugキーワードを追加すると、エラー検出実行の完了後に詳細が[通知情報]タブの下部に表示されます。[通知情報]タブの下部に表示される詳細には、 関数が正常にフックされたかどうか、フックされた関数のコール回数などの各フック の統計が含まれます。

#### エラー詳細

[通知情報]タブの下部に関数がフックされなかったことが示された場合、エラー検出 では、失敗したフックのデバッグをサポートする詳細が以下のように表示されます。

Visual Studio内で使用している場合には、出力ウィンドウにエラー詳細が表示されます。

エラー検出のスタンドアロンバージョンを実行している場合には、DbgViewツール によってエラー詳細が表示されます。

### UserAllocators.dat でのエラーの診断方法

UserAllocators.datにレコードを追加すると、1つまたは複数の以下のようなエ ラーが表示されることがあります。

◆ ファイル アクセス エラー

UserAllocators.datは、DevPartnerエラー検出がインストールされている ディレクトリのDataサブディレクトリに保存されているテキストファイルで す。ファイルが削除されるか読み取り不可能になった場合、DevPartnerエラー 検出はエラーをレポートします。

◆ ファイル書き込みエラー

DevPartner エラー検出セッションを開始すると、UserAllocators.nlbという名前のファイルが作成されます。[オプション]>[データ]>[NLBファイル ディレクトリ]で指定した場所が無効または読み取り専用である場合、エラーが 発生します。このエラーを解決するには、[オプション]のディレクトリ指定を 変更するか、またはディレクトリのプロパティを書き込み可能に変更します。

◆ 解析エラー

UserAllocators.datファイルの解析中にエラーが発生した場合、 DevPartnerエラー検出は[エラー]タブにエラーを記録します。 UserAllocators.datエラーが発生したときに、メモリの追跡またはリソース の追跡が有効になっていた場合は無効にされます。

トークン解析エラー

DevPartnerエラー検出は、以下のルールを使用して、ファイルを1行ずつ解析します。

- ◆ 空白行とセミコロンで始まる行は無視されます。
- ◆ 追加される UserAllocator の定義はすべて、有効なレコードタイプで開始しなければなりません。
- ◆ 各定義のパラメータはすべて、1つまたは複数空白文字またはタブで分離し、 各レコードタイプのルールに従う必要があります。

各レコードタイプは、各パラメータのルールに従って解析されます。パラメータの中には大文字と小文字が区別されるものがあり、有効範囲が限定されているものもあります(たとえば、1つの関数で使用できるパラメータの最大数は32です)。

同じファイル内に重複エントリが存在し、レコードが競合する場合にもエラーが発生 します。UserAllocators.datは高度な機能であるため、綿密なチェックは実行さ れません。

#### UserAllocators.datを変更したあと、アプリケーションが不安定になる場合

UserAllocators.datにレコードを追加すると、DevPartnerエラー検出にユーザー が作成したアロケータとの間のコールを監視するように指示することになります。 DevPartnerエラー検出にAPIを正しく記述しなかった場合、アプリケーションはク ラッシュするか、予期しない動作をすることがあります。そのような問題の最も一般 的な原因の1つとして、関数にパラメータの数を誤って指定した場合があります。

また、メモリ残量の定数値に依存した場合や、NOFILLやNOPOSIONを記述に追加 しなかった場合にも問題が発生することがあります。

エラーが発生し、対処方法がわからない場合は、テクニカル サポートにお問い合わせ ください。テクニカル サポートにお問い合わせの際には、以下の情報をお知らせくだ さい。

- ◆ DevPartnerのバージョン
- ◆ UserAllocators.datファイルのコピー
- ◆ 発生している問題の概要

場合によっては、ユーザーが作成したアロケータ関数が入っている DLLと DLL にリン クするために使用するマップ ファイルのコピーが必要になることがあります。

無視レコードの使用はなるべく避けてください。無視レコードを指定すると、アプリケーションを分析するときにDevPartnerエラー検出が予期されない動作を行うことがあります。

### 第5章

# デッドロック分析

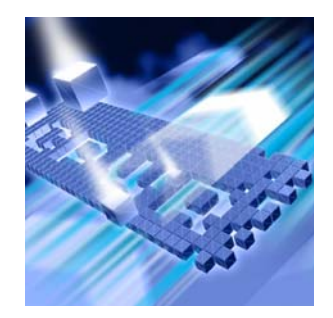

- ◆ 背景:シングル スレッド アプリケーションとマルチスレッド アプリケーション
- ◆ デッドロック 基本定義
- ◆ デッドロックを回避するためのテクニック
- ◆ 潜在的なデッドロック
- ◆ その他の同期オブジェクト
- ◆ 追加情報

デッドロック分析は、カスタマ アプリケーションのデッドロック、潜在的なデッド ロック、その他の同期エラーを自動的に検索する方法を提供します。

この章では、以下について説明します。

- ◆ デッドロック分析で使用される用語の概要
- ◆ デッドロックおよび潜在的デッドロックの例
- ◆ 同期に関する追加情報の入手先

### 背景:シングル スレッド アプリケーションとマルチスレッド アプリケーション

古いスタイルのCおよびC++プログラムは、多くの関数を呼び出し、多様な演算を実 行して終了する単純なメイン ルーチンを利用していました。これらのプログラムは、 実行にシングル スレッドを使用していました。これは、プログラムが、一度に1つの 命令を実行することを意味します。デバッガを使用してプログラムをステップごとに 検証すれば、映画のフレームのように、すべての動作を確認できます。

### スレッド

新しいアプリケーションでは、マルチスレッドを使用できます。「スレッド」とは、制 御の流れです。マルチ スレッド アプリケーションは複数の制御の流れを利用します。 WindowsのCreateThread 関数を呼び出して、追加のスレッドを作成することが可 能です。CreateThreadには、新しく作成されたスレッドで実行させる関数のアド レスなどの一連のパラメータを指定できます。CreateThread 関数が正しく実行さ れると、アプリケーションが追加スレッドを実行できるようになります。

スレッドを自動的に作成する方法は複数あります。たとえば、\_beginthreadを呼び出す方法や、サードパーティのライブラリ、COMまたはDCOM、あるいは共通言 語ランタイムを使用する方法などがあります。

プログラムで複数のスレッドを利用すると、2つのスレッドが同時に同じリソースに アクセスしようとする状況が発生する可能性があります。リソースには、変数、ファ イル、ハンドル、Windowsリソースなどがあります。複数のスレッドが同時に同じ リソースにアクセスしようとすると、同期の問題が発生します。たとえば、T1とT2 という2つのスレッドの両方が、1~100の数字を印刷しようとすると、各スレッド からの出力は以下のようになります。

 $1\ 2\ 3\ 4\ 5\ 6\ 7\ 8\ 9\ 10\ 11\ 12\ \dots\ 95\ 96\ 97\ 98\ 99\ 100$ 

スレッドが同時に実行されると、下の例のように出力が混同します (スレッド**T**1からの出力は標準で、スレッド**T**2からの出力は斜体で示します)。

#### 1 2 3 4 **1 2** 5 6 **3 4 5 6** 7 8 **7**... 95 96 97 **94 95 96 97 98 99** 98 99 100 **100**

### クリティカル セクション

このような問題を防止するため、スレッド間の相互作用を整理する必要があります。 最近のオペレーティングシステムの大半には、共有リソースへのアクセスを調整する ために呼び出す、一連の同期関数が装備されています。最も簡単でよく使用される同 期オブジェクトは、「クリティカル セクション」と呼ばれるものです。クリティカル セクションは、一度にリソースにアクセスできるスレッドを1つに制限する簡単な関 数です。

前述の、共に1~100の数字を印刷するスレッドT1とT2の例を考えてみましょう。 クリティカル セクションC1を定義すると、両方のスレッドが実行されるときの出力 の混同を防止できます。このクリティカル セクションは、出力ストリームへのアクセ スを制御します。スレッドT1とT2によって実行される関数は、以下のように変更す る必要があります。

- **1** スレッドのいずれかが、クリティカル セクション C1を作成する。
- 2 その後、それぞれのスレッドが、次のステップを実行する。
  - a クリティカルセクションC1を要求する。
  - b 1~100の数字リストを印刷する。
  - **c** クリティカル セクション C1を解放する。
- 3 両スレッドが解放され、他方のスレッドとの相互作用が発生しない残りのプロ セスを実行する。

手順2-aは、スレッドにクリティカル セクションC1への排他的なアクセスを与える ようにオペレーティング システムに要求する、EnterCriticalSection コールに 変換されます。クリティカル セクションが利用できない場合は、オペレーティング システムがスレッドを一時停止して、C1が利用できるようになるまで待機します。

1つのスレッドがクリティカル セクションにアクセスできるようになると、C1のク リティカル セクション ルールに従う他のスレッドは、出力を印刷しようとしなくな ります。スレッドが1~100の数字を印刷したら、手順2-cでは

**LeaveCriticalSection**をオペレーティング システムに指示します。これは、ク リティカル セクションを他のスレッドで使用できるように解放します。

プログラムの全スレッドが、端末に出力を印刷するためにクリティカル セクションを 使用しなければならないというルールはありませんが、このルールに従うと、出力は 常に正しく表示されます。

このルールは、変数、構造、ファイル、その他の共有リソースにアクセスする場合に も適用できます。

#### メモ: 2つの出カストリームが相反するコードを記述する以外は、ほとんどの場合、 コンソール出力にクリティカル セクションを使用する必要はありません。

### デッドロック - 基本定義

前出の例を見ると、クリティカル セクションは、共有リソースへのアクセスを与える ための非常に簡単なメカニズムのようですが、問題が発生する可能性もあります。

C1、C2、C3という複数のクリティカル セクションを作成するプログラムを考えてみ ましょう。それぞれのクリティカル セクションは、スレッド間で共有される別々のリ ソースへのアクセスを保護するために使用されます。

スレッドが1つのクリティカル セクション(C1など)へのアクセスを与えられ、他 のクリティカル セッション(C2など)へのアクセスを得ようとする場合、C2がすで に他のスレッドに割り当てられている可能性があります。他のスレッドがすばやく C2を解放する場合は問題はありません。最初のスレッドは、C2が利用できるように なるまで待機したあとでC2へのアクセスが与えられれば、操作を続行できます。

一方、C2を与えられているスレッドが、他の同期オブジェクト(C1など)を利用で きるようになるのを待機する必要がある場合、両方のスレッドが、必要なリソースへ のアクセスを得るために待機し続ける状態が発生します。2つ以上のスレッドが利用 可能になることのないリソースを待機し続ける状態のことを、「デッドロック」と呼 びます。

### デッドロックを回避するためのテクニック

デッドロックは、複数のスレッドが共有リソースを使おうとしたときに、これらのリ ソースへのアクセスを得ることができない場合に発生します。 デッドロックを回避す るには、数多くの方法があります。

- 必要なときにだけ、同期オブジェクトへのアクセスを要求します。オブジェクトへのアクセスを得たら、他のスレッドがそのオブジェクトを使用できるように、できるだけすばやくオブジェクトを使用して解放します。
- ◆ 特定の操作を実行するために、複数の同期オブジェクトへのアクセスを一度に 得る必要がある場合、まず最初のオブジェクトを要求してから、2番めのオブ ジェクトへのアクセスを得るようにします。2番めのオブジェクトが利用できな い場合は、両方のオブジェクトを解放して、短いランダムな間隔で待機します。 待機したあとで、再度これらのリソースへのアクセスを試みます。スレッドが 他のリソースを待機しているときにそのリソースへのアクセスがブロックされ た場合は、所有しているリソースを解放することが非常に重要となります。オ ブジェクトの解放に失敗すると、デッドロック状態をさらに悪化させる事態に なります。
- ◆ 常に同じ順番でリソースを要求します。たとえば、操作を実行するためにC1、 C2、C3へのアクセスを得る必要がある場合、常に同じ順序(C1、C2、C3)で アクセスし、逆の順序(C3、C2、C1)で解放します。
- ◆ 操作を実行するために必要なすべての同期オブジェクトを取得したら、他の リソースに対する待機をブロックする可能性のある操作は実行しないようにし ます。

同期オブジェクトの利用方法には、これら以外にも多くのテクニックがあります。 「追加情報」(83ページ)には、同期オブジェクトに関する MSDN リソースと参考文 献が記載されています。

### 潜在的なデッドロック

DevPartnerエラー検出は、安全な方法でリソースにアクセスしていない状態が検出 されると、「潜在的なデッドロック」をレポートします。この例として、クリティカ ルセクションC1、C2、C3によって制御される一連のリソースを使用するスレッド T1、T2、T3を持つアプリケーションを示します。

表5-1では、各スレッドが指定された操作を実行するために必要となるクリティカル セクションを示しています。

 
 スレッド
 クリティカル セクション

 T1
 C1、C2

 T2
 C2、C3

 T3
 C3、C1

表 5-1. 潜在的なデッドロックの例:スレッドと必要なクリティカル セクション

各スレッドは、独立して実行でき、指定されたタスクを実行するために必要なクリ ティカル セクションを取得しますが、すべてのスレッドが同時にこれらの操作を実行 しようとすると、問題が発生します。

#### 食事をする哲学者

「食事をする哲学者」は、コンピュータ科学の授業で潜在的なデッドロックを説明す る際によく使用される、有名な例です。DevPartnerエラー検出ソフトウェアには、食 事をする哲学者のサンプルコードが含まれています。これは、以下の場所にあります。

... ¥DevPartner Studio¥Examples¥DeadlockPhilosophers

食事をする哲学者の問題は、複数の哲学者が円形のテーブルにつき、そのテーブルの 中央に食べ物を盛った大きな皿が置かれている状態から始まります。各哲学者の間に は、はしが1本ずつ置かれています。

テーブルについている哲学者は、3つのことができます。

- 休む:休んでいる哲学者はただ座っているだけで何もしません。休んでいる 時間はランダムです。
- 2 話す:会話をする哲学者は、話を聞きたい他の哲学者に対して話をします。 話をしている時間はランダムです。

3 食べる:空腹な哲学者は食事をしようとします。このため、はしを取ろうとします。最も簡単な例として、哲学者は、まず最初に左のはしを取ろうとします。 左のはしを取れたら、右のはしも取ろうとします。右と左のはしを持った哲学者は、ランダムな時間だけ食べ物を食べてから、はしを置き、休むか話を始めます。

最初のはしを取れなかった哲学者は、数秒待機してから、もう一度はしを取ろ うとします。最初のはしを取れたら、右のはしを取ろうとします。右のはしが なければ、哲学者は数秒待ってからもう一度はしを取ろうとします。

問題は、すべての哲学者が同時に左のはしを取ろうとしたときに発生します。この状態が発生すると、左のはしを置くことがなくなるため、だれも食べ物を食べることができなくなります(デッドロック)。

食事をする哲学者アルゴリズムをどのように構成するかにより、ただちにデッドロッ ク状態になるか、またはプログラムを数分実行できるが、その後デッドロック状態に なることが考えられます。哲学者とはしを食卓に追加すると、実際のデッドロック数 は減少しますが、だれも食べられなくなる可能性はまだ存在します。これを「潜在的 なデッドロック」と呼びます。

潜在的なデッドロックは、非常に負荷の高い実稼働システムで発生する傾向があるため、多くの場合、最も追跡が難しいデッドロックです。開発システムでこれらの問題を 再現しようとすると、時間がかかり、問題の本当の原因をつかめないことがよくあり ます。

DevPartner エラー検出は、実際のデッドロックが発生するかなり前に、潜在的デッドロックを検出した場合にレポートします。また、実際のデッドロックがどのように 発生するかについての詳細情報も提供します。これにより、問題を回避するための コードの書き換えが簡単にできるようになります。

#### 同期オブジェクトの監視

デッドロック分析では、アプリケーションの全同期オブジェクトも監視し、以下のよ うなエラーや問題のある可能性がある使用状況を検出します。

- ◆ ユーザーが指定した時間を超えた待機
- ◆ すでに所有されているクリティカル セクションを再入力するスレッド
- ◆ すでにスレッドによって所有されているミューテックスの待機
- ◆ 同期オブジェクトを解放せずにスレッドを終了する

さらに、名前を付けることができる同期オブジェクトが、命名規則に従って命名され ていることを確認するようにDevPartnerエラー検出を設定することもできます。た とえば、プロセス外からのアクセスを防ぐため、同期オブジェクトに名前を付けない ようにしたとします。名前の付いた同期オブジェクトは、潜在的なエラーとしてフラ グが付けられます。次に、このリストを使って、システムの他のプロセスによる望ま しくないアクセスを防ぐために、必要なセキュリティ記述子を含んでいるかどうかを 確認できます。 同期エラーの完全なリストは、オンライン ヘルプの「検出されるエラーの説明」セク ションにある「デッドロック エラー」に記載されています。

### その他の同期オブジェクト

Windowsオペレーティングシステムは、76ページで説明するクリティカルセクション 以外にも、多くの同期オブジェクトを提供しています。以下に、同期オブジェクトの リストと MSDN から抜粋した定義を示します。抜粋したテキストは、「」で囲ってい ます。各用語について、定義の全文の URL と関連コード例の URL も記載しています。

#### クリティカル セクション

「クリティカル セクション オブジェクトは、ミューテックス オブジェクトが提供す るのと同様の同期を提供します。ただし、クリティカル セクションは、単一プロセス のスレッドでのみ使用できます。」

定義の全文:

http://msdn.microsoft.com/library/default.asp?url=/library/ en-us/dllproc/base/Critical\_Section\_Objects.asp

コード例:

http://msdn.microsoft.com/library/default.asp?url=/library/ en-us/dllproc/base/using\_critical\_section\_objects.asp

#### イベント

「イベントオブジェクトは、SetEvent関数を使用してシグナル状態を設定できる同期 オブジェクトです。イベントオブジェクトは、特定のイベントが発生したことを示し、 スレッドにシグナルを送る場合に使用します。」

定義の全文:

http://msdn.microsoft.com/library/default.asp?url=/library/ en-us/dllproc/base/event\_objects.asp

コード例:

http://msdn.microsoft.com/library/default.asp?url=/library/enus/dllproc/base/using\_event\_objects.asp

#### ミューテックス

「ミューテックス オブジェクトは、スレッドに所有されていない場合に、シグナル状態を設定する同期オブジェクトです。所有されている場合は、非シグナル状態になります。1つのスレッドで同時に所有できるミューテックス オブジェクトは1つです。

ミューテックス オブジェクトは、クリティカル セクションよりも処理が遅くなります。」

定義の全文:

http://msdn.microsoft.com/library/default.asp?url=/library/ en-us/dllproc/base/mutex\_objects.asp

以下のURLは、ミューテックスオブジェクトを使う例を示しています。

http://msdn.microsoft.com/library/default.asp?url=/library/ en-us/dllproc/base/using\_mutex\_objects.asp

#### セマフォ

「セマフォオブジェクトは、ゼロと指定した最大値の間でカウントを維持する同期オブ ジェクトです。カウントは、スレッドがセマフォオブジェクトの待機を完了するたびに 1つ減り、スレッドがセマフォを解放するたびに1つ増えます。」

定義の全文:

http://msdn.microsoft.com/library/default.asp?url=/library/ en-us/dllproc/base/semaphore\_objects.asp

コード例:

http://msdn.microsoft.com/library/default.asp?url=/library/ en-us/dllproc/base/using\_semaphore\_objects.asp

### 追加情報

#### MSDN の参照情報

|                   | 同期オブジェクトについての詳細は、以下の MSDN リンクを参照してください。                                                                                     |
|-------------------|----------------------------------------------------------------------------------------------------|
| 同期の概要:            | <pre>http://msdn.microsoft.com/library/default.asp?url=/library/<br/>en-us/dllproc/base/about_synchronization.asp</pre>     |
| 同期オブジェクト:         | <pre>http://msdn.microsoft.com/library/default.asp?url=/library/<br/>en-us/dllproc/base/synchronization_objects.asp</pre>   |
| 待機関数:             | <pre>http://msdn.microsoft.com/library/default.asp?url=/library/<br/>en-us/dllproc/base/wait_functions.asp</pre>            |
| 同期オブジェクトの<br>使用 : | <pre>http://msdn.microsoft.com/library/default.asp?url=/library/<br/>en-us/dllproc/base/using_synchronization.asp</pre>     |
| 同期についての<br>参照情報:  | <pre>http://msdn.microsoft.com/library/default.asp?url=/library/<br/>en-us/dllproc/base/synchronization_reference.asp</pre> |

#### その他の参照情報

以下の書籍には、同期オブジェクトの詳細が記載されています。

『Win32 Multithreaded Programming』、Aaron Cohen、Mike Woodring 共著

[Debugging Applications for Microsoft .NET and Microsoft Windows], John Robbins 著

『Debugging Windows Applications, 1st Edition』、John Robbins 著

『Operating Systems, 4th Edition』、William Stallings 著

[Foundations of Multithread, Parallel and Distributed Programming], Gregory R. Andrews 著

付録A

エラー検出のトラブルシューティング

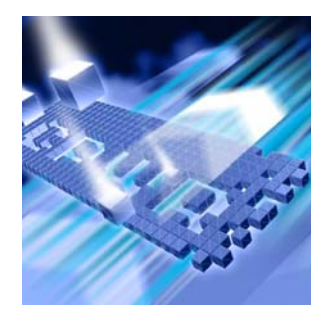

### トラブルシューティング

以下の問題が発生した場合は、そこに示す対処法を試してみてください。さらに困難な 問題が発生する場合は、弊社のテクニカル サポートにお問い合わせください。

| 問題                                                                                         | 対処法                                                                                                    |
|--------------------------------------------------------------------------------------------|----------------------------------------------------------------------------------------------------|
| エラー検出がメモリ上でステッピングする                                                                        | <ul> <li>[オプション]または[設定]ダイアログの[メモリの追跡]で、[解放時に<br/>無効データでフィルする]を無効にします。</li> </ul>                                                                                                    |
|                                                                                            | <ul> <li>[オプション]または[設定]ダイアログの[メモリの追跡]で、[確保時に<br/>フィルする]を無効にします。</li> </ul>                                                                                                    |
| [ <b>デバッグ]</b> ボタンを使用して[ <b>検出されたプログ</b><br>ラム エラー]ダイアログ ボックスを非表示にす<br>ると、デバッガでエラー検出が停止しない | <ul> <li>[デバッガ]ボタンを使用して[検出されたプログラム エラー]を非表示に<br/>すると、アプリケーションでは、エラー検出によってエラー後の最初の<br/>行の初めにブレークポイントが設定されます。ブレークポイントは、アプ<br/>リケーションがデバッガで停止したときに自動的に削除されます。ブレー<br/>クポイント例外をキャッチして実行を継続する例外ハンドラがアプリ<br/>ケーションにある場合、デバッガでブレークポイントをキャッチし、アプ<br/>リケーションを停止することができなくなります。</li> </ul> |
| 「メモリ割り当ての競合:関数の不一致」という<br>エラー メッセージが表示され、エラー検出では<br>ブロックが Free 関数によって解放されたこと<br>が報告される     | <ul> <li>newとdeleteを使用している場合、エラー検出は、ブロックがfree<br/>関数によって解放されたことをレポートしています。<br/>また、Cランタイム ライブラリDLL (/MD)のリリース バージョンを使<br/>用している可能性があります。この問題を修正するには、Cランタイム<br/>ライブラリDLL (/MDd)のデバッグ バージョンに対してビルドします。<br/>これは、C/C++コード生成のプロパティページのランタイム ライブラリ<br/>エントリで制御できます。</li> </ul>        |
| エラー検出で、演算子 new と free の間での割り<br>当ての競合がレポートされる                                              | <ul> <li>userallocators.datに、ユーザーが作成したすべてのアロケータを<br/>追加していることを確認します。</li> <li>¥Data¥UserAllocators.datファイルのコメントを参照して<br/>ください。</li> </ul>                                                                                                    |

|       | -     |
|-------|-------|
|       |       |
| <br>  | <br>  |
| <br>- | <br>_ |

#### 対処法

| エラー検出でメモリ割り当てとリソース割り当<br>てが無視される | <ul> <li>C++アプリケーションでマネージデバッガを使用してエラー検出を実行している場合、アプリケーションではなく、mscorwks.dllやmscorsrv.dllのメモリ割り当てとリソース割り当てが使用され、その結果、エラー検出でアプリケーションのメモリ割り当てとリソース割り当てが無視されます。混合コードのアプリケーションやマネージコードのアプリケーションでエラー検出を使用するには、以下の手順を実行します。</li> </ul> |
|----------------------------------|----------------------------------------------------------------------------------------------------|
|                                  | 1 Visual Studio バージョン(2003 または 2005)を開き、プロセスのデ<br>バッグに使用します。                                                                                                    |
|                                  | 2 DevPartner エラー検出のスタンドアロン アプリケーションを起動します。                                                                                                    |
|                                  | 3 エラー検出内でターゲット プロセスを開き、[ <b>プログラム]&gt;[開始]</b> を<br>選択してターゲット プロセスを実行します。                                                                                                    |
|                                  | 4 デバッガを以下のようにターゲット プロセスにアタッチします。                                                                                                    |
|                                  | ・ Visual Studio 2003 - <b>[ ツール ]&gt;[ デバッグ プロセス ]</b> を選択します。                                                                                                    |
|                                  | • Visual Studio 2005 - <b>[ ツール]&gt;[ プロセスにアタッチ]</b> を選択します。                                                                                                    |
|                                  | <b>メモ : [マネージ コード デバッグ]</b> を指定して([ <b>混合]</b> や[ <b>自動]</b> ではなく)、<br>デバッガがマネージ コードのブレークポイントに正確に到達できるように<br>します。                                                                                                    |
|                                  | これらの手順を完了すると、マネージ コードのブレークポイントを設定し、<br>そのブレークポイントに到達することができます。その後、エラー検出で<br>メモリ割り当てとリソース割り当てが検出されます。                                                                                                    |
|                                  |                                                                                                    |

| 問題                                                        | 対処法                                                                                                    |  |
|-----------------------------------------------------------|----------------------------------------------------------------------------------------------------|--|
| エラー検出でアプリケーションを実行すると、 ・<br>「不正な文字列」というエラー メッセージが表示<br>される | ASCII文字列をWide Char文字列にキャストし、APIパラメータとして使用すると、実際の問題に関連しないエラーがレポートされる場合があります。キャストとは、「文字列のデータ型を正確に認識する」ことを意味するため、キャストはエラー検出によって検出されません。以下に例を示します。                                                                                                    |  |
|                                                           | BSTR m_DSNName;<br>m_DSNName=SysAllocString(BSTR(""));                                                                                                    |  |
|                                                           | 上記の文字列はコンパイラによって以下のように解釈されます。                                                                                                    |  |
|                                                           | <pre>m_DSNName=SysAllocString((wchar_t *)"");</pre>                                                                                                    |  |
|                                                           | 以下のエラーがレポートされます。                                                                                                    |  |
|                                                           | Invalid String: In call to SysAllocString, address<br>0x0FE2751F is not null terminated in block<br>0x0FDF0000 (290816).                                                                                                    |  |
|                                                           | SysAllocStringステートメントでは、ASCIIの空文字列をWide<br>Char文字列にキャストし、SysAllocStringへの入力パラメータとし<br>て使用します。SysAllocStringでは、最初の2バイトのNULLを検<br>索し、wchar_t文字列の終わりを見つけます。さらに、この2バイトの<br>NULLの場所によって決定された長さを使用して、新しいBSTRのサイズ<br>を決定します。SysAllocStringでは、m_DSNNameに対して新しい<br>BSTRを有効に作成します。これには、あとでメモリに発生する、1バイ<br>トのASCII文字列の始まりと最初の2バイトのNULL間に存在するすべて<br>の不正な文字列のコピーが保存されます。 |  |
|                                                           | 上記の例では、エラー検出によって、入力されたwchar_t文字列(実際は1バイトのASCII空文字列)が調べられ、不正な文字列(NULLで終<br>了しない)がレポートされます。この場合に使用されたテストコードで<br>は、1バイトのASCII文字列の始まりと予期されない2バイトのNULL間<br>に物理的に存在したメモリのブロックは有効であると認識されています。<br>メモリが他の用途で割り当てられていないことを「認識」する限りは、<br>入力文字列のみがスキャンされます。そのため、この場合は数バイトし<br>かスキャンされていないので、そのメモリ領域で2バイトのNULLが見つ<br>かりませんでした。この問題を回避するには、Wide Char文字列を入力と              |  |

して使用するようにそのコードを変更してください。

| 問題                 | <b>対処法</b>                                                                                                    |
|--------------------|----------------------------------------------------------------------------------------------------|
| エラー検出でエラーが何も報告されない | • [オプション]または[設定]ダイアログの[全般]で、[イベントをログに<br>記録]を有効にします。                                                                                                    |
|                    | <ul> <li>DCOM またはCOM ベースのアプリケーションやコンポーネントを使って、aspnet アカウントの制限下で実行を試みた場合は、2つの対処法があります。デフォルトでは、DCOM またはCOM のアプリケーション/コンポーネントは、ASP.NETを有効にした Web ページから起動され、aspnetのコンテキストで実行されます。セキュリティ上の理由から、aspnetアカウントは制限されています(このアカウントは、Users グループのメンバであり、同等の権限内容が設定されています)。この状況では、COM コンポーネントは、エラー検出を適切に実行するために必要なセキュリティ権限を持っていないことになります。この問題を回避するには、DCOM またはCOM のアプリケーション/コンポーネントを構成し、(dcomcnfg.exe 経由の)対話ユーザーのコンテキストで実行するようにします。これを行うには、以下の手順を実行します。</li> </ul> |
|                    | 1 コマンド プロンプトを開き、dcomcnfg.exeを実行します。                                                                                                    |
|                    | 2 [コンボーネント サービス]>[コンビュータ]>[マイ コンピュータ]<br>>[DComの構成]の順に選択します。                                                                                                    |
|                    | 3 COM コンポーネントを右クリックして、[ <b>プロパティ]</b> を選択します。                                                                                                    |
|                    | 4 [ID] タブを選択します。                                                                                                    |
|                    | 5 <b>[対話ユーザー]</b> を選択していることを確認します。                                                                                                    |
|                    | 6 <b>[OK]</b> をクリックします。                                                                                                    |
| エラー検出の実行が極めて遅い     | <ul> <li>エラー検出のすべてのオプションを有効にしていないかを確認します。<br/>オプションの中には、プロセッサやメモリを大量に消費するものがあり<br/>ます。本当に必要なオプションだけを使用してください。</li> </ul>                                                                                                    |
|                    | <ul> <li>割り当ての最大コールスタック数を制限します([オプション]または<br/>[設定]ダイアログの[データ収集]を使用)。コールスタック数が大きいと、メモリを大量に消費します。</li> </ul>                                                                                                    |
|                    | <ul> <li>モジュールやファイルを除外して、分析を制限します([オプション]<br/>または[設定]ダイアログの[モジュールとファイル]を使用)。</li> </ul>                                                                                                    |
|                    | • FinalCheckは、開発の重要なマイルストーンでのみ使用します。                                                                                                    |
|                    | <ul> <li>[.NET コール レポーティング]を無効にするか、または[すべてのタイプ]</li> <li>ツリー ビューで選択したアセンブリ数を制限します。</li> </ul>                                                                                                    |
|                    | <ul> <li>アプリケーションでリークの検出だけを実行する場合には、リークのみの<br/>分析を有効にすることを検討してください。[メモリの追跡]オプション<br/>の[リーク分析のみを有効にする]チェックボックスをオンにすると、メ<br/>モリ追跡でリークの監視を除くすべての分析が無効になります。メモリ<br/>追跡では、オーバーラン、初期化されていないメモリ、ダングリングポ<br/>インタは検索されません。メモリ追跡では、システムモジュールによっ<br/>て割り当てられたメモリを評価しないため、[コール バリデーション]の<br/>メモリブロックチェックも無効になります。</li> </ul>                                                                                                    |

| 問題                                                          | 対 | 処法                                                                                                    |
|-------------------------------------------------------------|---|----------------------------------------------------------------------------------------------------|
| ログのサイズが大きすぎる                                                | • | <b>[オプション]</b> または[ <b>設定]</b> ダイアログの[ <b>全般</b> ]で、[イベントをログに<br>記録]を無効にします。                                                                                                    |
|                                                             | • | データ表示の深さを制限します( <b>[オプション]</b> または <b>[設定]</b> ダイアログの[ <b>データ収集]</b> を使用)。                                                                                                    |
|                                                             | • | モジュールやファイルを除外して、分析を制限します([ <b>オプション]</b><br>または[ <b>設定]</b> ダイアログの[ <b>モジュールとファイル]</b> を使用)。                                                                                      |
|                                                             | • | フィルタと抑制を使用して、レポート範囲を制限します。                                                                                                    |
|                                                             | • | <b>[.NET コール レポートーティング]</b> を無効にするか、または[ <b>すべての</b><br><b>タイプ]</b> ツリー ビューで選択したアセンブリ数を制限します。                                                                                     |
|                                                             | • | [APIコール レポーティング]の[APIメソッドのコールとリターンを収集<br>する]を無効にします。                                                                                                    |
|                                                             | • | <b>[リソースの追跡]</b> を無効にするか、または追跡対象のリソースを制限し<br>ます。                                                                                                    |
| エラー検出でUserAllocators.log ファイ<br>ルの作成が失敗したことを示すエラーが表示さ<br>れる | • | 書き込み権がないディレクトリでエラー検出を使用してアプリケーションを<br>実行しようとすると、以下のようなエラーが表示される場合があります。                                                                                                    |
|                                                             |   | UserAllocatorsError: An error was discovered when                                                                                                    |
|                                                             |   | processing the UserAllocators.dat file. Failed to                                                                                                    |
|                                                             |   | create UserAllocators.log ille Error:0x0000005                                                                                                    |
|                                                             |   | [ <b>データ収集]</b> 設定ページで[NLB ファイル ディレクトリ]を設定することで、UserAllocators ファイルを書き込むディレクトリを制御することができます。                                                                                       |
| Windows Vista でエラー検出を使用してターゲット アプリケーションを開こうとすると、エラーが表示される   | • | エラー検出により、ターゲット アプリケーションごとにデータ ファイル<br>が作成されます。エラー検出を開始する前に、ターゲットの実行可能<br>ファイルを含むディレクトリへの書き込みアクセス権があることを確認<br>する必要があります。                                                           |
| エラー検出が完了しない、またはコール スタッ<br>クにエラーがある                          | • | エラー検出がシンボルを特定できなかったか、シンボルが古くなってい<br>ます。Microsoft Symbol Serverを有効にし、現在のファイルに一致するシ<br>ンボルを取得します。そして、アプリケーションを再実行してください。                                                            |
|                                                             | • | テスト中のアプリケーションで、マネージ コードとアンマネージ コード<br>が混在して使用されています。2種類のモジュール間で発生したトランザ<br>クションが、コース スタックを正常に処理できません。                                                                             |
| Symbol Server での処理に時間がかかり過ぎる                                | • | エラー検出は、実行のたびに、Microsoft Symbol Server からシンボルの<br>取得を試みます。現在のファイルに一致するシンボルを取得したら、<br>Microsoft Symbol Server を無効にして、ローカルなシンボルを使用して<br>アプリケーションを実行してください。                           |
|                                                             | • | 一部のオペレーティング システムについては、シンボル パッケージを                                                                                                    |
|                                                             | • | ダウンロードし、永久的にインストールすることができます。詳細に<br>ついては、Microsoft社のシンボル パッケージ ダウンロード サイト<br>( <u>http://www.microsoft.com/japan/whdc/devtools/debugging/</u><br><u>symbolpkg.mspx</u> )を参照してください。 |

| 問題                                                      | <b>対処法</b>                                                                                                    |
|---------------------------------------------------------|----------------------------------------------------------------------------------------------------|
| COMオブジェクトの追跡(またはCOMコール<br>レポーティング)が正常に機能していないよう<br>に見える | • [オプション]または[設定]ダイアログの[モジュールとファイル]の設定を<br>調べ、特定のモジュールについてイベントのレポートを無効に設定して<br>いないことを確認します。                                                                                                    |
|                                                         | • [オプション]または[設定]ダイアログの[抑制とフィルタ]の設定を調べ、<br>特定のCOM追跡イベントについてフィルタや抑制を設定していないことを<br>確認します。                                                                                                    |
|                                                         | <ul> <li>[オプション]または[設定]ダイアログの[COM コール レポーティング]に<br/>ある[すべてのインターフェイス]チェックボックスを使用して、エラー<br/>検出で複数のCOM インターフェイスを監視するように設定します。</li> </ul>                                                                                                    |
| アプリケーションが開始しない、または開始し<br>てもすぐにクラッシュする                   | <ul> <li>[オプション]または[設定]ダイアログの[メモリの追跡]で、[解放時に<br/>無効データでフィルする]チェックボックスをオフにします。アプリケー<br/>ションが解放したメモリを参照している可能性があります。</li> </ul>                                                                                                    |
|                                                         | <ul> <li>[オプション]または[設定]ダイアログの[コール バリデーション]で、</li> <li>[コール前に出力情報を入力する]チェックボックスを無効にします。</li> </ul>                                                                                                    |
|                                                         | <ul> <li>ユーザーが作成したアロケータがあるかどうかを調査します         <ul> <li>(¥Data¥UserAllocators.datファイルを参照してください)。</li> </ul> </li> </ul>                                                                                                    |
|                                                         | <ul> <li>システム上、OSシンボルが存在するかを確認します。存在する場合、</li> <li>そのシンボルファイルに不具合がある可能性があります。</li> </ul>                                                                                                    |
|                                                         | <ul> <li>クラッシュのタイミングに関連があるかを確認します。関連がある場合は、<br/>エラー検出機能の一部を無効にし、もう一度、アプリケーションの実行を<br/>試してください。</li> </ul>                                                                                                    |
| サービスが起動するとすぐにハングする                                      | • 管理者権限でサービスを実行していることを確認します。                                                                                                    |
| サービスが起動するとすぐに終了する                                       | <ul> <li>一般的に考えられる原因は、Windows NTのサービスコントロール<br/>マネージャによるサービスの中止です。サービスの初期化ロジックの<br/>dwWaitの値を大きくしてサービスを再実行します。</li> </ul>                                                                                                    |
|                                                         | <ul> <li>有効な作業ディレクトリがエラー検出にあることを確認します。[プログ<br/>ラム]メニューの[設定]にある[全般]の設定を使用して、作業ディレク<br/>トリを指定します。</li> </ul>                                                                                                    |
| サービスが実行してしばらく経つと、突然終了<br>する                             | <ul> <li>サービス状態を要求するコントロールメッセージへのサービスの応答が<br/>遅すぎる可能性があります。サービス状態の要求に応答する場合は、<br/>dwWaitのタイムアウト値を大きくします。</li> </ul>                                                                                                    |
|                                                         | <ul> <li>エラー検出によってアプリケーションのメモリが解放時に無効データに<br/>よってフィルされ、クラッシュすることもあります。[オプション]または<br/>[設定]ダイアログの[メモリの追跡]機能を無効にします。これでクラッ<br/>シュが解消したら、FinalCheckでサービスをインストゥルメントし、アプ<br/>リケーションを再実行して、初期化されていないメモリ リファレンス、<br/>バッファ オーバーラン、およびダングリング ポインタを探します。</li> </ul>                              |
| サービスは正常に実行されるが、シャット ダウン<br>時に突然終了する                     | <ul> <li>サービスコントロールマネージャからシャットダウン要求を受け取ったときのサービスの応答時間が制限されています。アプリケーションの終了時は、エラー検出によって、メモリリーク、リソースリーク、およびインターフェイスリークの検出や、割り当て済みのメモリブロックの再チェックによるメモリオーバーランが発生していないかどうかの確認が行われます。シャットダウン要求に応答するために指定されているdwWait値が小さすぎると、サービスコントロールマネージャによってサービスが中止されます。この場合は、dwWait値を大きくします。</li> </ul> |

| 問題                                                            | 対処法                                                                                                    |
|---------------------------------------------------------------|----------------------------------------------------------------------------------------------------|
| エラー検出でサービスを分析できない                                             | <ul> <li>エラー検出では、サービスを分析できない場合があります。一般的な原因としては、プロセスの監視に使用する1つまたは複数のディレクトリが、<br/>作成されるプロセスに対して書き込み可能になっていないことが挙げられます。以下のディレクトリは、書き込み可能にする必要があります。</li> </ul>                                                                                                    |
|                                                               | <ul> <li>TMP環境変数とTEMP環境変数は、プロセスに書き込むことができる<br/>ディレクトリを参照する必要があります。LOCAL_SYSTEMコンテキ<br/>ストを実行するためにサービスを設定している場合には、それらの環<br/>境変数をシステム全体に割り当てる必要があります。</li> </ul>                                                                                                    |
|                                                               | <ul> <li>サービスには、NLBファイルディレクトリへの書き込みアクセス権が<br/>必要です。</li> <li>サービスには、作業ディレクトリへの書き込みアクセス権が必要とな</li> </ul>                                                                                                    |
|                                                               | る場合があります。                                                                                                    |
| <b>[プロセスを待機]</b> を使用しているときに、<br>エラー検出でアプリケーションを分析できない         | <ul> <li>エラー検出のスタンドアロンバージョンで[ブロセスを待機]を使用しているときに、アプリケーションを正常に監視するには、ターゲットの名前とパスが、エラー検出に対して指定したものと完全に一致している必要があります。ターゲットの名前とパスを変更する中間手順を実行した場合、エラー検出でアプリケーションの起動が認識されない可能性があります。たとえば、実行可能ファイル(C:¥MyApplications¥foo.exe)をターゲットとして選択し、[プロセスを待機]を選択してから、完全修飾名を短縮名に変更する中間アプリケーションと</li> </ul> |
|                                                               | C:¥MyApplication¥foo.exeを起動すると、エラー検出でアプリ<br>ケーションの記動が認識されません                                                                                                    |
| <br>エラー検出を指定してアプリケーションを実行<br>しようとすると、Visual Studio がクラッシュする   | <ul> <li>・ 以下に挙げる方法の少なくとも1つを使用して、クラッシュの原因を絞り<br/>込みます。</li> </ul>                                                                                                    |
|                                                               | <ul> <li>アプリケーション テスト コードのさまざまな場所にブレークポイント<br/>を設定する。</li> </ul>                                                                                                    |
|                                                               | <ul> <li>エラー検出の設定を再構成し、いくつかのサブシステムやモジュール<br/>を無効にする。詳細については、ヘルプの「プログラム設定の変更」<br/>に関する説明を参照してください。</li> </ul>                                                                                                    |
| タスク マネージャではメモリ使用量の増加を ・<br>確認したが、エラー検出ではリークについて<br>何も報告されない ・ | <ul> <li>FinalCheckでアプリケーションを完全にインストゥルメントしていることを確認します。</li> </ul>                                                                                                    |
|                                                               | • [オプション]または[設定]ダイアログの[全般]で、[イベントをログに<br>記録]の設定を調べます。                                                                                                    |
|                                                               | <ul> <li>アプリケーション テスト モジュールが有効になっていることを確認します<br/>([オプション]または[設定]ダイアログの[モジュールとファイル]を使用)。</li> </ul>                                                                                                    |
| マネージC++ アプリケーションに対してエラー<br>検出を実行したが、期待していたリークや<br>エラーが報告されない  | <ul> <li>エラー検出の既知の制限事項です。メモリ割り当てを調べ、適切なレポートが出力されるように、ネイティブデバッガ(またはマネージデバッガとネイティブデバッガ)を使用していると考えられます。マネージデバッガを使用している場合、メモリ割り当てとリソース割り当ては(アプリケーションではなく)mscorewks.dllの情報が使用され、結果としてアプリケーションの情報は無視されます。</li> </ul>                                                                           |
| ActiveCheck でメモリ リークが検出されるが、<br>FinalCheck では検出されない           | <ul> <li>FinalCheck でインストゥルメントすると、より確実なメモリ追跡を行う<br/>ことができます。FinalCheck は範囲を認識し、エラー検出ではメモリ使<br/>用状況だけでなく各ポインタの追跡も可能になります。詳細については、<br/>『クイック リファレンス』の「ActiveCheck と FinalCheck によるエラー<br/>検出」を参照してください。</li> </ul>                                                                         |

| 問題                                                     | 対処法                                                                                                    |
|--------------------------------------------------------|----------------------------------------------------------------------------------------------------|
| エラー検出を指定して実行するとアプリケー<br>ションが失敗する(通常はメモリ追跡を有効に          | <ul> <li>[オプション]または[設定]ダイアログの[メモリの追跡]で、[解放時に<br/>無効データでフィルする]を無効にします。</li> </ul>                                                                                                    |
| している)                                                  | • [オプション]または[設定]ダイアログの[メモリの追跡]で、[保護バイ<br>トを有効にする]と[確保時にフィルする]の充てんパターンを入れ替え<br>てみてください。                                                                                                    |
|                                                        | <ul> <li>不具合のある PDB ファイルを使用している可能性があります。ASCIIテキ<br/>スト ファイルを作成し、NMSYMDATA.DATという名前で<br/>NMShared¥4.7 ディレクトリに保存します。このファイルには、不具<br/>合のある PDB ファイルに関連付けされたモジュール名を含めます。後ろに<br/>「、0×0」を付加します。</li> <li>例:ADVAPI32.DLL,0×0</li> </ul>                                                                                                    |
|                                                        | ・ Visual Studio MFC アプリケーション ウィザードを使用して生成された<br>アプリケーションをデバッグし、メモリ追跡サブシステムのメモリ フィル<br>機能を有効にしている場合、エラー検出でアプリケーションがクラッシュ<br>する可能性があります。MFC であいまいな pragma を設定すると、コン<br>パイラで「最小デバッグ情報」が生成される原因となります。使用して<br>いる OS 構造に追加フィールドが追加されている場合、エラー検出でその<br>構造のサイズを判断するときに、そのデバッグ情報から不正な構造サイ<br>ズを取得する可能性があります。これは、タッチするべきでないメモリを<br>フィルする原因となります。プロジェクトのC++ プリプロセッサ設定<br>ページで_AFX_FULLTYPEINFO をプリプロセッサ定義に追加してから、<br>ソリューションをリビルドします。 |
|                                                        | <ul> <li>NMSYMDATA.DAT ファイルを作成しても問題が解決されない場合は、<br/>モジュール全体を除外する必要があるかもしれません。アプリケーション<br/>モジュールを除外するには、ASCIIテキスト ファイルを作成し、<br/>EXCLUDEDMODULES.DATという名前で Data ディレクトリに保存し<br/>ます。このディレクトリは、エラー検出がインストールされたところに<br/>あります。以下に例を示します。</li> </ul>                                                                                                    |
|                                                        | <installationroot>¥Data¥EXCLUDEDMODULES.DAT</installationroot>                                                                                                    |
|                                                        | 除外するモジュールの名前を追加します。モジュール名は、1行に1つ<br>指定します。<br>例 : MYCUSTOMDRIVER.DLL                                                                                                    |
| Visual Studio に統合したエラー検出を使用して<br>Web アプリケーションをデバッグできない | <ul> <li>アプリケーションやサービス(Webアプリケーションなど)をデバッグ<br/>するには、[プロセスを待機]オプションを使用します(「サービスの分析」<br/>(35ページ)を参照)。このオプションは、エラー検出のアプリケーション<br/>(BC.EXE)から利用できます。Visual Studioに統合したエラー検出を<br/>実行している場合は、このオプションは利用できません。</li> </ul>                                                                                                    |

| 問題                                                                                      | 対 | 见法                                                                                                    |
|-----------------------------------------------------------------------------------------|---|----------------------------------------------------------------------------------------------------|
| デバッグしたいモジュールが System ファイルの<br>ディレクトリにあるのだが、これらのファイル<br>は制限されているため、モジュールをデバッグ<br>できない    | • | [オプション]または[設定]ダイアログの[モジュールとファイル]を使用<br>してモジュールを有効にすると、現在のプロジェクトに対してデバッグ<br>できます。<br>すべてのプロジェクトとソリューションに対してモジュールを有効にする<br>には、エラー検出のインストール先であるDataディレクトリにある<br>Unrestricted_modules.txtというファイルを編集します。以下<br>に例を示します。                                          |
|                                                                                         |   | <installationroot>¥Data¥Unrestricted_modules.dat<br/>含めるモジュールの名前を追加します。モジュール名は、1行に1つ指定<br/>します。</installationroot>                                                                                                    |
| エラー検出でdllhost.exeまたは<br>TestCon32.exeのエラーがレポートされる                                       | • | 例:MYCUSTOMDRIVER.DLL<br>エラー検出でdllhost.exeまたはTestCon32.exeのエラーがレ<br>ポートされないようにするには、チェックするモジュールのリストから<br>該当する実行可能ファイルを除外します。                                                                                                    |
| COM コール レポーティングでオブジェクトや<br>コンポーネントへのコールがログに記録されない                                       | • | エラー検出は、認識するように指示されているCOMインターフェイスの<br>みのメソッドを記録します。エラー検出にActiveXコントロールについて<br>知らせるには、[オプション]または[設定]ダイアログのCOMコール<br>レポーティングで、[選択したモジュールに実装されたCOMメソッド<br>コールのレポートを有効にする]を選択します。                                                                               |
| エラー検出からオブジェクトまたはコンポー<br>ネントの COM インターフェイス リークが<br>レポートされない                              | • | COMインターフェイス リーク情報を収集するには、[オプション]または<br>[設定]ダイアログの[COMオブジェクトの追跡]で、[COMオブジェクトの<br>追跡を有効にする]を選択します。そして、監視する COM クラスを選択<br>します。                                                                                                    |
|                                                                                         | • | 独自のオブジェクトを追跡するには、[COMオブジェクトの追跡]の設定のCOMクラスのリストから、該当するクラスだけを選択します。選択するクラスがわからない場合は、[すべてのCOMクラス]を選択します。                                                                                                    |
| コンポーネントの実行を停止すると、エラー<br>検出がハングしたかのように長時間応答しない                                           | • | エラー検出はdllhost.exeがタイム アウトし、プロセスを終了するま<br>で待機します。dllhost.exeが終了すると、メモリ リーク、リソース<br>リーク、およびインターフェイス リークの最終的な検出が行われます。                                                                                                    |
| なぜIISは起動してすぐハングするのか                                                                     | • | エラー検出でサービスをデバッグするには管理者権限が必要です。管理<br>者権限のないアカウントを使用すると、IIS はハングするか、エラーの<br>発生と同時に終了します。                                                                                                    |
| エラー検出によってシンボル情報が返されない                                                                   | • | プロジェクト設定でシンボル パスがソリューション レベルではなく、<br>プロジェクト レベルで定義されていることを確認してください。                                                                                                    |
| コマンド ラインで(VCBUILD.EXE を使用して)<br>バッチ プロセスを自動的にコンパイルするとき<br>に、エラー検出のコードをインストゥルメント<br>できない | • | Visual Studio .NET 2003 または Visual Studio 2005 を使用している場合:<br>コマンド ラインからコンパイラを呼び出すときに、コードをインストゥ<br>ルメントするには、DevPartner でインストールされる NMVCBUILD バリ<br>アントを使用する必要があります。NMVCBUILD を使用したコンパイルに<br>関する詳細については、「nmvcbuild を使用したネイティブ C/C++ のイン<br>ストゥルメント」を参照してください。 |
|                                                                                         | • | 以前のバージョンの Visual Studio を使用している場合:コマンドライン<br>からコンパイラを呼び出すときに、コードをインストゥルメントするに<br>は、メイクファイルを使用する必要があります。メイクファイルの詳細に<br>ついては、オンライン ヘルプの「コマンド ラインからの FinalCheckの<br>実行」を参照してください。                                                                             |

| 問題                                                                                    | 対処法                                                                                                    |
|---------------------------------------------------------------------------------------|----------------------------------------------------------------------------------------------------|
| Windows Vista でエラー検出のインストゥルメン<br>テーションを使用してターゲット アプリケー<br>ションを作成しようとすると、エラーが表示さ<br>れる | <ul> <li>エラー検出では、ターゲットアプリケーションごとにデータファイルが<br/>作成されます。エラー検出を開始する前に、ターゲットの実行可能ファ<br/>イルを含むディレクトリへの書き込みアクセス権があることを確認する<br/>必要があります。</li> </ul>                                                                                    |
| エラー検出でアプリケーションを実行すると、<br>不正なデータや予期されない結果が返される                                         | <ul> <li>定義されていない評価順序に依存する式がコードに存在しないことを確認してください。評価順序を明確にしないでコードをインストゥルメントすると、エラーデータ、ハング、さらにはクラッシュなどの予期しない結果が生じる可能性があります。</li> </ul>                                                                                           |
|                                                                                       | C/C++標準では、オブジェクトに値を保存するなどの「副次的な影響」が<br>ある場合、評価順序は明確に定義されません。たとえば、i = ++i + 2;<br>のステートメントは評価順序が明確に定義されていません。                                                                                                    |
|                                                                                       | 値が変数「i」に保存され、言語によって値の発生順序が定義されていな<br>い場合、このステートメントには2つの意味が存在します。このように<br>コードをインストゥルメントすると、評価順序が変わり、異なる結果が<br>生じる場合があります。                                                                                                    |
| エラー検出によって、混合モード(マネージと<br>アンマネージ)の環境で不正なリークとオー<br>バーランがレポートされる                         | <ul> <li>C++アプリケーションでマネージデバッガを使用してエラー検出を実行している場合、アプリケーションではなく、mscorwks.dllやmscorsrv.dllのメモリ割り当てとリソース割り当てが使用され、その結果、エラー検出でアプリケーションのメモリ割り当てとリソース割り当てが無視されます。混合コードのアプリケーションやマネージコードのアプリケーションでエラー検出を使用するには、以下の手順を実行します。</li> </ul> |
|                                                                                       | 1 Visual Studio バージョン(2003 または 2005)を開き、プロセスの<br>デバッグに使用します。                                                                                                    |
|                                                                                       | 2 DevPartner エラー検出のスタンドアロン アプリケーションを起動し<br>ます。                                                                                                    |
|                                                                                       | 3 エラー検出内でターゲット プロセスを開き、[ <b>プログラム]&gt;[開始]</b> を<br>選択してターゲット プロセスを実行します。                                                                                                    |
|                                                                                       | 4 デバッガを以下のようにターゲット プロセスにアタッチします。                                                                                                    |
|                                                                                       | • Visual Studio 2003- <b>[ ツール ]&gt;[ デバッグ プロセス]</b> を選択します。                                                                                                    |
|                                                                                       | • Visual Studio 2005 – <b>[ ツール ]&gt;[ プロセスにアタッチ]</b> を選択します。                                                                                                    |
|                                                                                       | <b>メモ : [マネージ コード デバッグ]</b> を指定して([ <b>混合]</b> や[ <b>自動]</b> ではなく)、<br>デバッガがマネージ コードのブレークポイントに正確に到達できるように<br>します。                                                                                                    |
|                                                                                       | これらの手順を完了すると、マネージ コードのブレークポイントを設定し、<br>そのブレークポイントに到達することができます。その後、エラー検出で<br>メモリ割り当てとリソース割り当てが検出されます。                                                                                                    |

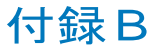

# 重要なエラー検出ファイル

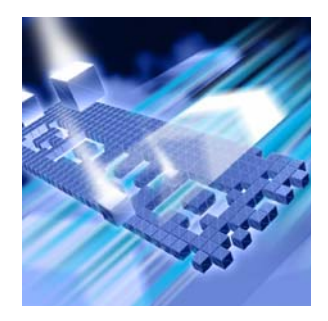

### ファイルと用途

以下の表に、セッション時に動作を制御したり定義したりするためにエラー検出で使用 されるファイルを示します。また、ファイルの場所、ファイル名、用途、ユーザーに よる変更が可能かどうかについても説明します。

| ファイル名とパス                                         | 用途                                                                                                    |
|--------------------------------------------------|----------------------------------------------------------------------------------------------------|
| <program root="">¥Data¥CTISafe.dat</program>     | ポインタ値を保存せずにポインタを受け入れる関数を指定<br>します。MemTrackとFinalCheckでは、このファイルを使<br>用して safe 関数を追跡します。この情報により、ポインタ<br>が不明な関数にアクセスしたときにエラーの発生が回避さ<br>れます。関数がこのファイルにリストされている場合には、<br>MemTrackとFinalCheckでは、関数にポインタのコピーが<br>保存されていないものとみなします。 |
|                                                  | 必要な場合には、関数を保存することができます。 この<br>リストからデフォルトの関数を削除する場合には、事前に<br>コンピュウェアのテクニカル サポートに問い合わせてくだ<br>さい。                                                                                                    |
| <program root="">¥Data¥BCDefault.DPRul</program> | 抑制のデフォルト セットと、エラー検出がロードするフィ<br>ルタ ファイルをリストします。                                                                                                    |
|                                                  | エラー検出の抑制に関するダイアログとフィルタの編集に<br>関するダイアログを使用して、このリストに追加すること<br>ができます。追加した情報は、現在のプロジェクト ディレ<br>クトリにのみ有効です。追加した情報をシステム全体で有<br>効にするには、手動でファイルを編集し、追加する抑制<br>ファイルまたはフィルタ ファイルへのフル パスを指定し<br>ます。                                   |
| <program root="">¥Data¥*.DPFlt</program>         | エラー検出で使用するフィルタと抑制を定義します。これ                                                                                                    |
| <program root="">¥Data¥*.DPSup</program>         | らの.DPF1t ファイルと.DPSup ファイルにはそれぞれ、<br>システム モジュール固有のフィルタと抑制が含まれます。                                                                                                    |
|                                                  | エラー検出の抑制とフィルタの編集ダイアログを使用して、<br>抑制とフィルタの追加、変更、削除を行います。これらの<br>ファイルを手入力で編集しないでください。                                                                                                    |

| ファイル名とパス                                                  | 用途                                                                                                    |
|-----------------------------------------------------------|----------------------------------------------------------------------------------------------------|
| <program root="">¥Data¥Unrestricted_modules.txt</program> | システム ディレクトリに配置されているモジュールの中で、<br>制限のないDLLのモジュールを指定します。システム ディ<br>レクトリに既存のモジュールは、エラー調査対象外として<br>マークする必要があります。デフォルトでは、<br>Unrestricted_modules.txtにMFCモジュールの<br>各種バージョンがリストされます。                                                          |
|                                                           | このファイルを手入力で編集し、システム ディレクトリに<br>既存の特定モジュール名を追加すると、エラー検出で、<br>それらのモジュール名にエラーがないか調べられます。                                                                                                    |
| <program root="">¥Data¥UserAllocators.dat</program>       | カスタム アロケータを指定します。このファイルの詳細と<br>エラー検出での使用方法については、第4章「ユーザーが<br>作成したアロケータの使用」を参照してください。                                                                                                    |
| <program root="">¥ERptApi¥NMApiLib.*</program>            | ユーザーによる呼び出しが可能なエラー検出インターフェ<br>イスのアクセスを提供します。NMApiLib.hには、ユー<br>ザーによる呼び出しが可能なエラー検出インターフェイス<br>が定義され記述されています。このファイルは、<br>NMApiLib.libをプロジェクトにリンクすることによって<br>実装されます。ユーザーによる呼び出しが可能なインター<br>フェイスの詳細については、第3章「複雑なアプリケー<br>ションの分析」を参照してください。 |
| <program root="">¥Data¥ExcludedModules.dat</program>      | <ul> <li>(ユーザー作成ファイル)除外されたモジュールのリストが<br/>含まれます。各モジュールは、このファイルの別々の行に<br/>リストされます。</li> <li>例:MYCUSTOMDRIVER.DLL</li> </ul>                                                                                                    |
| <program root="">¥DPSErrorDetection.xsd</program>         | セッション ファイル データの XML へのエクスポート時に<br>使用するスキーマ情報が含まれます。 このファイルを編集<br>しないでください。                                                                                                    |
| <nmshared root="">¥NMSymData.dat</nmshared>               | (ユーザー作成ファイル)不具合のあるPDBファイルに関<br>連付けられたモジュール名が含まれます。モジュール名の<br>後に「,0x0」が付きます。<br>例:ADVAPI32.DLL,0x0                                                                                                    |
| <program root="">¥DPSErrorDetection.xsd</program>         | XML機能へのデータ エクスポートで使用するスキーマを<br>指定します。                                                                                                    |

#### +-

<Program Root> = C:\Program Files\Compuware\DevPartner Studio\BoundsChecker
<NMShared Root> = C:\Program Files\Common Files\Compuware\NMShared\4.7

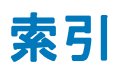

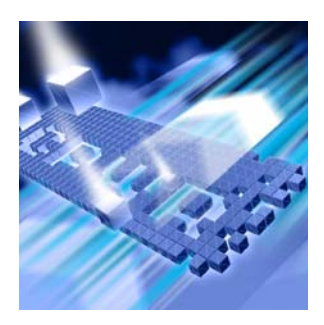

## Α

| ActiveCheck | 47 |
|-------------|----|
| ActiveX     | 35 |
| コントロールのデバッグ | 33 |
| コンポーネント     | 28 |

| IIS        |                 | 29 |
|------------|-----------------|----|
| プロセス       |                 | 42 |
| ISAPI フィルタ | 12, 28, 33, 42, | 43 |

# В

| BCDefault.DPRul | 95 |
|-----------------|----|
|-----------------|----|

# С

| CLR分析<br>COM | 17        |
|--------------|-----------|
|              |           |
| コンポーネント      | <b>28</b> |
| サービス         | 35        |
| у L Л.       | 00        |
| 使用状況         | . 9       |
| CTISefe det  | 05        |
| Clibale.uat  | 30        |

# D

| dwWait | 36 |
|--------|----|
|        |    |

# Ε

| ExcludedModules.dat | 96 |
|---------------------|----|
|---------------------|----|

# F

| FinalCheck |
|------------|
|------------|

# Ν

I

| NMApiLib      | 96  |
|---------------|-----|
| NMSymData.dat | 96  |
| NMVCBUILD     | . 4 |

## Ρ

| P/Invoke コール | 17, | 22 |
|--------------|-----|----|
| 相互運用性の監視     |     | 17 |

# S

| StartEvtReporting | 32 |
|-------------------|----|
| StopEvtReporting  | 32 |

# U

| Unrestricted_modules.txt | 96 |
|--------------------------|----|
| UserAllocators.dat       | 96 |

### V

| VCBUILD 4 |
|-----------|
|-----------|

### W

#### Windows NT

| サービス              | 28, | 35 |
|-------------------|-----|----|
| サービス コントロール マネージャ | 37, | 90 |
| サービスのデバッグ         |     | 33 |

## あ

| アプリケーション |    |
|----------|----|
| シングルスレッド | 75 |
| トランザクション | 34 |
| 複雑な      | 28 |
| マルチスレッド  | 75 |

### い

| インターフェイス |   |
|----------|---|
| コマンド ライン | 3 |
| リーク19    | 9 |

## か

| 管理者権限 | 37, | 43, | 93 |
|-------|-----|-----|----|
|-------|-----|-----|----|

## <

### C

| 構成ファイル管理           | 12  |
|--------------------|-----|
| コール パラメータのデータ表示の深さ | 21  |
| コールバリデーション         | 18  |
| コマンド ライン           | . 3 |

## さ

| サードパーティ ソフトウェア   | 2, | 19, | 30 |
|------------------|----|-----|----|
| サービス、デバッグ        |    |     | 29 |
| サービスのコントロール ロジック |    |     | 36 |

## し

| 実行可能ファイル                 |    |
|--------------------------|----|
| dllhost.exe              | 40 |
| 重要なファイル                  |    |
| BCDefault.DPRul          | 95 |
| CTISafe.dat              | 95 |
| ExcludedModules.dat      | 96 |
| NMApiLib                 | 96 |
| NMSymData.dat            | 96 |
| Unrestricted_modules.txt | 96 |
| UserAllocators.dat.      | 96 |
| 条件コード                    | 30 |
|                          |    |

## す

| スレッド、定義 | 75 |
|---------|----|
|---------|----|

### せ

| 設定         | 12, 13 | 3 |
|------------|--------|---|
| デフォルト      |        | 2 |
| 変更         | 9      | 2 |
| 潜在的なデッドロック | 79     | 9 |

## た

| ダングリング ポインタ | , | <b>25</b> |
|-------------|---|-----------|
|-------------|---|-----------|

## τ

| テクニカル サポート サービス | ix |
|-----------------|----|
| テスト コンテナ        | 34 |
| デッドロック          | 77 |
| 潜在的             | 79 |
| デフォルト設定         | 15 |

## ٤

| トラブルシューティング       | 85 |
|-------------------|----|
| トランザクション アプリケーション | 34 |

#### 98 エラー検出ガイド
# ね

| ネイティブ コード      |        |
|----------------|--------|
| ネイティブ コードのインスト | ウルメント4 |

#### ふ

| ファイル拡張子     |    |
|-------------|----|
| .DPFlt      |    |
| .DPRul      |    |
| .DPSup      |    |
| フィルタ        | 30 |
| 複雑なアプリケーション |    |
| デバッグ        | 33 |
| 分析          |    |

#### ほ

| ポインタ、ダングリング | 25 |
|-------------|----|
| 保護バイト       | 10 |

#### ま

| マネージ コード               | 11, | 16, | 17 |
|------------------------|-----|-----|----|
| マルチスレッドアプリケーション        |     | 25, | 75 |
| マルチプロセッサ アプリケーション サーバー |     |     | 25 |

#### め

| メモリ                |    |
|--------------------|----|
| オーバーラン             | 16 |
| トラッカ               | 12 |
| 無効データでのフィル         | 10 |
| リーク                | 19 |
| メモリの無効データでのフィル10,5 | 24 |

#### ŧ

| [モジュール]タブ     |       |       | 20 |
|---------------|-------|-------|----|
| モジュールとファイル    | 12,   | 30,   | 32 |
| 複雑なアプリケーション   | ····· | ····· | 19 |
| リバース エンジニアリング |       |       | 23 |

# よ

| 抑制        | 30 |
|-----------|----|
| • • • • • |    |

# り

| リソース | トラッカ |     | 12 |
|------|------|-----|----|
| リソース | リーク  | 11, | 19 |

# ろ

| ログファイル |
|--------|
|--------|

# わ

| ワーカー | スレ | ッド | <b>`</b> | 36 |
|------|----|----|----------|----|